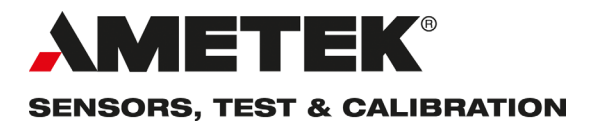

# Reference manual Reference Temperature Calibrator Jofra RTCt-156/157/168 A/B/C

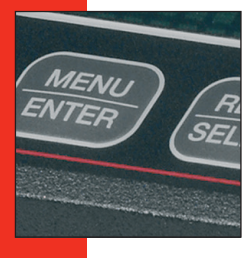

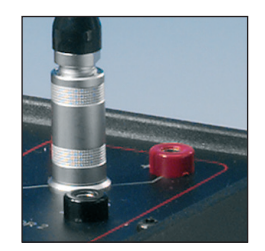

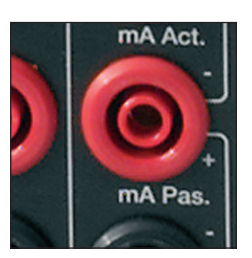

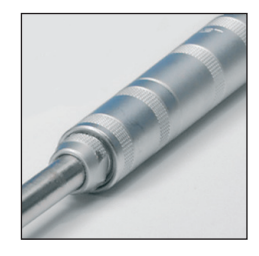

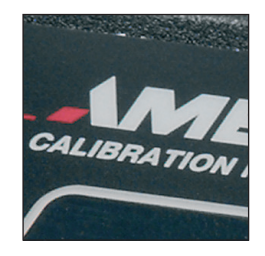

# Reference Manual Reference Temperature Calibrator JOFRA RTC<sup>t</sup>-156/157/168 A/B/C

© Copyright 2025 AMETEK Denmark A/S

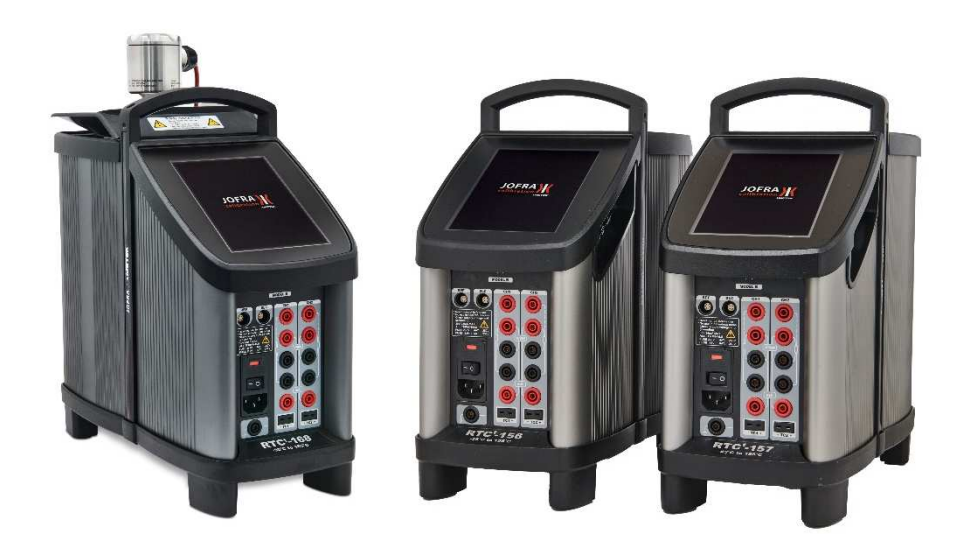

# • The structure of the manual

This manual is divided into 11 sections. These describe how to set up, operate, service and maintain the calibrator. The technical specifications are described, and accessories may be ordered from the list of accessories.

Along with the calibrator, you should have received a user manual, which sets out the operating instructions for the instrument. It is designed to provide a quick reference guide for use in the field.

### • Safety symbols

This manual contains several safety symbols designed to draw your attention to instructions that must be followed when using the instrument, as well as any risks involved.

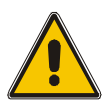

# Warning

Conditions and actions that may compromise the safe use of the instrument and result in considerable personal injury or material damage.

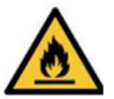

# Warning

Conditions and actions that may constitute a hazard when using silicone oil.

# Caution...

Conditions and actions that may compromise the safe use of the instrument and result in slight personal or material damage.

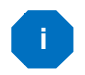

### Note...

Special situations, which demand the user's attention.

# List of contents

| 1.0 | Intr | troduction                                                                    |          |  |
|-----|------|-------------------------------------------------------------------------------|----------|--|
|     | 1.1  | Warranty                                                                      | 7        |  |
|     | 1.2  | Receiving the Reference Temperature Calibrator                                | 7        |  |
|     | 1.3  | Dimensioning drawings                                                         | 8        |  |
| 2.0 | Saf  | ety instructions                                                              | 9        |  |
| 3.0 | Set  | ting up the calibrator for use                                                | 14       |  |
|     | 3.1  | Preparing the dry-block touch calibrator                                      | 14       |  |
|     |      | 3.1.1 When setting up the dry-block calibrator, you must                      | 15       |  |
|     | 3.2  | Choosing an insertion tube                                                    | 16       |  |
|     |      | 3.2.1 Standard insertion tubes                                                | 16       |  |
|     | 3.3  | Inserting the sensors                                                         | 18       |  |
|     | 3.4  | Preparing the liquid bath touch calibrator (RTC <sup>t</sup> -168 A/B/C only) | 21       |  |
|     |      | 3.4.1 When setting up the liquid bath calibrator, you must                    | 23       |  |
|     |      | 3 4 3 Handling of lids                                                        | 20<br>27 |  |
|     |      | 3.4.4 Inserting the sensors                                                   | 28       |  |
|     |      | 3.4.5 Liquid container                                                        | 29       |  |
|     | 3.5  | External reference sensor                                                     | 29       |  |
| 4.0 | Cal  | ibrator Interface                                                             | 30       |  |
|     | 4.1  | Welcome Screen                                                                | 30       |  |
|     |      | 4.1.1 Status bar – Symbol description                                         | 31       |  |
|     | 4.2  | Menu screen                                                                   | 32       |  |
|     | 4.3  | Calibration screen display information                                        | 33       |  |
|     |      | 4.3.1 Screen Configuration symbols – Description                              | 34<br>34 |  |
|     |      | 4.3.3 Calibration screen temperature values                                   | 34       |  |
|     |      | 4.3.4 Stability of temperature values                                         | 35       |  |
|     |      | 4.3.5 Understanding the graph indications                                     | 36       |  |
|     | 4.4  | Input/Output Connections                                                      | 38       |  |
|     | 4.5  | Input sections (B and C models only)                                          | 39       |  |
| 5.0 | Оре  | erating the calibrator                                                        | 41       |  |
|     | 5.1  | Starting the calibrator                                                       | 41       |  |
|     | 52   |                                                                               | 42       |  |
|     | 0.2  | 5.2.1 Setting the temperature                                                 | 42       |  |
|     |      | 5.2.1.1 Saving the temperature as a Preset temperature                        | 42       |  |
|     |      | 5.2.2 Setting the TRUE parameters                                             | 43       |  |
|     |      | 5.2.3 Setting the CH1 and CH2 (Channel 1 and 2) parameters                    | 45<br>⊿7 |  |
|     |      |                                                                               | - 1      |  |
|     | 5.3  | AUTO CALIBRATION                                                              | 49       |  |
|     |      | 5.3.1 Running a calibration                                                   | 50       |  |
|     |      | 5.3.2 Saving calibration results                                              | 53       |  |
|     |      | 5.3.4 Displaying calibration information                                      | 55       |  |
|     |      | 5.3.5 Deleting workorders                                                     | 57       |  |
|     |      | A                                                                             |          |  |
|     | 5.4  | AUTO STEP SETUP                                                               | 58       |  |
|     |      | 5.4.1 Running an Auto Step Calibration                                        | 58<br>63 |  |
|     |      |                                                                               | 50       |  |
|     | 5.5  | SWITCH TEST SETUP                                                             | 64       |  |
|     |      | 5.5.1 Running a Switch Test                                                   | 64       |  |
|     |      | 5.5.2 Showing Switch Lest Results                                             | 67       |  |
|     | 5.6  |                                                                               | 71       |  |
|     | 5.0  | 5.6.1 Setting the Temperature parameters                                      | 71       |  |
|     |      | 5.6.2 Setting the Temperature Resolutions                                     | 72       |  |
|     |      | 5.6.3 Setting the Configuration parameters (noise, speed)                     | 72       |  |

|              | 5.7                                                                 | Selecting the stirrer speed (RTC <sup>t</sup> -168 A/B/C only)                                                                       | 73                                                                        |
|--------------|---------------------------------------------------------------------|----------------------------------------------------------------------------------------------------|---------------------------------------------------------------------------|
|              | 58                                                                  |                                                                                                    | 7/                                                                        |
|              | 5.0                                                                 | 5.8.1 Setting the Volume Calibration Interval and Language parameters                                                                |                                                                           |
|              |                                                                     | 5.8.2 Setting the Date, Time and Time zone parameters                                                                                |                                                                           |
|              |                                                                     | 5.8.3 Setting the Access Code                                                                                                    | 75                                                                        |
|              |                                                                     | 5.8.4 Setting the Browser Access                                                                                                    | 76                                                                        |
|              | 59                                                                  |                                                                                                    | 77                                                                        |
|              | 0.0                                                                 | 5.9.1 Setting LAN                                                                                                    |                                                                           |
|              |                                                                     | 5.9.2 Setting WLAN                                                                                                    |                                                                           |
|              |                                                                     | 5.9.3 Subnet Mask                                                                                                    | 78                                                                        |
|              |                                                                     | 5.9.4 Using Wifi Connections                                                                                                    | 78                                                                        |
|              |                                                                     | 5.9.4.1 Disconnecting from Wifi network                                                                                              | 81                                                                        |
|              |                                                                     | 5.9.5 Remote Access                                                                                                    | 81<br>                                                                    |
|              |                                                                     | 5.9.0 Remote communication                                                                                                    | oz<br>83                                                                  |
|              |                                                                     |                                                                                                    |                                                                           |
|              | 5.10                                                                | ) 📉 ABOUT / STATUS                                                                                                    | 83                                                                        |
|              | 5 11                                                                |                                                                                                    | 84                                                                        |
| 60           | Δft                                                                 |                                                                                                    |                                                                           |
| 0.0          | 6 1                                                                 | Storing and transporting the calibrator                                                                                              |                                                                           |
|              | 0.1                                                                 | 6.1.1 Transporting the dry-block calibrator                                                                                          | 05                                                                        |
|              |                                                                     | 6.1.2 Transporting the liquid bath calibrator (RTC <sup>t</sup> -168 A/B/C only)                                                     | 87                                                                        |
|              | 6.2                                                                 | Emptying the well (liquid bath only)                                                                                                 | 88                                                                        |
| 7.0          | Err                                                                 | or messages (List of alarms)                                                                                                    | 89                                                                        |
| 8.0          | Ret                                                                 | Returning the calibrator for service                                                                                                 |                                                                           |
| 9.0          | 9.0 Maintenance                                                     |                                                                                                    |                                                                           |
|              |                                                                     | intenance                                                                                                    | 95                                                                        |
|              | 9.1                                                                 | intenance                                                                                                    | <b>95</b><br>95                                                           |
|              | 9.1<br>9.2                                                          | intenance<br>Replacing the main fuses                                                                                                | <b>95</b><br>95<br>96                                                     |
|              | 9.1<br>9.2<br>9.3                                                   | intenance<br>Replacing the main fuses<br>Cleaning<br>Adjusting and calibrating the instrument                                        | 95<br>95<br>96<br>97                                                      |
|              | 9.1<br>9.2<br>9.3<br>9.4                                            | intenance<br>Replacing the main fuses<br>Cleaning<br>Adjusting and calibrating the instrument<br>Maintenance of STS-reference sensor | 95<br>95<br>96<br>97<br>98                                                |
|              | 9.1<br>9.2<br>9.3<br>9.4<br>9.5                                     | intenance                                                                                                    | 95<br>96<br>97<br>98<br>98                                                |
|              | 9.1<br>9.2<br>9.3<br>9.4<br>9.5<br>9.6                              | intenance                                                                                                    | 95<br>96<br>97<br>98<br>98<br>98                                          |
| 10.0         | 9.1<br>9.2<br>9.3<br>9.4<br>9.5<br>9.6<br><b>Tec</b>                | intenance                                                                                                    | 95<br>96<br>97<br>98<br>98<br>98<br>99<br><b>101</b>                      |
| 10.0<br>11.0 | 9.1<br>9.2<br>9.3<br>9.4<br>9.5<br>9.6<br><b>Teo</b><br>Lis         | intenance                                                                                                    | 95<br>96<br>97<br>98<br>98<br>98<br>99<br>101<br>132                      |
| 10.0<br>11.0 | 9.1<br>9.2<br>9.3<br>9.4<br>9.5<br>9.6<br><b>Teo</b><br>Lis<br>11.7 | intenance                                                                                                    | 95<br>95<br>96<br>97<br>98<br>98<br>99<br><b>101</b><br><b>132</b><br>133 |

**Congratulations on choosing an AMETEK JOFRA RTC<sup>t</sup> Calibrator -** a highly efficient and precise instrument designed to meet the highest standards in industrial temperature calibration.

We are confident that this calibrator will exceed your expectations with its speed, reliability, and ease of use in on-site applications.

# Patented and Innovative Calibrator Technology

The RTCt series features **AMETEK JOFRA's patented and patent-pending advancements**, ensuring the highest accuracy and performance:

- **Patented DLC system** Delivers exceptional temperature uniformity in the calibration zone across all models.
- **Patent-pending DLC Visualization** Provides a real-time graphical representation of temperature distribution, ensuring precise calibration adjustments.
- Adjusting Graphical Visualization of Calibration Dynamic display that adapts during calibration, offering clear insights into temperature stability and process trends.

# **Exclusive JOFRA Features and Benefits**

Beyond patented technologies, the RTCt series introduces **industry-leading innovations** for enhanced efficiency and user experience:

- Automatic Reference Sensor Protection Ensures reliable readings and sensor longevity.
- **Touchscreen Interface** Intuitive and streamlined operation for effortless calibration.
- Real-Time Data Visualization Provides instant feedback for enhanced precision.
- Intelligent Recalibration Information (IRI) Automatic alerts for timely recalibrations.
- Selectable Silent or Fast Mode Adapts to your testing needs with optimized operation.
- **Specialized Sanitary Sensor Calibration** Tailored solutions for hygienic applications.

With decades of expertise in industrial temperature calibration, we continuously refine our products to support demanding environments and everyday professional use. **Your feedback is invaluable to us**— If you have suggestions for improvement, we would greatly appreciate your feedback.

Thank you for choosing AMETEK JOFRA!

This reference manual applies to the following instruments:

- JOFRA RTC<sup>t</sup> -156 A Temperature calibrator
- JOFRA RTC<sup>t</sup> -156 B Temperature calibrator with sensor and reference inputs
- JOFRA RTC<sup>t</sup> -156 C Temperature calibrator with reference input
- JOFRA RTC<sup>t</sup> -157 A Temperature calibrator
- JOFRA RTC<sup>t</sup> -157 B Temperature calibrator with sensor and reference inputs
- JOFRA RTC<sup>t</sup> -157 C Temperature calibrator with reference input
- JOFRA RTC<sup>t</sup> -168 A Temperature calibrator
- JOFRA RTC<sup>t</sup> -168 B Temperature calibrator with sensor and reference inputs
- JOFRA RTC<sup>t</sup> -168 C Temperature calibrator with reference input

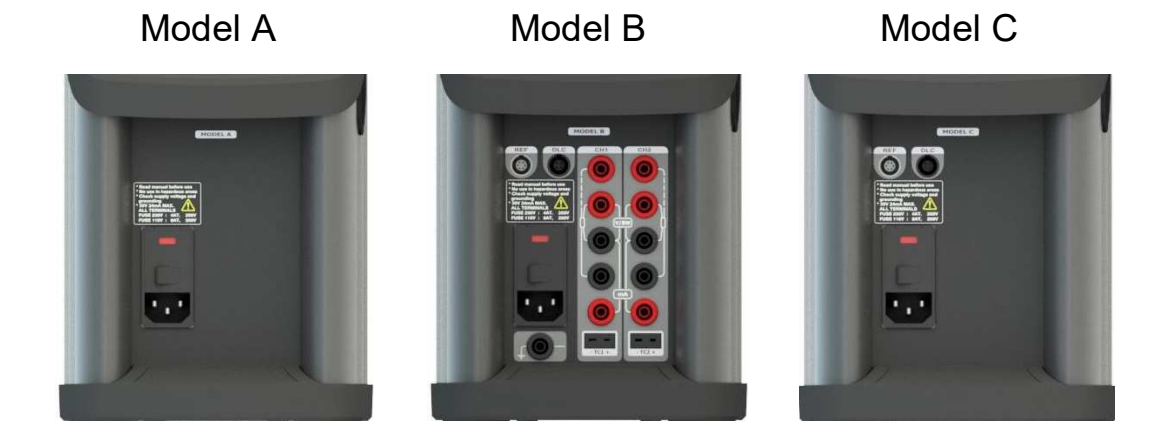

# ISO-9001 certified

AMETEK Denmark A/S was ISO-9001 certified in September 1994 by Bureau Veritas Certification Denmark A/S.

# ISO-17025 certified

AMETEK Denmark A/S Accredited Laboratory was ISO-17025 certified in December 2007 by DANAK – Den Danske Akkrediteringsfond.

# <u>CE-label</u>

# CE

Your new temperature calibrator bears the CE label and conforms to the Electromagnetic Compatibility (EMC) Directive 2014/30/EU, the Low Voltage Directive 2014/35/EU and the RoHS Directive 2011/65/EU amended by Directive 2015/863/EU.\*

# Technical assistance

Please contact the dealer from whom you acquired the instrument if you require technical assistance.

# 1.1 Warranty

This instrument is warranted against defects in workmanship, material and design for two (2) years from date of delivery to the extent that AMETEK will, at its sole option, repair or replace the instrument or any part thereof which is defective, provided, however, that this warranty shall not apply to instruments subjected to tampering or, abuse, or exposed to highly corrosive conditions.

THIS WARRANTY IS IN LIEU OF ALL OTHER WARRANTIES WHETHER EXPRESS OR IMPLIED AND AMETEK HEREBY DISCLAIMS ALL OTHER WARRANTIES, INCLUDING, WITHOUT LIMITATION, ANY WARRANTY OF FITNESS FOR A PARTICULAR PURPOSE OR MERCHANTABILITY. AMETEK SHALL NOT BE LIABLE FOR ANY INCIDENTAL OR CONSEQUENTIAL DAMAGES, INCLUDING, BUT NOT LIMITED TO, ANY ANTICIPATED OR LOST PROFITS.

This warranty is voidable if the purchaser fails to follow any and all instructions, warnings or cautions in the instrument's User Manual.

If a manufacturing defect is found, AMETEK will replace or repair the instrument or replace any defective part thereof without charge; however, AMETEK's obligation hereunder does not include the cost of transportation, which must be borne by the customer. AMETEK assumes no responsibility for damage in transit, and any claims for such damage should be presented to the carrier by the purchaser.

# **1.2** Receiving the Reference Temperature Calibrator

# When you receive the instrument...

- 1) Unpack and check the calibrator and the accessories carefully.
- 2) Check the parts according to the list shown below.

If any of the parts are missing or damaged, please contact the dealer who sold you the calibrator.

# You should receive:

- 1 RTC<sup>t</sup> Calibrator
- 1 mains cable
- 1 USB memory stick containing electronic manuals and software package: JOFRACAL, AMETRIM and CON050
- 1 Wifi USB Dongle
- 2 sets of test leads and test clips (2 black and 2 red B models only)
- 1 tool for insertion tube
- 1 USB cable
- 1 Accredited Calibration Certificate (International traceable, A-models)
- 2 Accredited Calibration Certificates (International traceable, B/C-models)
- 1 set of rubber cones for insulation plugs
- 1 insulation collar (RTC<sup>t</sup>-156 only)

- RTC<sup>t</sup> -168 A/B/C only (liquid bath) **OPTIONAL** :
  - 1 liquid bath kit consisting of :
    - 1 sensor basket with temperature equalizer tube
    - 1 lid for transportation
    - 1 lid for calibration \_
    - 1 insulating ring for spill tray \_
    - \_
    - 3 stirring magnets 1 liquid drainage syringe \_
    - 1 bottom shield \_
    - 1 silicone oil -
    - 1 oil material safety data sheet

When reordering, please specify the part numbers according to the list of accessories, section 11.0.

Optional parts can also be found in the list of accessories.

#### 1.3 **Dimensioning drawings**

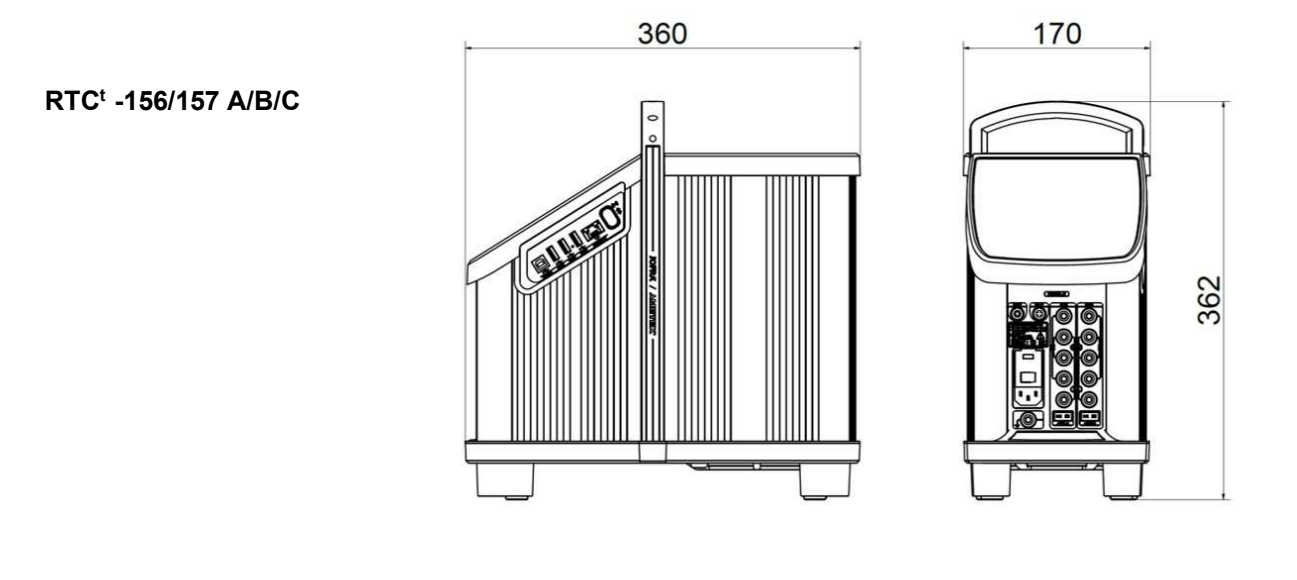

RTC<sup>t</sup> -168 A/B/C

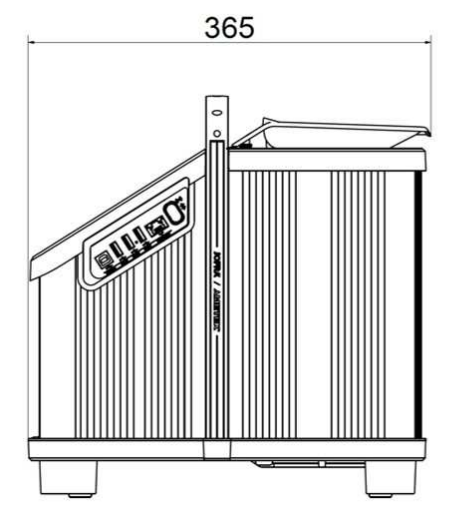

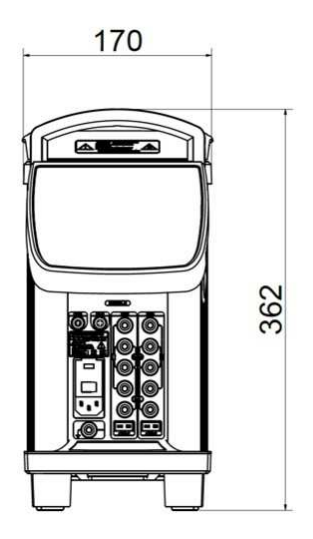

# 2.0 Safety instructions

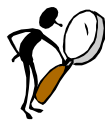

# Read this manual carefully before using the instrument!

Please follow the instructions and procedures described in this manual. They are designed to allow you to get the most out of your calibrator and avoid any personal injuries and/or damage to the instrument.

The screen menus shown in this manual represent the menus displayed when using a B-model.

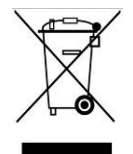

# **Disposal – WEEE Directive**

These calibrators contain Electrical and Electronic circuits and must be recycled or disposed of properly (in accordance with the WEEE Directive 2012/19/EU).

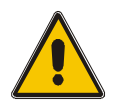

# Warning

### About the use:

- Always supply the calibrator using a power circuit which is separate from essential safety equipment and vital hospital equipment etc., to prevent fatal consequential damage from a potential electrical failure.
- The calibrator **must not** be used for any purposes other than those described in this manual, as it might cause a hazard.
- The calibrator has been designed for **indoor use only** and is not to be used in wet locations.
- The calibrator is **not to be used in hazardous areas**, where vapour or gas leaks, etc. may constitute a danger of explosion.
- The calibrator is **not** designed for operation in altitudes above 2000 meters.
- The calibrator is a CLASS I product and must be connected to a mains outlet with a protective earth connection. Ensure the ground connection of the calibrator is properly connected to the protective earth before switching on the calibrator. Always use a mains power cable with mains plug that connects to the protective earth.
- To ensure the connection to protective earth any extension cord used **must** also have a protective earth conductor.
- Only use a mains power cord with a current rating as specified by the calibrator and which is approved for the voltage and plug configuration in your area.
- Before switching on the calibrator make sure that it is set to the voltage of the mains electricity supply.
- **Always** position the calibrator to enable easy and quick disconnection of the power source (mains inlet socket).
- The calibrator **must** be kept free within an area of 20 cm on all sides and 1 metre above the calibrator due to fire hazard.
- If the calibrator is wet or has been in a wet environment, do not apply power until the moisture has been removed, for example by storage at 50°C in a low humidity environment for at least 4 hours.
- **Never** use heat transfer liquids such as silicone, oil, paste, etc. in the dry-block calibrators. These liquids may penetrate the calibrator and cause electrical hazard, damage or create poisonous fumes.

- The calibrator **must** be switched off before any attempt to service the instrument is made. There are no user serviceable parts inside the calibrator.
- When cleaning the well or the insertion tube, **REMEMBER** to wear goggles when using compressed air in the dry-block calibrator and cleaning oil in the liquid bath calibrator.
- Remember to use appropriate protective equipment or get help when carrying the calibrator (for a longer distance) to prevent injuries from dropping the calibrator.

# About the front panel:

- For B and C models only, the sockets on the input module must **NEVER** be connected to voltages exceeding 30V with reference to ground.
- Thermostats connected to the switch test input must **not** be connected to any other voltage source during a test.

# About insertion tubes, insulation plugs, well and sensor:

- Never leave hot insertion tubes which have been removed from the calibrator unsupervised they may constitute a fire hazard or personal injury.
   If you intend to store the calibrator in the optional carrying case after use, you must ensure that the instrument has cooled down to a temperature below 50°C/122°F before placing it in the carrying case.
- Never place a hot insertion tube in the optional carrying case.
- Use only insulation plugs supplied by AMETEK Denmark A/S.

# About the fuses:

- The fuse box must not be removed from the power control switch until the mains cable has been disconnected.
- The two main fuses must have the specified current and voltage rating and be of the specified type. The use of makeshift fuses and the short-circuiting of fuse holders are prohibited and may cause a hazard.

# About the liquid bath (RTC<sup>t</sup> -168 A/B/C only):

- Product information on the liquid must be carefully investigated before use.
- When using liquids in the calibrator, ensure proper ventilation or local extraction to handle vapor and other airborne particles, as recommended for the particular liquid in accordance with the MSDS (Material Safety Data Sheet) of the liquid and in accordance with the local environmental regulations.
- When handling the liquid, ensure to immediately wipe up and handle spillages in accordance with the MSDS (Material Safety Data Sheet) of the liquid and in accordance with the local environmental regulations.
- For liquid bath ensure that the sensor is absolutely clean and dry as a few drops of water in the well (liquid baths) might cause a steam explosion.
- **Do not pour** cold liquid into a hot well it might cause an explosion.
- AMETEK Denmark A/S **does not** take any responsibility, if the well is filled with other liquids than those recommended.
- Liquid baths should **only** be operated by trained personal.
- Heat transfer liquids must **only** be used in calibrators prepared as a liquid bath. If these liquids are heated above specified temperature, they will create noxious or toxic fumes. Proper ventilation must be used.
- To avoid hazards from improper handling of liquids, **always** reduce the "Max. SETtemperature allowed" in the CALIBRATOR SETUP MENU according to the specifications of the liquid to be used.

If using a calibrator outside of the liquids specifications there is a risk of fire hazards, personal Injury, or chemical release.

By reducing the "Max. SET-temperature allowed", the calibrator cannot be used outside this temperature range.

Be aware of the flash point, the boiling point and other liquid properties applicable to the usage when setting the Max. SET-temperature. Read the MSDS (Material Safety Data Sheet) of the liquid before use. The Max. SET-temperature must never exceed liquid flash point  $-40^{\circ}$ C.

- Always remove the liquid from the calibrator before transportation.
- Product information on the liquid must be carefully investigated before use.
- Do not handle hot liquid.
- **Do not pour** water or any other liquids into a bath filled with hot oil, because only a few drops of water might cause a steam explosion, if poured into above 100°C hot oil.
- **Do not** under any circumstances pour water on burning oil. It might cause a dangerous steam explosion.

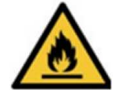

# Warning – Silicone oil

Silicone oil is flammable when heated up to temperatures above its flash point. Always consult the selected heat transfer medium's technical and safety data sheets before use. Set the calibrator's maximum temperature accordingly to ensure a safe margin to the liquid's flash point.

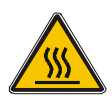

# Caution – Hot surface

This symbol is visible on the grid plate.

- **Do not touch** the grid plate, the well or the insertion tube as the calibrator is heating up they may be very hot and cause burns.
- **Do not touch** the lid or the spill tray as the calibrator is heating up they may be very hot and cause burns (RTC<sup>t</sup> -168 A/B/C only).
- **Do not touch** the tip of the sensor when it is removed from the insertion tube/well it may be very hot and cause burns.
- **Do not touch** the handle of the calibrator during use it may be very hot and cause burns.

### • Over 50°C/122°F

If the calibrator has been heated up to temperatures above 50°C/122°F, you must wait until the instrument reaches a temperature **below 50°C/122°F** before you switch it off.

• **Do not** remove the insert from the calibrator before the insert has cooled down to less than 50°C/122°F.

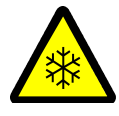

# **Caution – Cold surface**

### Below 0°C/32°F

- **Do not** touch the well or insertion tube when these are below 0°C/32°F they might create frostbite.
- If the calibrator has reached a temperature below 0°C/32°F, ice crystals may form on the insertion tube and on the well. This, in turn, may cause the material surfaces to oxidize.

To prevent this from happening, the insertion tube and the well must be dried. This is done by heating up the calibrator to min. 100°C/212°F until all water left has evaporated.

Remove the insulation plug while heating up.

It is very important that humidity in the well and insertion tube is removed to prevent corrosion and frost expansion damages.

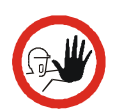

# Caution...

# About the use:

- **Do not** use the instrument if the internal fan is out of order.
- Before cleaning the calibrator, you **must** switch it off, allow it to cool down and remove all cables.
- Always place power cables and cables for attached accessories, such as sensors, in a safe way to reduce the risk of tripping.
- When transporting (carrying) the calibrator, be extra careful not to drop it on other materials, equipment, and body parts.
- Ensure that the allowed temperature range of the external sensors is not exceeded by the calibrator's temperature range. See section 5.6.1 to set up the calibrator's allowed temperature range.
- Acoustic noise emitted from the calibrator may contribute to the existing noise environment. Be aware of the total noise exposure and act accordingly to maintain a safe, healthy, and pleasant working environment.

# About the liquid bath (RTC<sup>t</sup> -168 A/B/C only):

- Before use, ensure that all external equipment and accessories in contact with the liquid are suited to this exposure.
- Be careful not to overfill the well with liquid.
- Avoid getting silicone oil on the clothes. It is impossible to wash off.
- The silicone oil level rises several centimetres when the temperature is rising. Please read instructions in section 3.4.2 about oil level. To stop overflow, switch off the main power or set a low temperature and the oil level will decrease when cooled down.
- In the case of liquid spillages into holes, slots, or crevices in the calibrator, attempt to wipe up the liquid as soon as possible. If the liquid is electrically conductive or corrosive, immediately turn off the calibrator and contact the dealer to send in the calibrator for service.
- Carefully wipe off all silicone oil from the sensor under test to avoid spreading of the silicone oil.
- Be careful to select the right oil for the right task. Using other than the recommended oils might cause damage to the calibrator or degrade the performance.
- Remove excess hot liquid with the outmost care, as it might be very hot.
- **Do not** attempt to remove hot liquid with the liquid drainage tube, as it might melt.

# About the well, insertion tube and sensor:

- The well and the insertion tube **must** be clean and dry before use.
- **Do not** pour any form of liquids into the well. It might damage the well or cause a hazard.
- **Do not** use any alkali, acid or ionic liquids in the aluminium well as it might be damaged.
- Scratches and other damage to the insertion tubes should be avoided by storing the insertion tubes carefully when not in use.

- The insertion tube must **never** be forced into the well. The well could be damaged as a result, and the insertion tube may get stuck.
- The insertion tube must **always** be removed from the calibrator after use.

The humidity in the air may cause corrosion oxidation on the insertion tube inside the instrument. There is a risk that the insertion tube may get stuck if this is allowed to happen.

- If the calibrator is to be transported, the insertion tube **must** be removed from the well to avoid damage to the instrument.
- The tip of the sensor should rest at the bottom of the sensor basket for optimum results (liquid baths only).
- Be careful **not to** submerge the handle or wire inlet of the sensor-under-test in the liquid, as this might damage the sensor (liquid baths only).

# Note...

The product liability **only** applies if the instrument is subject to a manufacturing defect. This liability becomes void if the user fails to follow the instructions set out in this manual or uses unauthorized spare parts.

# 3.1 **Preparing the dry-block touch calibrator**

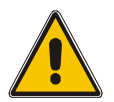

# Warning

- The calibrator **must not** be used for any purposes other than those described in this manual, as it might cause a hazard.
- The calibrator has been designed for **indoor use only** and is not to be used in wet locations.
- The calibrator is **not to be used in hazardous areas**, where vapour or gas leaks, etc. may constitute a danger of explosion.
- The calibrator is **not** designed for operation in altitudes above 2000 meters.
- The calibrator is a CLASS I product and must be connected to a mains outlet with a protective earth connection. Ensure the ground connection of the calibrator is properly connected to the protective earth before switching on the calibrator. Always use a mains power cable with mains plug that connects to the protective earth.
- To ensure the connection to protective earth any extension cord used **must** also have a protective earth conductor.
- Only use a mains power cord with a current rating as specified by the calibrator and which is approved for the voltage and plug configuration in your area.
- Before switching on the calibrator make sure that it is set to the voltage of the mains electricity supply.
- **Always** position the calibrator to enable easy and quick disconnection of the power source (mains inlet socket).

The calibrator **must** be kept free within an area of 20 cm on all sides and 1 metre above the calibrator due to fire hazard.

- **Never** use heat transfer liquids such as silicone, oil, paste, etc. in the dry-block calibrators. These liquids may penetrate the calibrator and cause electrical hazard, damage or create poisonous fumes.
- If the calibrator is wet or has been in a wet environment, do not apply power until the moisture has been removed, for example by storage at 50°C in a low humidity environment for at least 4 hours.

# i

# Note...

The instrument must **not** be exposed to draughts.

# 3.1.1 When setting up the dry-block calibrator, you must...

1. Place the calibrator on an even horizontal surface where you intend to use it.

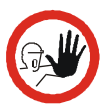

# Caution...

**Do not** use the instrument if the internal fan is out of order.

2. Ensure a free supply of air to the internal fan located at the bottom of the instrument (pos.<sup>(2)</sup>).

The area around the calibrator should be free of draught, dirt, flammable substances, etc.

 Check that the fuse size corresponds to the applied voltage on (pos.<sup>3</sup>). The fuse is contained in the power control switch (on/off switch). To check; do as follows (see fig. 1):

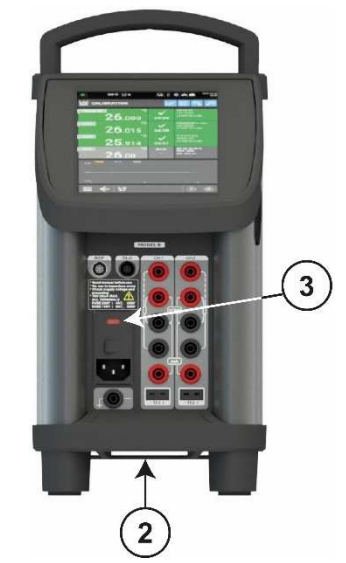

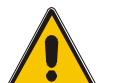

# Warning

The two main fuses must have the specified current and voltage rating and be of the specified type. The use of makeshift fuses and the short-circuiting of fuse holders are prohibited and may cause a hazard.

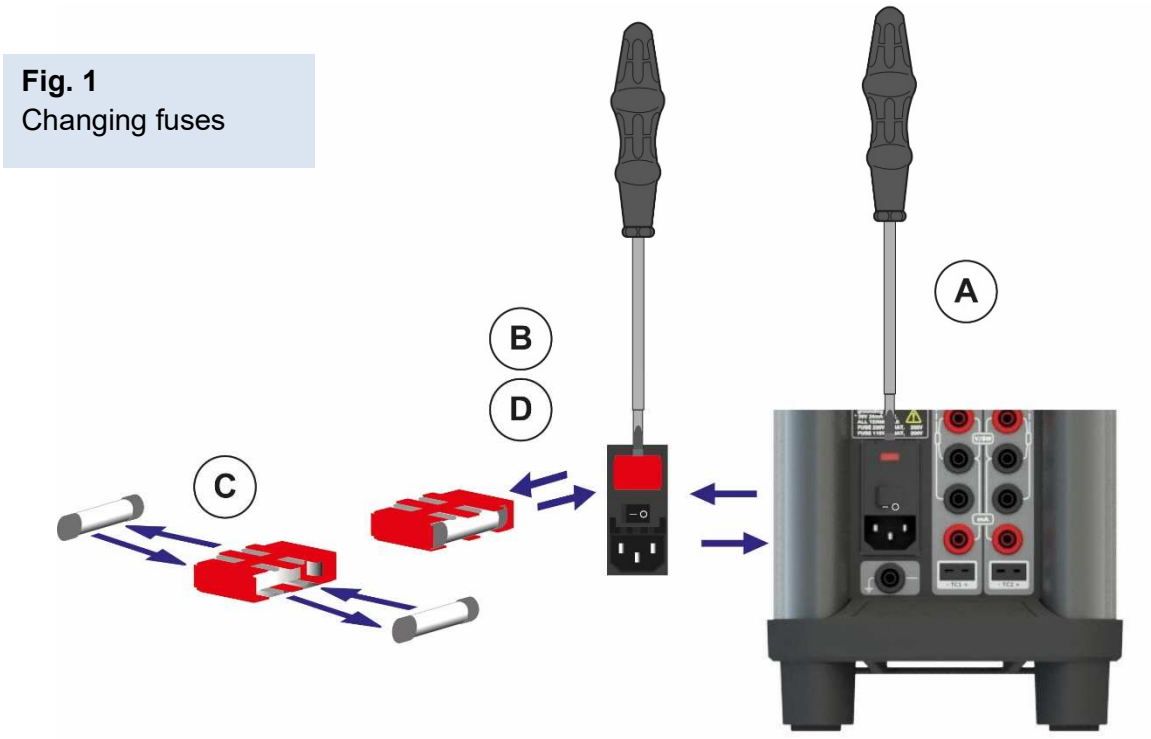

- **A.** Open the fuse box lid using a screwdriver.
- **B.** Take out the fuse box.
- **C.** Remove both fuses replacing them with two new fuses. These must be identical and should correspond to the line voltage. See section 11.0.
- **B.** Slide the fuse box back into place.
- 4. Check that the earth connection for the instrument is present and attach the cable.
- 5. Select an insertion tube with the correct bore diameter. See section 3.2 for information on how to select insertion tubes.
- 6. The calibrator is now ready for use.

# 3.2 Choosing an insertion tube

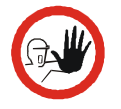

# Caution...

To get the best results out of your calibrator, the insertion tube dimensions, tolerance and material are critical. We highly advise using the JOFRA insertion tubes, as they guarantee trouble-free operation. Using other insertion tubes may reduce performance of the calibrator and cause the insertion tube to get stuck.

Insertion tubes are selected on the basis of the diameter of the sensor to be calibrated.

Use the table for insertion tubes in section 3.2.1 to find the correct part number.

Alternatively, you may order an undrilled insertion tube and drill the required hole yourself. The finished dimensions should be as follows:

- Sensor diameter ØD+0.2mm +0.05/-0
- DLC hole : Ø3.1mm +0.05/-0
- Reference sensor holes : Ø4.2mm +0.05/-0 and Ø6.55mm +0.05/-0

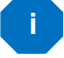

### Note...

When drilling the holes it is important that the distance of the material between the drillings is at least 2mm. If the distance is less than 2 mm the calibration result could be compromised.

In order to get optimum results and prevent ice from building up in the well of the cooling calibrators, a proper sized insulation plug must be placed over the well during the calibration process.

The holes in the plug must have a tight fit, and unused hole must be covered using e.g. silicone plugs (spare part no. 126280).

### 3.2.1 Standard insertion tubes

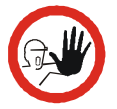

# Caution...

To get the best results out of your calibrator, the insertion tube dimensions, tolerance and material are critical. We highly advise using the JOFRA insertion tubes, as they guarantee trouble-free operation. Use of other insertion tubes may reduce performance of the calibrator and cause the insertion tube to get stuck.

|                                   | PARTS NO. FOR UNDRILLED INSERTION TUBES              |                                                  |
|-----------------------------------|------------------------------------------------------|--------------------------------------------------|
| Sensor Size                       | RTC <sup>t</sup> -156/157 A/B/C<br>(Aluminium tubes) | RTC <sup>t</sup> -168 A/B/C<br>(Aluminium tubes) |
| Undrilled                         | 127299                                               | 130489                                           |
| Undrilled with DLC hole           | 127300                                               | 130488                                           |
| Undrilled with DLC and ref. holes | 127301                                               | 130486                                           |

|                                     | PARTS NO. FOR STANDARD INSERTION TUBES - MULTI-HOLE - METRIC |                                                  |
|-------------------------------------|--------------------------------------------------------------|--------------------------------------------------|
| Insert type                         | RTC <sup>t</sup> -156/157 A/B/C<br>(Aluminium tubes)         | RTC <sup>t</sup> -168 A/B/C<br>(Aluminium tubes) |
| Туре М01                            | 127329                                                       | 130490                                           |
| Туре М02                            | 127330                                                       |                                                  |
| Туре М03                            | 127331                                                       |                                                  |
| Туре М04                            | 127332                                                       |                                                  |
| Туре М07                            | 127241                                                       |                                                  |
| Туре М08                            | 127242                                                       |                                                  |
| Туре М09                            | 127243                                                       |                                                  |
| Set of 4 pcs. Inserts, 3mm to 13mm. | 127326                                                       |                                                  |

|                                     | PARTS NO. FOR STANDARD INSERTION TUBES – MULTI-HOLE - IMPERIAL |                                                  |
|-------------------------------------|----------------------------------------------------------------|--------------------------------------------------|
| Insert type                         | RTC <sup>t</sup> -156/157 A/B/C<br>(Aluminium tubes)           | RTC <sup>t</sup> -168 A/B/C<br>(Aluminium tubes) |
| Туре М02                            |                                                                | 130491                                           |
| Type M05                            | 127327                                                         |                                                  |
| Type M06                            | 127328                                                         |                                                  |
| Type M10                            | 127247                                                         |                                                  |
| Set of 3 pcs. Inserts, 1/8" to 1/2" | 127311                                                         |                                                  |

|                                | PARTS NO. FOR STANDARD INSERTION TUBES WITH HOLES FOR 4 MM AND /1/4" REF. SENSORS AND DLC SENSOR - IMPERIAL |
|--------------------------------|----------------------------------------------------------------------------------------------------|
| Sensor size                    | RTC <sup>t</sup> -156/157 A/B/C<br>(Aluminium tubes)                                                        |
| 1/8"                           | 127302                                                                                                    |
| 3/16"                          | 127303                                                                                                    |
| 1/4"                           | 127304                                                                                                    |
| 5/16"                          | 127305                                                                                                    |
| 3/8"                           | 127306                                                                                                    |
| 7/16"                          | 127307                                                                                                    |
| 1/2"                           | 127308                                                                                                    |
| 9/16"                          | 127309                                                                                                    |
| 5/8"                           | 127310                                                                                                    |
| Set of 9 pcs. Imperial inserts | 127335                                                                                                    |

|             | PARTS NO. FOR STANDARD INSERTION TUBES WITH HOLES FOR 4 MM AND /1/4" REF. SENSORS AND DLC SENSOR - METRIC |
|-------------|----------------------------------------------------------------------------------------------------|
| Sensor size | RTC <sup>t</sup> -156/157 A/B/C<br>(Aluminium tubes)                                                      |
| 3 mm        | 127312                                                                                                    |
| 4 mm        | 127313                                                                                                    |
| 5 mm        | 127314                                                                                                    |
| 6 mm        | 127315                                                                                                    |
| 7 mm        | 127316                                                                                                    |
| 8 mm        | 127317                                                                                                    |
| 9 mm        | 127318                                                                                                    |
| 10 mm       | 127319                                                                                                    |

| 11 mm                         | 127320 |
|-------------------------------|--------|
| 12 mm                         | 127321 |
| 13 mm                         | 127322 |
| 14 mm                         | 127323 |
| 15 mm                         | 127324 |
| 16 mm                         | 127325 |
| Set of 14 pcs. Metric inserts | 127336 |

NOTE: All insertion tubes (metric and imperial) are supplied with a matching insulation plug.

The insulation plug for the  $RTC^{t}$  -168 can **ONLY** be used in the  $RTC^{t}$  -168 instrument.

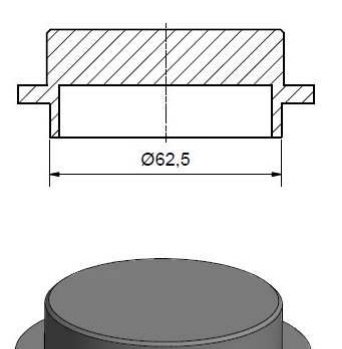

# 3.3 Inserting the sensors

The sensor setup comes in different variations depending on the instrument model.

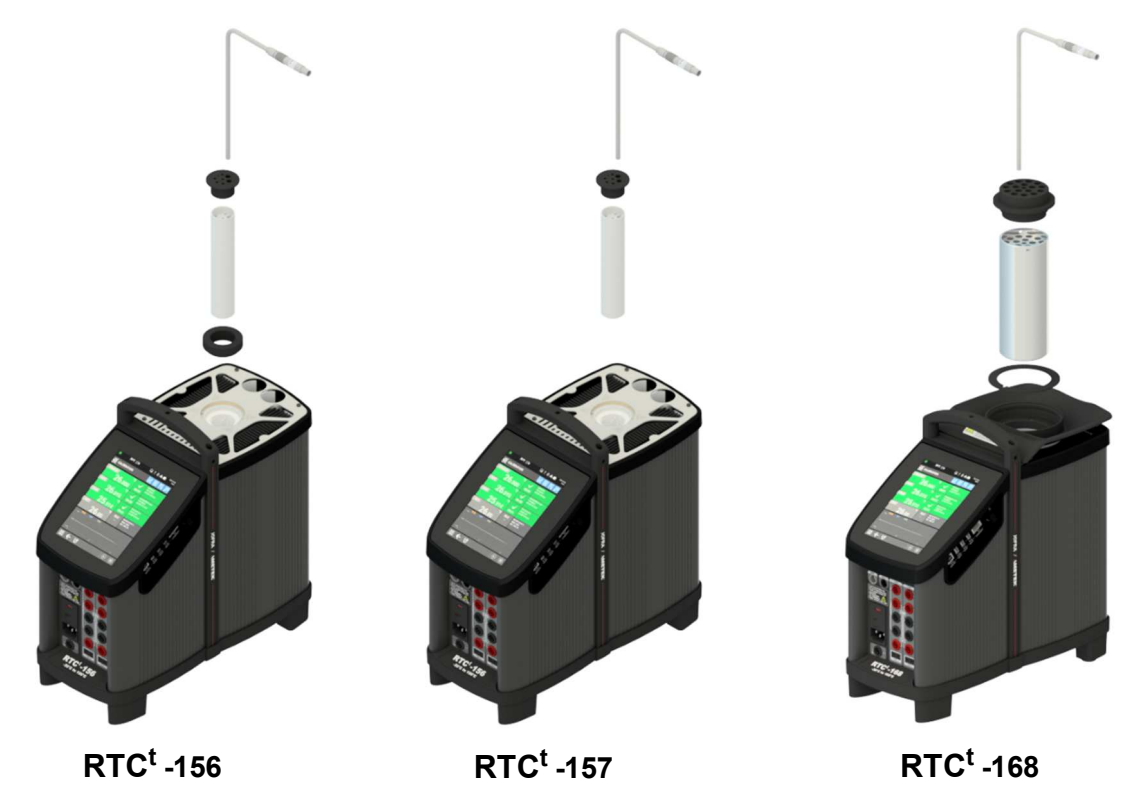

Before inserting the sensors and switching on the calibrator, please note the following important warning:

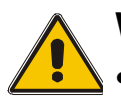

# Warning

• **Never** use heat transfer liquids such as silicone, oil, paste, etc. in the dry-block calibrators.

These liquids may penetrate the calibrator and cause electrical hazard, damage or create poisonous fumes.

• **Never** try to modify the insulation plugs to make them fit the sensor. Use only insulation plugs supplied by AMETEK Denmark A/S.

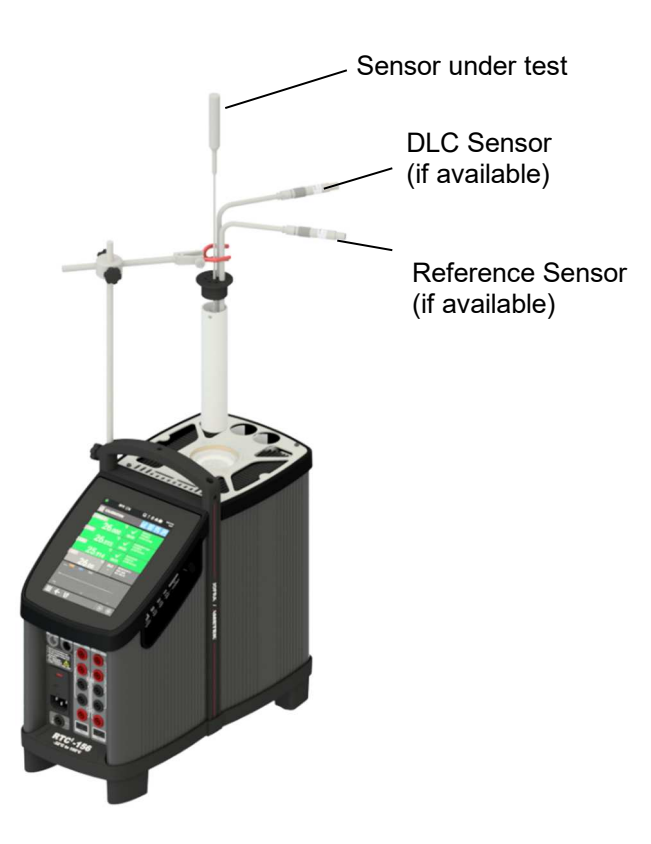

Fig. 2 Inserting sensors and insertion tube

The DLC sensor must be placed in the hole that is intended for the DLC sensor. Standard insertion tubes from AMETEK Denmark are marked with a dot on the rim to indicate the placement of the DLC hole, and the insulation plugs are marked with the letter. See fig. 3.

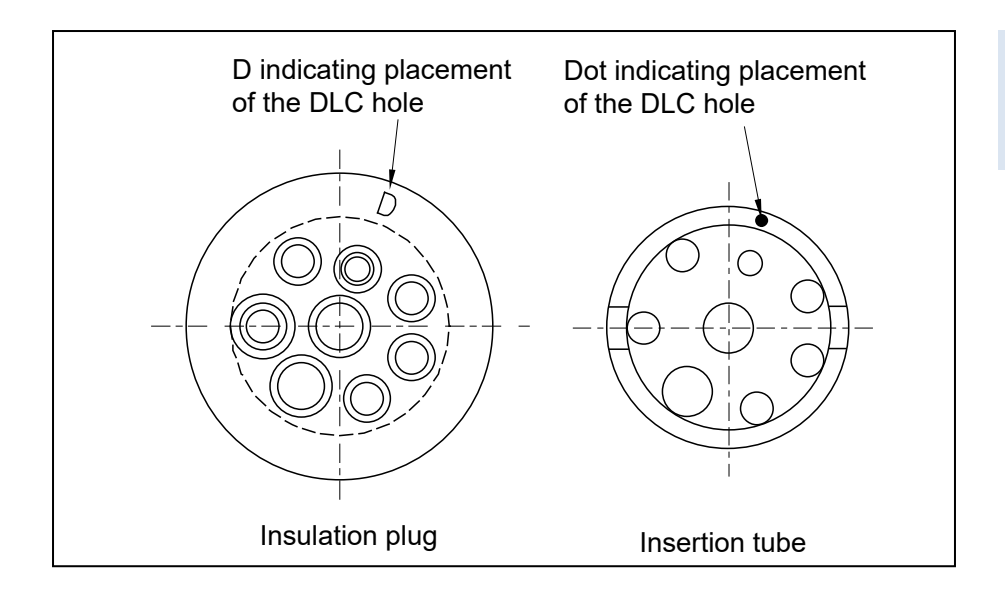

**Fig. 3** Placement of DLC hole in insertion tube.

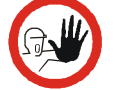

# Caution...

- The well and the insertion tube **must** be clean before use.
- Scratches and other damage to the insertion tubes should be avoided by storing the insertion tubes carefully when not in use.
- The insertion tube must **never** be forced into the well. The well could be damaged as a result, and the insertion tube may get stuck.

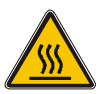

# Caution – Hot surface

- **Do not touch** the grid plate, the well or the insertion tube while the calibrator is heating up they may be very hot and cause burns.
- **Do not touch** the tip of the sensor when it is removed from the insertion tube/well it may be very hot and cause burns.
- **Do not touch** the handle of the calibrator during use it may be very hot and cause burns.
- **Do not remove** the insertion tube from the calibrator before the insertion tube has cooled down to less than 50°C/122°F.

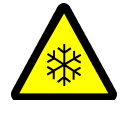

# Caution – Cold surface Below 0°C/32°F

• If the calibrator has reached a temperature below 0°C/32°F, ice crystals may form on the insertion tube and on the well. This, in turn, may cause the material surfaces to oxidize.

To prevent this from happening, the insertion tube and the well must be dried. This is done by heating up the calibrator to min. 100°C/212°F until all water left has evaporated.

Remove the insulation plug while heating up.

It is very important that humidity in the well and insertion tube is removed to prevent corrosion and frost expansion damages.

• **Do not** touch the well or insertion tube when these are below 0°C/32°F – they might create frostbite.

# 3.4 Preparing the liquid bath touch calibrator (RTC<sup>t</sup> -168 A/B/C only)

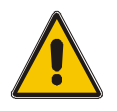

# Warning

- The calibrator **must not** be used for any purposes other than those described in this manual, as it might cause a hazard.
- The calibrator has been designed for **indoor use only** and is not to be used in wet locations.
- The calibrator is **not to be used in hazardous areas**, where vapour or gas leaks, etc. may constitute a danger of explosion.
- The calibrator is **not** designed for operation in altitudes above 2000 meters.
- The calibrator is a CLASS I product and must be connected to a mains outlet with a protective earth connection. Ensure the ground connection of the calibrator is properly connected to the protective earth before switching on the calibrator. Always use a mains power cable with mains plug that connects to the protective earth.
- To ensure the connection to protective earth any extension cord used **must** also have a protective earth conductor.
- Only use a mains power cord with a current rating as specified by the calibrator and which is approved for the voltage and plug configuration in your area.
- Before switching on the calibrator make sure that it is set to the voltage of the mains electricity supply.
- **Always** position the calibrator to enable easy and quick disconnection of the power source (mains inlet socket).
- Liquid baths should **only** be operated by trained personal.

- AMETEK Denmark A/S **does not** take any responsibility, if the well is filled with other liquids than those recommended.
- Heat transfer liquids must **only** be used in calibrators with a liquid bath. If these liquids are heated above specified temperature, they will create noxious or toxic fumes. Proper ventilation must be used.
- Product information on the liquid must be carefully investigated before use.
- The calibrator **must** be kept free within an area of 20 cm on all sides and 1 metre above the calibrator due to fire hazard.
- If the calibrator is wet or has been in a wet environment, do not apply power until the moisture has been removed, for example by storage at 50°C in a low humidity environment for at least 4 hours.

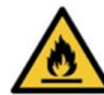

# Warning – Silicone oil

Silicone oil is flammable when heated up to temperatures above its flash point. Always consult the selected heat transfer medium's technical and safety datasheets before use. Set the calibrator's maximum temperature accordingly to ensure a safe margin to the liquid's flash point

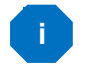

# Note...

The instrument must **not** be exposed to draughts.

# 3.4.1 When setting up the liquid bath calibrator, you must...

**1.** Place the calibrator on an even horizontal surface where you intend to use it. Place it in a way that will minimize the risk of tilting.

It is recommended to cover the surface with a disposable cover to protect the surface against the silicone oil, if spilled.

It is also recommendable to have a sufficient amount of disposable paper towels within reach

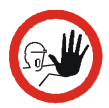

# Caution...

Section 3.1.1, Fig. 1.

- To reduce the risk of overpressure in the well, ensure that the sealing lid on the spill tray is removed before any use of the calibrator.
- **Do not** use the instrument if the internal fan is out of order.
- The well **must** be clean before use.
- Ensure a free supply of air to the internal fan located at the bottom of the instrument (pos. 2).
   The area around the calibrator should be free of draught, dirt,

flammable substances, etc.
Check that the fuse size corresponds to the applied voltage on (pos. ③). The fuse is contained in the power control switch (230V/115V) (on/off switch). To check; do as instructed in

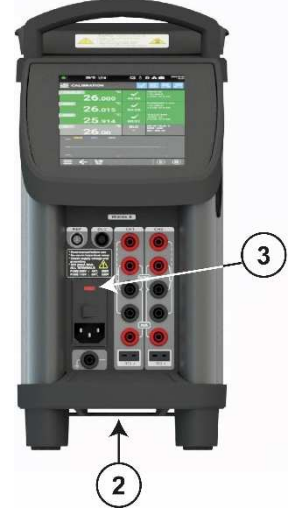

- 4. Check that the earth connection for the instrument is present and attach the cable.
- 5. Place the parts from the liquid bath kit in the well in the following order (see Fig 4a):
  - **Insulating ring for spill tray** The insulating ring is placed in the spill tray making sure that the sensor basket is kept centred in the well.
  - Sensor basket complete Assemble the sensor basket before placing it in the well : Place the stirrer magnet in the sensor basket on the bottom shield and insert the temperature equalizer tube with the integrated grate into the sensor basket (see Fig 4b). It is very important to place the assembled sensor basket in the well before any calibration is attempted, as it ensures that the sensors encounter maximum temperature stability and uniformity while ensuring that the stirring magnet is not blocked.
    - **Bottom shield** the bottom shield protects the well from being damaged during calibration.
    - Stirring magnet It is very important that the stirring magnet is spinning before any calibration is attempted. The stirring magnet ensures minimum temperature gradient in the liquid. The magnet's Teflon cover will be worn down over time, leaving the magnet flat on one side. This will reduce the spinning ability.

A magnet with a flat side must therefore be replaced.

 Silicone oil – Fill the well with oil according to the tables of recommended oil volume. The recommended volumes must be adjusted to the actual job. For oil tables and further oil information – see section 3.4.2.

The sensor basket is marked with an optimum liquid level mark (100%). When filling the well with liquid and placing the sensors, this mark must **never** be exceeded (see Fig 4a)

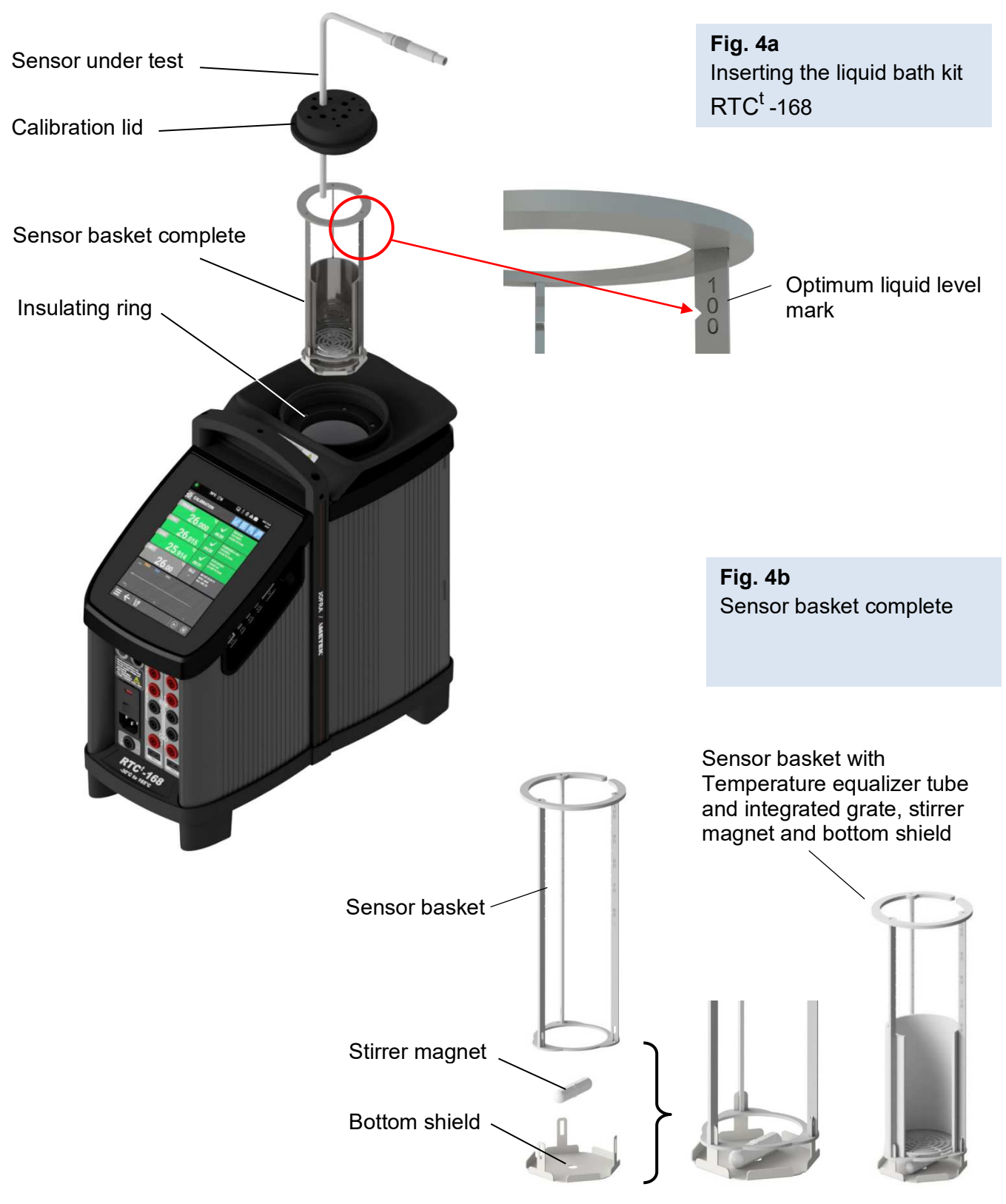

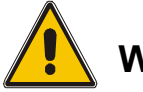

# Warning

- When using liquids in the calibrator, ensure proper ventilation or local extraction to handle vapor and other airborne particles, as recommended for the particular liquid in accordance with the MSDS (Material Safety Data Sheet) of the liquid and the local environmental regulations.
- **Do not pour** cold liquid into a hot well it might cause an explosion.
- **Do not pour** water or any other liquids into a bath filled with hot oil, because only a few drops of water might cause a steam explosion, if poured into e.g., above 100°C hot oil.
- Always remove the liquid from the calibrator before transportation.

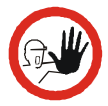

# Caution...

- In case of liquid spillages into holes, slots or crevices in the calibrator, attempt to wipe up the liquid as soon as possible. If the liquid is electrically conductive or corrosive, immediately power off the calibrator and send in the calibrator for service.
- Do not use any alkali, acid or ionic liquids in the aluminium well as it might be damaged.
- Be careful not to overfill the well with liquid.
- The silicone oil level rises several centimetres when the temperature is rising. Please read instructions in section 3.4.2 about oil level. To stop overflow, switch off the mains power or set a low temperature and the oil level will decrease when cooled down.
- Remove excess hot liquid with the outmost care, as it might be very hot.
- **Do not** attempt to remove hot liquid with the liquid drainage syringe, as it might melt.
- 6. Start the stirring magnet by following the procedure in section 5.7.
- 7. Place the calibration lid onto the well. See section 3.4.3 for drilling information.

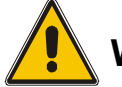

# Warning

To avoid hazards from improper handling of liquids, **always** reduce the "Max. SETtemperature allowed" in the CALIBRATOR SETUP MENU according to the specifications of the liquid to be used.

If using a calibrator outside of the liquids specifications there is a risk of fire hazards, personal Injury or chemical release.

By reducing the "Max. SET-temperature allowed", the calibrator cannot be used outside this temperature range.

Be aware of the flash point, the boiling point and other liquid properties applicable to the usage when setting the Max. SET-temperature. Read the MSDS (Material Safety Data Sheet) of the liquid before use. The Max. SET-temperature must never exceed liquid flash point -40°C.

8. Select a SET-temperature according to the tables of recommended oil volume by following the procedure in section 5.2.1.

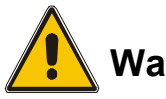

# Warning

Ensure that the sensor is absolutely clean and dry, as a few drops of water might cause a steam explosion.

9. Place the sensor to be calibrated vertically into the well. It is recommended to use the optional support rod set for a correct position during calibration. See fig. 5.

If the sensor has expired a warning will be displayed.

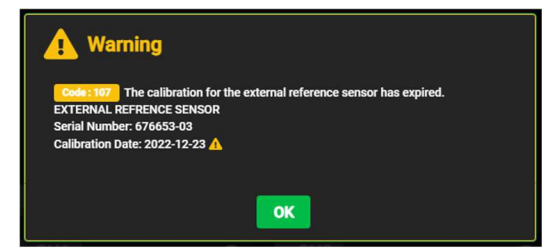

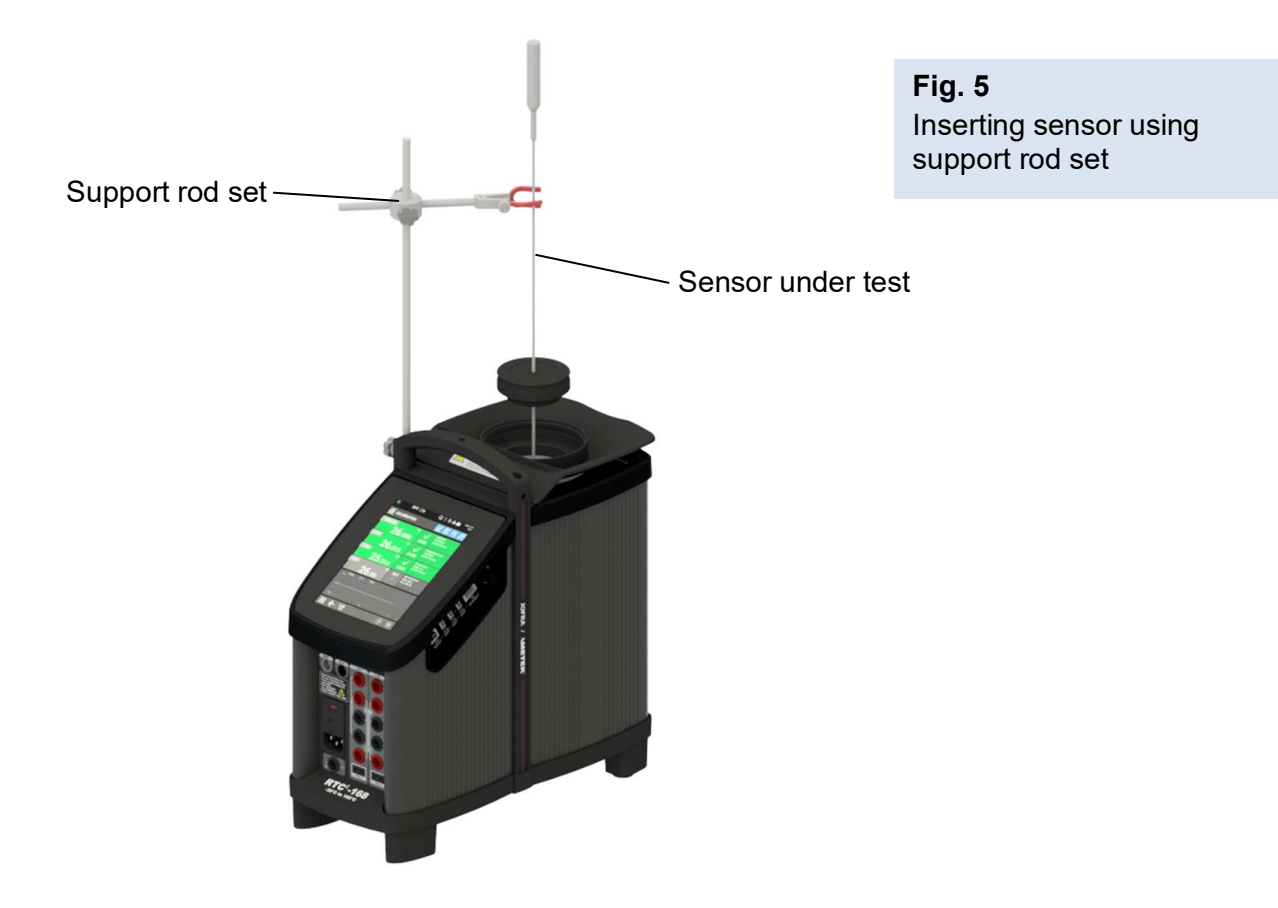

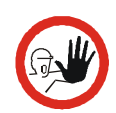

# Caution...

- The tip of the sensor should rest at the bottom of the sensor basket for optimum results.
- Be careful **not to** submerge the handle or wire inlet of the sensor-under-test in the liquid, as this might damage the sensor.
- **10.** The calibrator is now ready for use.

# 3.4.2 Selection of liquids

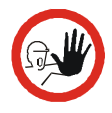

# Caution...

Be careful to select the right liquid for the right task. Using other than the recommended liquids might cause damage to the calibrator or degrade the performance.

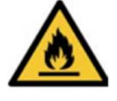

# Warning – Silicone oil

Silicone oil is flammable when heated up to temperatures above its flash point. Always consult the selected heat transfer medium's technical and safety datasheets before use. Set the calibrator's maximum temperature accordingly to ensure a safe margin to the liquid's flash point.

AMETEK Denmark A/S recommends the following liquid:

|                                                                 | ire range |
|-----------------------------------------------------------------|-----------|
| 125055   AIAWETER <sup>111</sup> PWA-200 10051   -50 C 10 105 C |           |

\*0.75 litres

Technical specifications for the liquid baths have been produced using the liquid mentioned above.

For proper handling, use and disposal of liquid – read liquid product information. When reading this information pay special attention to details regarding fume point, flash point, boiling point and point of decomposition.

When the liquid temperature approaches the fume point, it is necessary to use proper ventilation. An exhaust hood is recommended. When ventilation is applied take care not to expose the calibrator to alternating draft, as it might influence the temperature stability. If possible, make the ventilation flow as constant as possible.

At low temperatures the viscosity of the liquid can constitute a problem. When the viscosity becomes too low, the stirring magnet can't provide proper circulation in the well to maintain temperature uniformity. Therefore, it is essential to investigate the physical property of the liquid before one is selected.

# Tables of maximum recommended oil level @23°C well temperature

#### RTC<sup>t</sup> -168 A/B/C

| For recommended 10 CSt OII |      |  |
|----------------------------|------|--|
| -30°C - 25°C               | 100% |  |
| 25°C - 60°C                | 95%  |  |
| 60°C - 110°C               | 90%  |  |
| 110°C - 163°C              | 85%  |  |

For the best result, the oil should be in good condition and free of foreign objects. If water is accumulated in the oil due to melted ice crystals – the oil must be dried out, by heating it up.

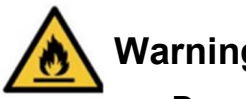

# Warning

- **Do not** handle hot liquid.
- If the liquid is heated beyond the flash point, it may constitute a fire hazard.

If the liquid has caught fire, switch off the main power to prevent further heating of the liquid. Flames are best extinguished by cowering the well with a non-flammable lid.

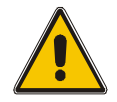

# Warning

**Do not** under any circumstances pour water on burning oil. It might cause a dangerous steam explosion.

#### 3.4.3 Handling of lids

It is strongly recommended to leave the lid on during calibration. Calibration without the lid may affect the temperature stability and uniformity.

To be able to use the lid for calibration, holes must be drilled into it, in order to fit your calibration needs. If you use many different sizes of sensors, more lids can be purchased from your JOFRA supplier.

It is advisable to drill the holes at the same size as the sensors plus 0,5mm and distribute the holes evenly over the lid.

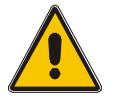

# Warning

- To reduce the risk of overpressure in the well, ensure that the sealing lid on the spill tray is removed before any use of the calibrator.
- When removing the sealing lid on the spill tray, be aware of overpressure in the well which can cause debris to be scattered. To reduce the risk of overpressure, only remove the lid when the well and liquid are tempered. Always use proper protective tools to avoid unwanted liquid contact with eyes, skin, clothes, or other equipment.
- Only apply the sealing lid onto the well when the liquid is tempered, to reduce the risk of pressure differences due to temperature expansion/compression.

# 3.4.4 Inserting the sensors

Be sure that the sensors can be calibrated in liquid. E.g. certain ceramic sensors might be destroyed.

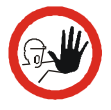

# Caution...

- Ensure that the allowed temperature range of the sensors is not exceeded by the calibrator's temperature range. See section 5.6 to set up the calibrator's allowed temperature range.
- Ensure that all external equipment and accessories in contact with the liquid are suited to this exposure.
- In the case of liquid spillages into holes, slots, or crevices in the calibrator, attempt to wipe up the liquid as soon as possible. If the liquid is electrically conductive or corrosive, immediately power off the calibrator and send in the calibrator for service.
- The well and the insertion tube **must** be clean before use.
- Carefully wipe off all silicone oil from the sensor-under-test to avoid spreading of the silicone oil.

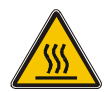

# Caution – Hot surface

- **Do not touch** the lid or the spill tray when the calibrator is heating up they may be very hot and cause burns.
- **Do not touch** the tip of the sensor when it is removed from the well it may be very hot and cause burns.
- **Do not touch** the handle of the calibrator during use it may be very hot and cause burns.
- **Do not** remove the insertion tube from the calibrator before the insertion tube has cooled down to less than 50°C/122°F.

# 3.4.5 Liquid container

For easy switch between dry and liquid calibration, is it recommended to use the optional liquid container. When using the liquid container, always use an external reference for temperature measurement, as specified accuracy is not valid when using the liquid container.

# 3.5 External reference sensor

The following JOFRA STS Reference sensors can be used with the varies models:

 RTC<sup>t</sup> -156:
 STS-200 A 915, STS-200 B 915

 RTC<sup>t</sup> -157:
 STS-200 A 915, STS-200 B 915

 RTC<sup>t</sup> -168:
 STS-200 A 919, STS-200 B 919

 RTC<sup>t</sup> -156:
 STS-102 A 030

 RTC<sup>t</sup> -157:
 STS-102 A 030

 RTC<sup>t</sup> -168:
 STS-102 A 035

Use the configuration software CON050 supplied with RTC<sup>t</sup> to program and to update calibration information in intelligent sensors.

For instructions read the software manual for CON050 installed on the USB key.

# 4.0 Calibrator Interface

# 4.1 Welcome Screen

The Welcome Screen is displayed when switching on the calibrator. Once activated the Welcome Screen will not be displayed again, and all operational options are selected using the Menu Screen.

The Welcome Screen is not accessible when using the browser access.

The Welcome Screen display is divided into four separate areas. A Status bar is visible at the top of the screen and a Navigation bar is visible at the bottom of the screen.

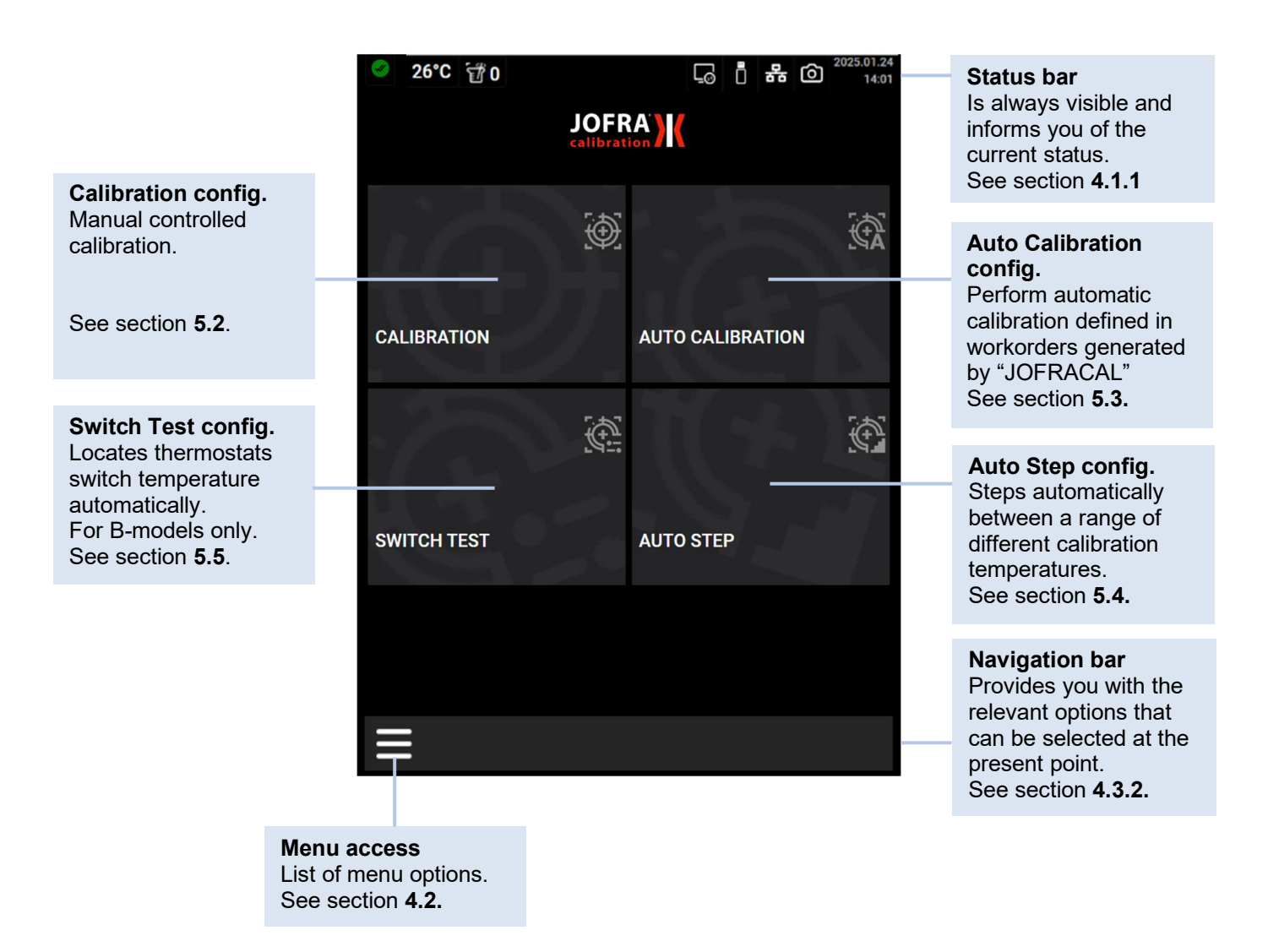

#### 4.1.1 Status bar – Symbol description

### STATUS indicator WARNING/ERROR symbols

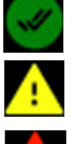

The green symbol indicates that the calibrator is in a proper functional working process.

The yellow symbol indicates a warning.

The red symbol indicates an error. When the error symbol is displayed the calibration results cannot be saved.

See section 7.0 for details concerning warnings and errors.

### True temperature

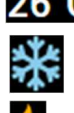

26°C Shows the temperature of the internal reference sensor

The freeze symbol indicates that the temperature is below 10°C/50°F.

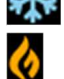

The heat symbol indicates that the temperature has exceeded 40°C/104°F.

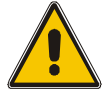

Do not touch the sensor or remove the insertion tube from the well - they might create frostbite / they might be very hot and cause burns.

### Stirrer activated/speed indicator (RTCt-168 only)

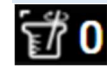

Indicates, when lighting up, that the stirrer is activated and the speed setting (0 - 100).

#### **Remote Hosts**

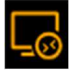

Indicates a remote connection is active

#### **USB** indicator

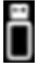

Indicates an USB memory stick is connected.

#### Wifi indicator

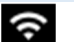

Indicates active Wifi connection.

#### Ethernet indicator

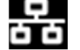

Indicates active Ethernet connection.

### Screenshot function

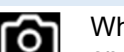

When pressing the Screenshot symbol you can create screenshots. Can be used throughout the operation when a USB memory stick is connected. Screenshots are saved in png-format.

#### Real time clock and date display

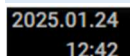

Shows the present time and date

# 4.2 Menu screen

From the Menu Screen all the operational options can easily be accessed by touching the screen choosing a setup function.

| 🥑 26°C 📆   | <b>0 3 3 3 4 1 3 1 1 1 1 1 1 1 1 1 1</b>         |                  |
|------------|--------------------------------------------------|------------------|
| <u>(</u>   | Calibration ———————————————————————————————————— | See section 5.2  |
|            |                                                  |                  |
| <b>A</b>   | Auto Calibration                                 | See section 5.3  |
| ¢          | Auto Step                                        | See section 5.4  |
| <u> </u>   | Switch Test                                      | See section 5.5  |
|            |                                                  |                  |
|            | Sensor Setup                                     | See section 5.2  |
| ર્સી       | Temperature Configuration                        | See section 5.6  |
| <u></u>    | System Setup                                     | See section 5.8  |
| ( <b>)</b> | Communication Setup                              | See section 5.9  |
|            |                                                  |                  |
| ્          | About / Status                                   | See section 5.10 |
|            | User Manual / Help                               | See section 5.11 |
|            |                                                  |                  |
|            |                                                  |                  |
| ÷          |                                                  |                  |

# 4.3 Calibration screen display information

The screen gives an overview of the calibrator status and reads out the most relevant readings. In the Sensor Setup menu (see section 5.2) these readings can be changed.

# SET follows TRUE activated

The symbol indicates that the SET follows TRUE function is active and will control the temperature of the external reference sensor to the SET temperature.

# TRUE temperature reading

Can be either the internal reference sensor or an external reference.

### Channel 1 / Channel 2

Shows the temperature measured by the Sensor Under Test connected to CH1/CH2.

### SET temperature

Shows the numeric value of the current SET target temperature selected.

### Graph indicator

Shows the temperature or stability of TRUE, CH1 and CH2. See section **4.3.5** for description.

#### **Dynamic Load Compensation (DLC) indicator** Displays the measured temperature uniformity in the insert. If the load compensation is active, the DLC system will control the value towards 0.00°C/ 0.00°F.

#### **Stability indicator**

Displays the status of the TRUE temperature stability. Yellow symbol indicates that stability is not yet obtained. A timer counts down. A green symbol indicates that the stability criteria is obtained, and the time of stability is displayed. When time of stability is more than 24 hours, the time is no longer displayed in the symbol, but only in the info screen.

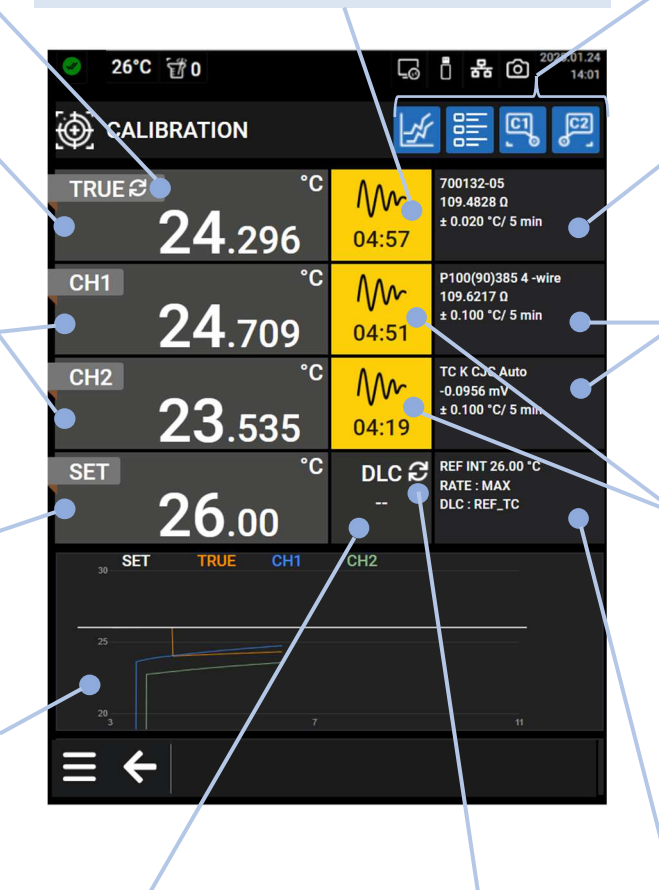

DLC compensation activated The symbol indicates that the DLC function is active.

#### Screen configuration symbols See section 4.3.1 for description.

**TRUE Sensor Info** Information about selected reference sensor.

### CH1/CH2 Info

Shows the type of selected sensor, measured value and stability setting.

# Sensor Under Test

Stability indicator If Sensor under Test stability criteria is selected, a symbol will indicate the stability of the Sensor Under Test as well as the TRUE sensor. When both Sensor Under Test and TRUE sensor are stable, the calibrator is considered being stable.

#### **Config. Information** Shows the internal reference temperature, selected slope rate and DLC serial number.

# 4.3.1 Screen Configuration symbols – Description

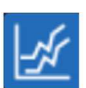

### Graph.

Shows/hides temperature graph.

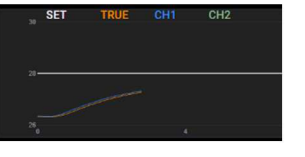

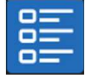

### Information fields.

When activated the information fields are not visible

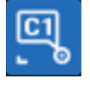

# Chanel 1 information field.

When activated the Chanel 1 information field is not visible

# Chanel 2 information field.

When activated the Chanel 2 information field is not visible

When activated the symbols are blue *L*. When deactivated the symbols are black

# 4.3.2 Navigation bar – Symbol description

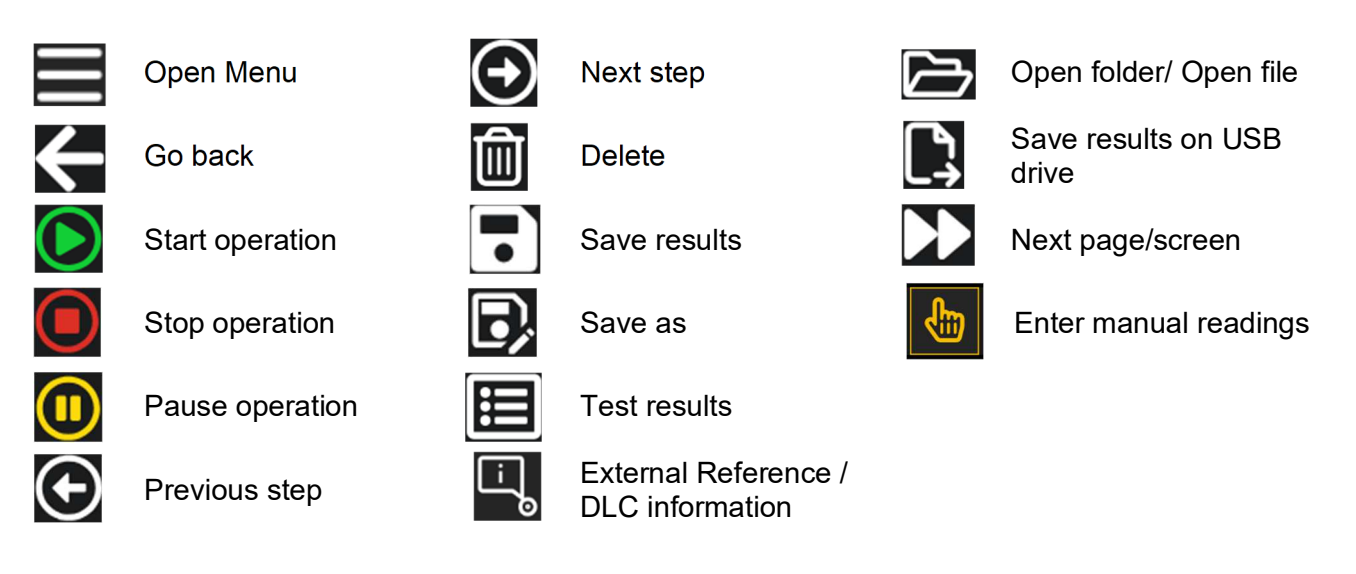

# 4.3.3 Calibration screen temperature values

Two temperatures are always displayed:

- TRUE temperature: This is the reference temperature of the calibrator. In the A-model this is
  always the internal reference sensor. In B- and C-models the TRUE temperature can either
  be the internal reference or the external reference.
- SET temperature: This is the target temperature for the well. SET temperature displays the last value entered. If no value has been entered previously, "---,---" is displayed.

Additional temperatures displayed (B models only):

- CH1 SENSOR temperature: This is the temperature or input value measured by the sensor under test (SUT) connected to CH1.
- CH2 SENSOR temperature: This is the temperature or input value measured by the sensor under test (SUT) connected to CH2.

# 4.3.4 Stability of temperature values

The stability of the TRUE and SENSOR temperatures is indicated by the following messages:

- No check for stability": If Convert to Temperature or Use Stability Criteria is disabled in Sensor Setup, there will be no check for stability.
- Where "Not stable": Indicates that the measured temperature is not yet within the specified stability criteria.
- My Indicates "Time to stable": The temperature changes are within the specified stability criteria (see section 10.0) and states a time (in minutes and seconds) when the stable situation can be achieved.
- Indicates that the "stable" situation is achieved and states the time (in hours, minutes and seconds) for how long the "stable" situation has been achieved.

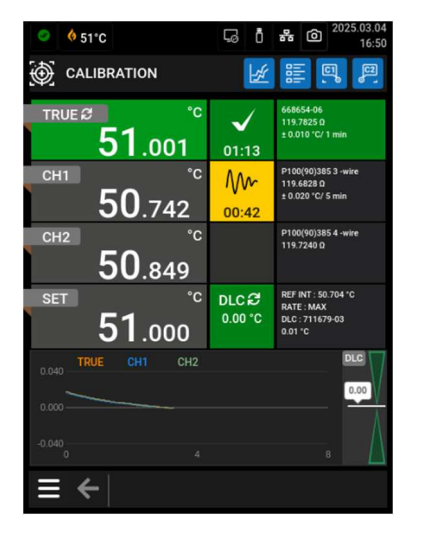

The tolerance of the DLC temperature reading is indicated by the following messages:

- No check for DLC Tolerance": Indicates that stability check for DLC is not enabled.
- Outside DLC Tolerance": Indicates that the reading from DLC is not yet within the specified tolerance.
- Indicates that reading from DLC is within the specified DLC Tolerance and "stable" situation is achieved.

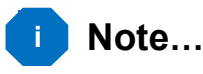

- If External reference is selected as TRUE, the stability criteria will refer to this. The criteria can be changed, however, if the temperature stability criteria is set wider or the stability time is set shorter, the calibrator may not reach the SET temperature.
- If "Use stability criteria" is set to "Yes" for the SENSOR, the automatic calibration function will continue to next temperature step only when both TRUE and SENSOR indicate stability.
#### 4.3.5 Understanding the graph indications

The calibrator graphs consist of a Temperature Graph and a DLC-indicator.

The temperature graph will show temperature over time and operates in 3 modes:

#### "New temperature"-mode

When a new SET-temperature is applied, the graph will switch to "New temperature"-mode, which will show the heating/cooling process from start to the SET-temperature applied.

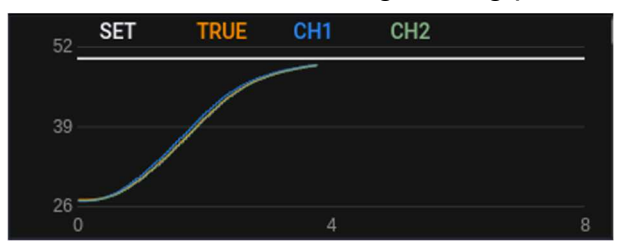

#### "Stability"-mode

When approaching the SET-temperature, the temperature graph will switch to "Stability" mode, which will show the change in temperature over time and help evaluating if required stability has been achieved or more time is needed.

Temperature axis is scaled based on the Stability Tolerance setting for TRUE, CH1 and CH2.

| 0.040       | TRUE | CH1 | CH2 | DLC  | 7 |
|-------------|------|-----|-----|------|---|
| 0.000 -     |      |     |     | 0.00 | V |
| 0.040       |      |     |     |      |   |
| -0.040<br>0 |      |     |     | 8    |   |

If for instance noisy 4-20mA transmitter converters are being used on CH2 the graphics makes it clearly visible.

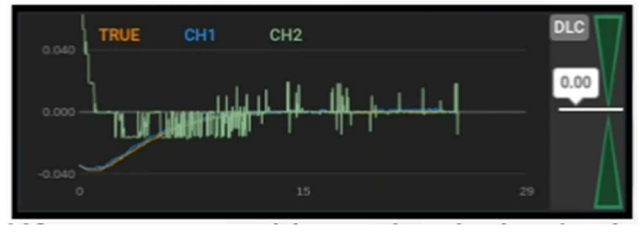

#### "Switch Test"-mode

When running a Switch-test, the graph will show the full temperature run and indicate where the thermostats connected has switched between open and close. If multiple runs have been selected, the graph will show the full test.

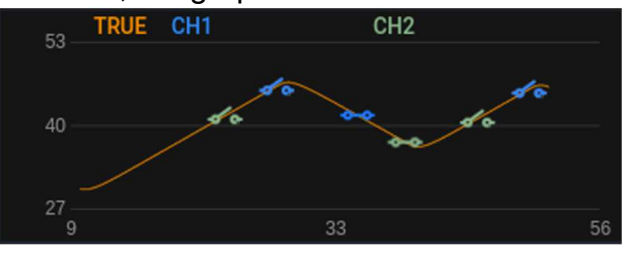

## DLC-indicator (B- and C-models only)

The DLC-indicator is displayed when graph is enabled, and a DLC-sensor is connected and will show the reading in the middle when the DLC measures 0.00°C corresponding to the best achievable temperature uniformity in the well. Colour of the indicator will follow the DLC stability status.

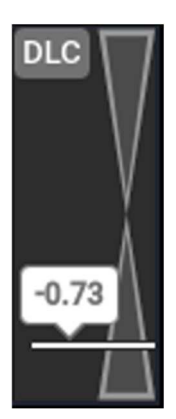

RTCt extremely loaded without Load Compensation activated. DLC Use Stability Criteria is disabled.

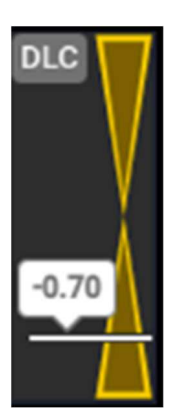

RTCt extremely loaded without Load Compensation activated. DLC Use Stability Criteria is enabled, but reading is outside DLC Tolerance.

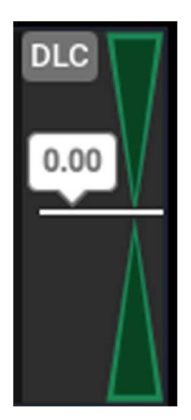

RTCt extremely loaded with Load Compensation activated. DLC Use Stability Criteria is enabled and DLC-reading is within DLC Tolerance .

Fig. 6 Communication connections (all models)

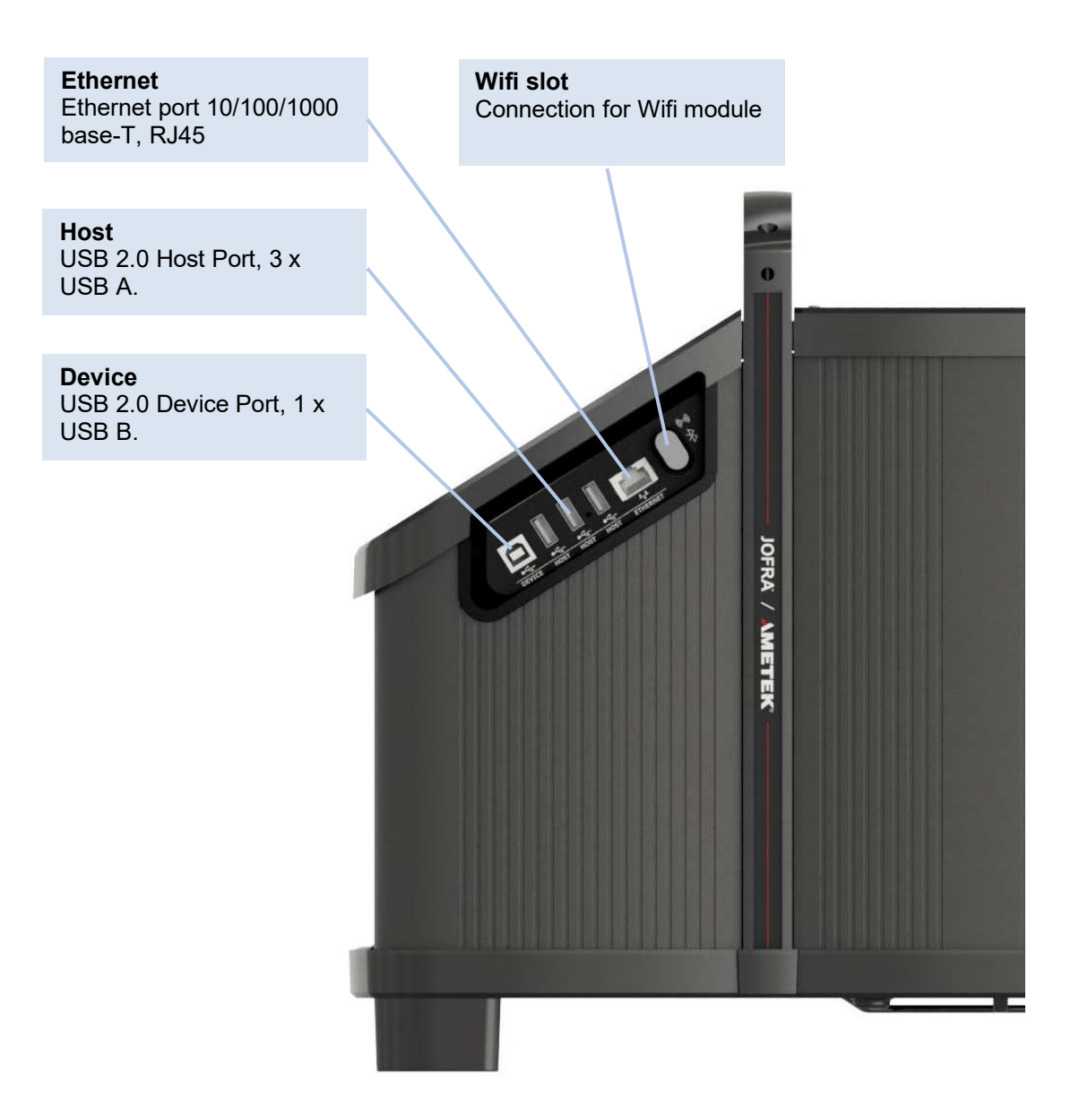

# 4.5 Input sections (B and C models only)

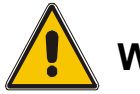

# Warning

The input terminals must **NEVER** be connected to voltages exceeding 30V with reference to ground.

**Fig. 7** Description of sockets for external connections

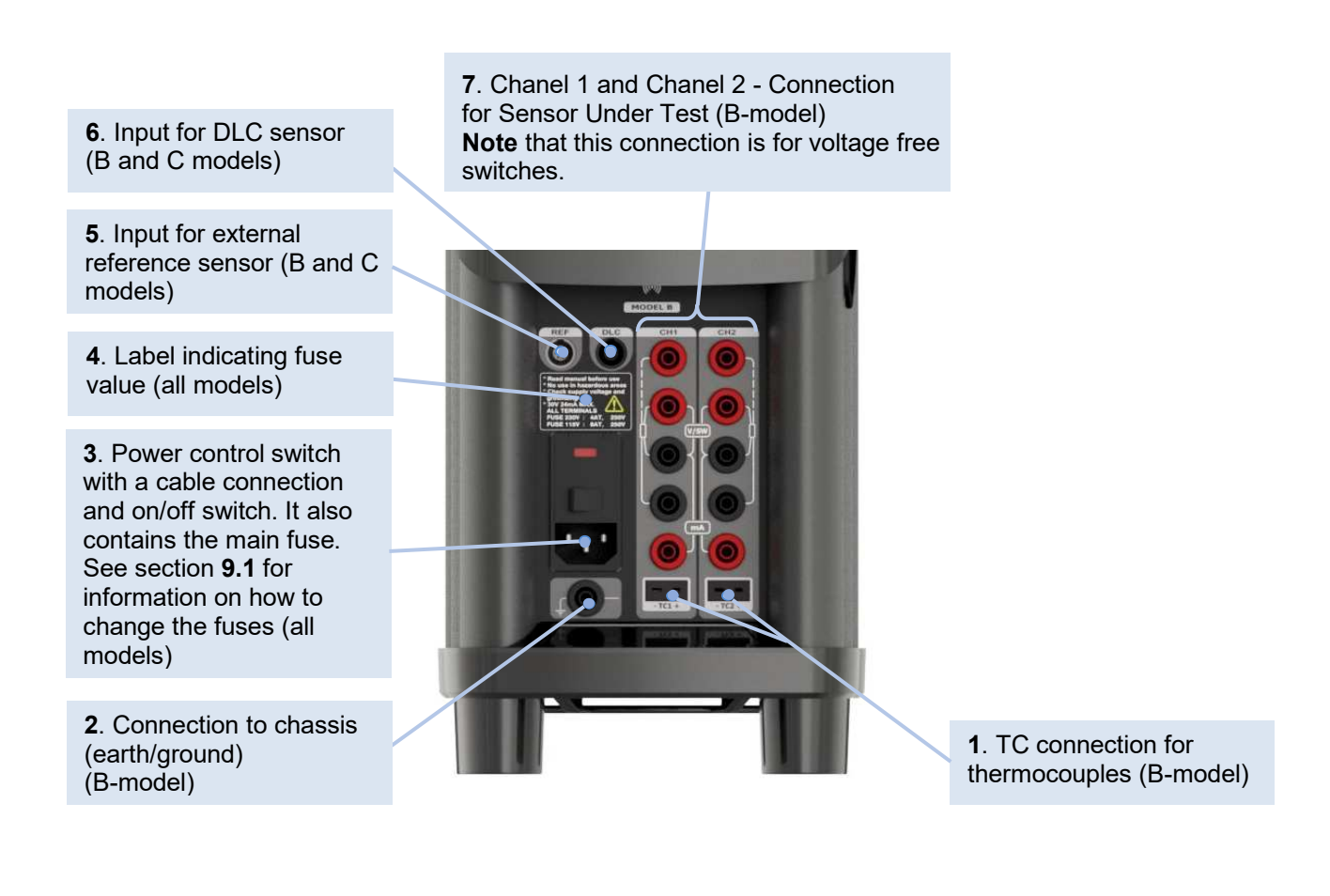

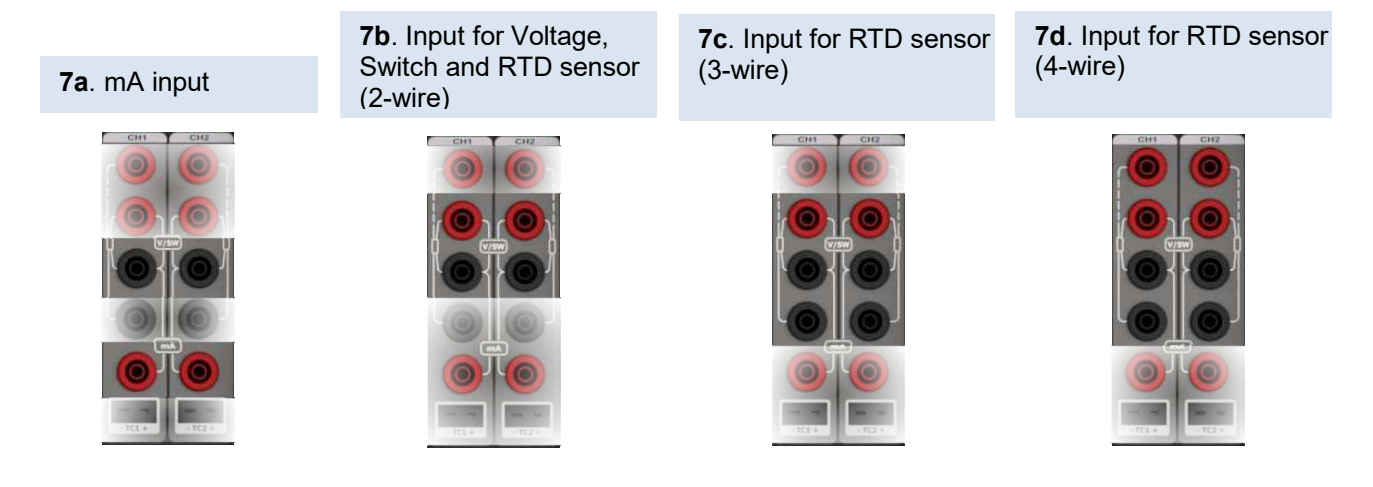

One of the inputs, either pos. **1**, **7a**, **b**, **c** or **d** can be selected displaying the "SENSOR" temperature in the Setup and pos. **5** can be displayed as "TRUE" temperature.

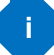

# Note...

Only the sensor type, which is to be tested, should be connected to the input panel.

# 5.0 Operating the calibrator

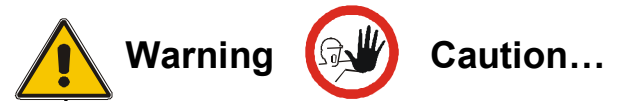

Please inspect the Safety Instructions in section 2.0 before using the instrument.

You can carry out, monitor and analyze your calibrations operating directly on the instrument or through a web browser interface from anywhere in your facility or remotely.

All the operational functions can be easily accessed through the Menu screen.

All editable fields are accessed by pressing the actual field

When operating – no matter where you are – the "Open Menu" key and the "Back" key will always be available to you.

At some points, when operating the calibrator, some choices are not relevant and will therefore be shaded.

# 5.1 Starting the calibrator

Switch on the calibrator using the power control switch (pos. 3, fig. 7). A start up screen is displayed and then replaced with the Welcome menu screen:

Select the function of your choice by pressing the image of the function on the screen.

For example, for calibration press the function "Calibration".

Once activated the Welcome Screen will not be displayed again, and all operational options are selected using the Menu Screen.

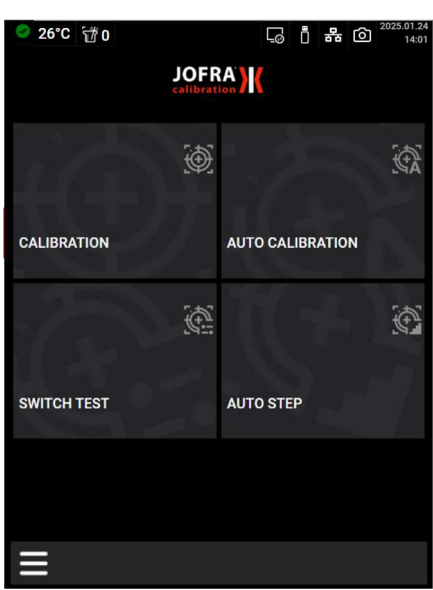

1 min

# 5.2 SCALIBRATION

This function enables you to perform manual calibrations of different temperature sensors.

#### 5.2.1 Setting the temperature

**1.** Press the SET field on the Calibration screen and a Set Temperature function is displayed.

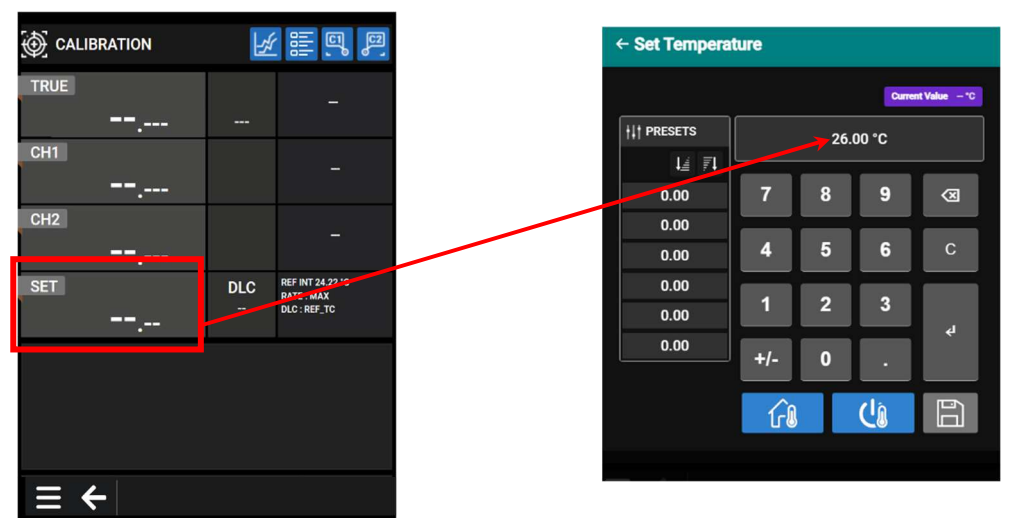

- 2. Use the numeric keys to enter a new value or choose one of the preset values from the PRESETS list. Press value and the calibrator returns to the CALIBRATION screen.
- 3. Press for start the Prepare for Storage function. When started, the calibrator will continue to the storage temperature defined in the Temperature Setup menu and switch off temperature control. If Dehumidify has been enabled, the calibrator will heat to 105°C/221°F before going to the storage temperature.
- 4. Press **U** to switch off the temperature controller. The temperature controller will remain off until a new SET-temperature is entered, or Auto Step/Switch Test/Auto Calibration is started.

Through this Calibration screen, a new set point value can be entered at any stage of the operation **except when one of the automatic functions are active.** 

#### 5.2.1.1 Saving the temperature as a Preset temperature

The temperature can be saved as a Preset temperature making it available through a PRESETS list for your later choice.

- **1.** Use the numeric keys to enter a new value.
- 2. Press the "Save" key 🛅 . The key and the box around the PRESETS list will turn blue making the PRESETS list editable for storage of the new temperature.

|               |     |    | Curre  | nt Value — "C |
|---------------|-----|----|--------|---------------|
| †↓† PRESETS   |     | 26 | .00 °C |               |
| l <u>i</u> 71 |     |    | _      | _             |
| 0.00          | 7   | 8  | 9      | $\otimes$     |
| 0.00          |     |    |        |               |
| 0.00          | 4   | 5  | 6      | С             |
| 0.00          |     |    |        |               |
| 0.00          | 1   | 2  | 3      | a             |
| 0.00          | +/- | 0  |        |               |
|               |     | T  | (là    | Ē             |

3. Press one of the fields in the list to store your new temperature. The 🖺 "Save" key will turn grey.

You can choose any field in the PRESETS list also the ones with already predefined temperatures. The existing predefined temperature will be replaced by the new temperature, and this is now saved for future use.

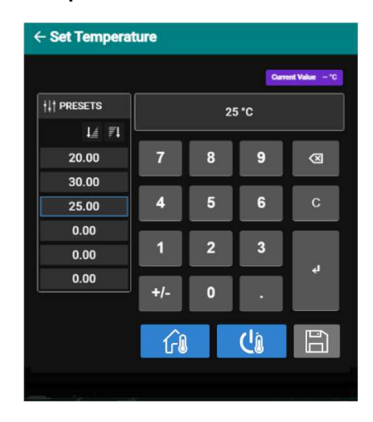

It is not possible to delete the temperatures from the PRESETS list. You can only define up to 6 Preset temperatures.

The temperatures can be sorted on the PRESETS list placing either the lowest temperature or the highest temperature at the top of the list.

Press  $\checkmark$  for Low  $\rightarrow$  High.

Press for High  $\rightarrow$  Low.

4. Press violation of the value and the calibrator returns to the CALIBRATION screen.

#### 5.2.2 Setting the TRUE parameters

#### Internal reference source.

The calibrator has a set of internal stability criteria it shall meet before stability is indicated. Additional stability time may be set beyond the internal stability criteria.

#### External reference source

The TRUE value on the Calibration screen will be read from the Intelligent Reference Sensor connected to the REF. INPUT on the front panel (see section 4.5 fig. 7 pos. 5). The calibrator automatically reads the calibration data and serial number of the Sensor.

1. Press TRUE to access the SENSOR SETUP menu. The sensor setup can also be edited immediately before running the Auto Step or the Switch Test.

|                     | 1<br>T |                                |               | ခ္စုိ SENSOR      | SETUP     |     |            |
|---------------------|--------|--------------------------------|---------------|-------------------|-----------|-----|------------|
| TRUE                |        |                                | $\rightarrow$ | TRUE              | CH1       | CH2 | DLC        |
| <b></b>             |        | _                              |               | TRUE - Sensor     | Туре      |     | External 🝷 |
|                     |        |                                |               | Serial Number     |           |     | 700132-05  |
| <br>CH2             |        |                                |               | Convert To Tem    | nperature |     | -          |
|                     |        |                                |               | SET Follows TR    | RUE       |     |            |
| SET °C              | DLC    | REF INT 25.69 °C<br>RATE : MAX |               | Stability Tolerar | nce       |     | 0.010 °C   |
| <b>26</b> .00       |        | DLC:REF_TC                     |               | Stability Time    |           |     | 5 min      |
| л SET CH1 CH2       |        |                                |               |                   |           |     |            |
| $\equiv \leftarrow$ |        |                                |               | ∃ ←               |           |     | Ē          |

- 2. Choose your sensor type External or Internal from the dropdown list.
- **3.** <u>Internal</u> : Set the additional stability time by touching the "0 min" field and type the requested stability time using the numeric keys.

**Stability time** is set (in minutes) using integers from 1 - 99.

**External** : Slide the Convert To Temperature button to the right making the stability fields visible.

- When activated the readout of the external reference is set as a temperature.
- When not activated the readout of the external reference is set in Ω values.
- **4.** The SET Follows TRUE function enables you to reach the TRUE temperature measured by the External reference sensor. Activate the function by sliding the button to the right.

# i Note...

that when the function is active, the calibrator will control the temperature to the TRUE temperature. This means that it could take longer time before the calibrator indicates stability.

The SET follows TRUE function is indicated with the symbol  $\bigcirc$  at the TRUE reading on the Calibration screen. TRUE  $\bigcirc$ 

# Note...

SET follows TRUE is only available when the External reference sensor is displayed in temperature units.

5. Set the stability tolerance and the stability time using the numeric keys.

**Stability tolerance** can be set down to  $\pm 0.001^{\circ}$ . The tolerance should be set low enough to utilize the good temperature stability of the calibrator – however a low value also gives a longer time to be stable.

**Stability time** is set (in minutes) using integers from 1 - 99.

When the TRUE temperature has reached the specified Stability tolerance during the specified Stability time, then the stability indicator on the Calibration screen will turn green.

6. Press **1** "Information" in the Navigation bar to get access to a Reference Information screen showing the calibration data of the Intelligent Reference sensor.

## 5.2.3 Setting the CH1 and CH2 (Channel 1 and 2) parameters

1. Press CH1 or CH2 either on the CALIBRATION screen or in the SENSOR SETUP menu.

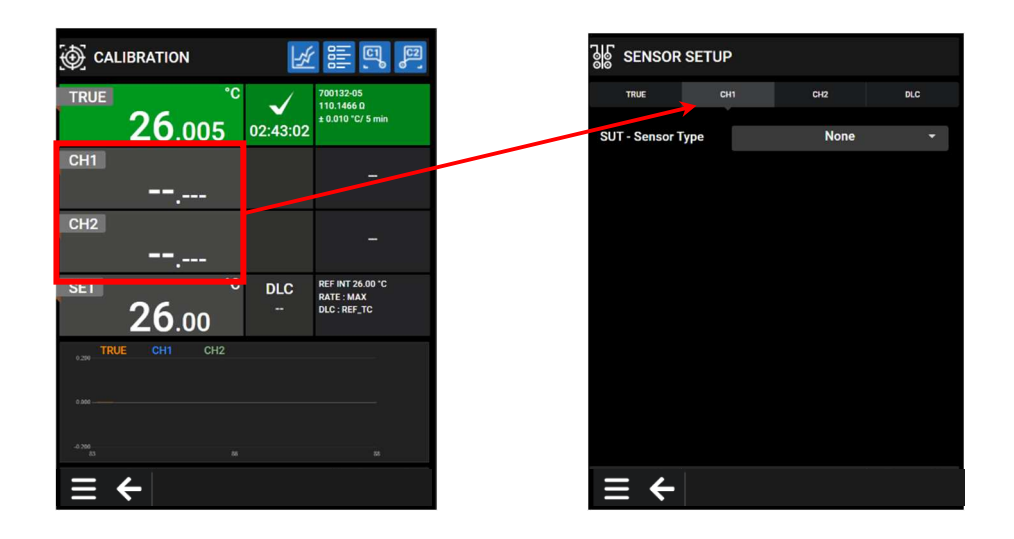

## SUT - Sensor type:

- 2. Choose between :
  - Thermocouple Sensors (µV)
  - Voltage Sensors (V)
  - Current Sensors (ma)
  - RTD Sensors (resistance temp. detector (Ω))
  - None (no sensor connected)
- 3. Select a sensor.

The selected sensor and its list of parameters are now displayed. The various settings can be edited as described in the following :

#### 4. Convert to temperature:

(using thermocouple, voltage, current and RTD)

- When activated the inputs are converted to temperatures.
- When not activated no conversion is made.
  When the function is not activated the type of model is the only other parameter which can be altered.

#### 5. Model:

(using thermocouple and RTD)

Toggle between the models; K, N, R, S, T, U, B, L, E and J (thermocouple) or P10(90)385, P100(90)385, P100(90)392, P1000(90)385, P200(90)385, P500(90)385, P500(90)385, Pt-100 MILL, P100(90)391, P50(90)391, YSI-400, H120(90)672, M100(90)428, M50(90)428-06, M100(90)428 and M50(90)428 (RTD).

#### 6. Cold junction compensation:

(using thermocouple)

- "Auto" when the automatic mode is selected, the calibrator measures the temperature in the TC connector and uses this for the cold junction compensation of the thermocouple.
- "Manual" to define a manual temperature for cold junction compensation. Can be used when an external cold junction temperature can be established.

#### 7. Cold junction temperature:

(using thermocouple)

When "Manual" Cold junction compensation has been selected, the temperature for cold junction can be set using the NUMERIC keys.

#### 8. Voltage (V) and temperature (T) span:

(using voltage)

The minimum and the maximum of the voltage and the corresponding temperature span can be set here.

Use the NUMERIC keys to set the value of the voltage and/or the temperature.

#### 9. Current (I) and temperature (T) span:

(using current)

The minimum and the maximum of the current and the corresponding temperature span can be set here.

Use the NUMERIC keys to set the value of the current and/or the temperature.

#### 10. Number of wires:

(using RTD)

The number of wires used for the sensor under test can be selected here.

Choose between 2, 3 or 4 wires.

#### **11.** Use stability criteria:

(using thermocouple, voltage, current and RTD)

Beside the stability check on the Reference sensor, it is also possible to ensure that the Sensor Under Test (SUT Sensor) is stable before the temperature is indicated as stable.

- When activated Stability will be checked on both Reference sensor (TRUE) temperature and Sensor Under Test (SUT Sensor) temperature.
- When not activated Stability will be checked on Reference sensor (TRUE) temperature only.

#### **12.** Stability tolerance:

(using thermocouple, voltage, current and RTD)

Enter the Stability tolerance (temperature) by pressing the NUMERIC keys.

The Stability tolerance can be set down to  $\pm 0.001^{\circ}$  however the expected performance of the Sensor Under Test should be considered before setting the tolerance.

## **13.** Stability time:

(using thermocouple, voltage, current and RTD)

Set the Stability time by pressing the NUMERIC keys. Stability time can be set from 1 - 99 minutes.

When the SENSOR temperature has reached the specified Stability tolerance during the specified Stability time, then the stability indicator on the Calibration screen will turn green.

## 5.2.4 Setting the DLC parameters

1. Press DLC either on the CALIBRATION screen or in the SENSOR SETUP menu.

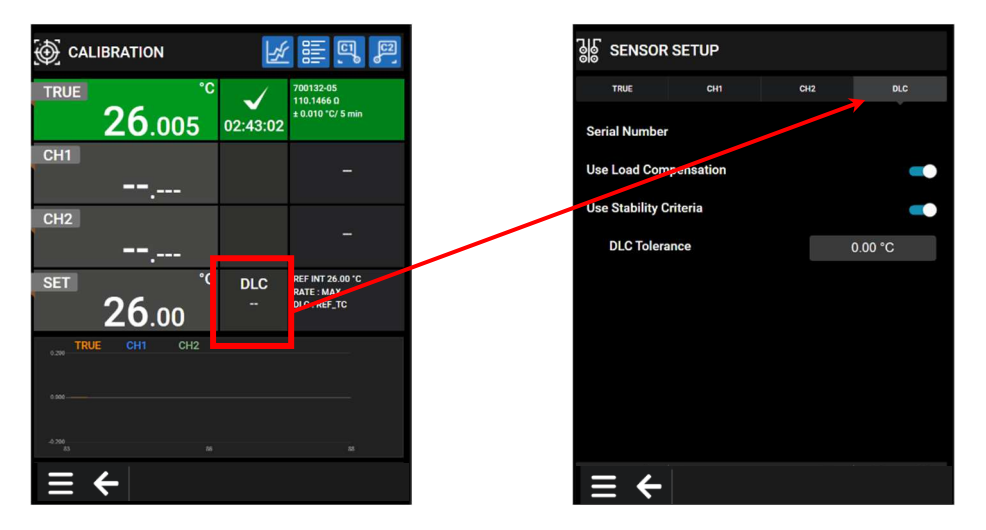

The DLC value on the Calibration screen will be read from the Intelligent Load Sensor as soon as it is connected to the DLC INPUT on the front panel (see section 4.5 fig. 7, pos. 6). The calibrator automatically reads the calibration data and serial number of the Sensor.

However, if the Dynamic Load Compensation shall be active, it must be enabled.

#### 2. Use load compensation:

The active "DLC" function is indicated with the symbol *S* at the DLC reading on the Calibration screen.

# Note...

always use external reference sensor when calibrating with the DLC-function activated for specified accuracy.

#### **3.** Use stability criteria:

Beside the stability check on the Reference sensor, it is also possible to ensure that the Sensor Under Test (SUT Sensor) is stable before the temperature is indicated as stable.

- When activated Stability will be checked on both Reference sensor (TRUE) temperature and Sensor Under Test (SUT Sensor) temperature.
- When not activated Stability will be checked on Reference sensor (TRUE) temperature only.

#### 4. DLC tolerance:

Enter the DLC tolerance (temperature) by pressing the NUMERIC keys.

The DLC tolerance can be set down to  $\pm 0.01^{\circ}$  however the expected performance of the Sensor Under Test should be considered before setting the tolerance. To ensure a stable temperature the DLC Tolerance must be observed.

When the SET DLC value is met the \_\_\_\_\_ indicator turns green

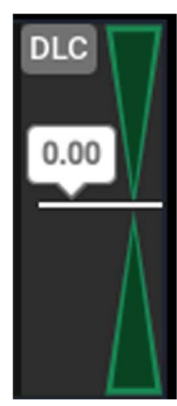

DLC 2 0.00 °C

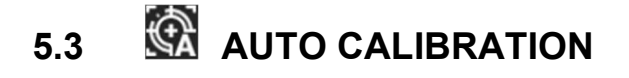

# Note...

This Calibration function is for B models only.

This function enables you to perform automatic calibrations of different temperature sensors. The calibration procedure is semi-automatic, using parameters and settings, which are defined in workorders. These workorders are created and edited using the "JOFRACAL" PC program. Multiple calibrations can be performed using the same workorder settings.

**1.** Access the AUTO CALIBRATION menu from the Menu screen.

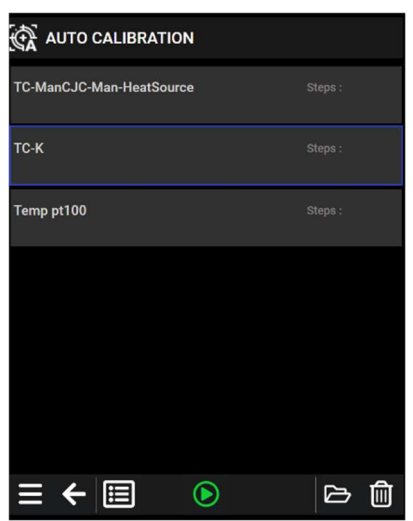

A Workorder List is displayed.

2. Choose a workorder and run the selected workorder by pressing 💟 "Start". A new calibration is started.

You can also choose to activate:

- (View) shows the setting of the workorder.
- 🔁 (Results) shows the previous calibration results from this workorder.
- (Delete) deletes the workorder setting and the results.

For operating the Results menu see section 5.3.3. For operating the View menu see section 5.3.4. For operating the Delete function see section 5.3.5.

# Note...

Calibration information is available in several places throughout the calibration menus. The content of this information is described in section 5.3.4.

#### 5.3.1 Running a calibration

1. To run the calibration, press 💟 "Start".

If the serial number of the reference sensor used for calibration does not match the one specified in the workorder the following message is displayed :

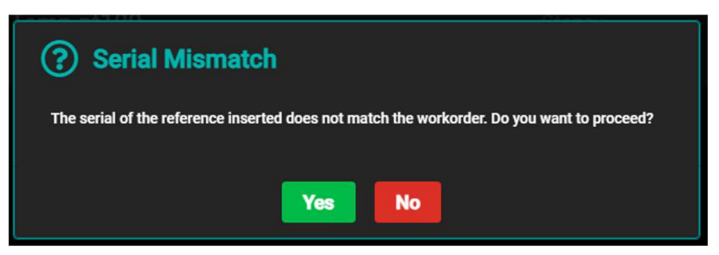

If you proceed, the connected reference sensor will be documented along with the results.

If you do not wish this message to appear, the correct reference sensor must be specified when the workorder is edited using the "JOFRACAL" PC program.

2. Press Yes and the Work Order Configuration setup menu is displayed.

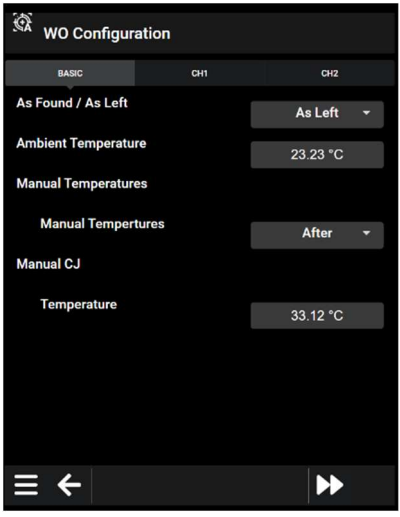

Before the actual calibration begins several BASIC, CH1 and CH2 parameters are available for editing:

#### BASIC:

- As Found/As Left choose between calibration As Found or As Left
- Ambient Temperature set/edit the Ambient Temperature.
- **Manual Temperatures** choose between Manual Temperatures After and During calibration
- Manual CJ (Cold Junction) The temperature for Cold Junction can be set manually using the NUMERIC keys.

#### CH1/CH2:

- ID identification of the SUT sensor connected under test.
- Serial No the serial number of the sensor can be edited.
- LOC 1 LOC 3 use the NUMERIC keys to type in your choice of wording necessary to explain where your sensors are located in your facility.

# Note...

If the sensor under test is a thermocouple sensor and the manual compensation mode is selected in work orders, a cold junction temperature must be defined.

i Note... The BACK key Cancels a selection/edit and returns to the previous menu.

**3.** Press **\*** "Next page" to proceed with the operation.

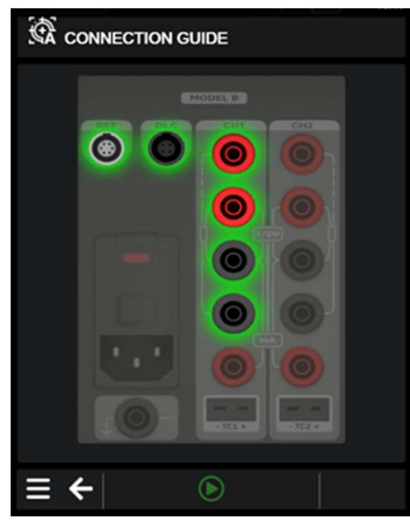

A Connection Guide is displayed, giving a graphical display of the setup and sensor connections.

- 4. Start the calibration by pressing 💽 "Start".
- **5.** The Calibration Running step 1 of 2 is started and the temperature is heading towards step 1.

The following screen is displayed :

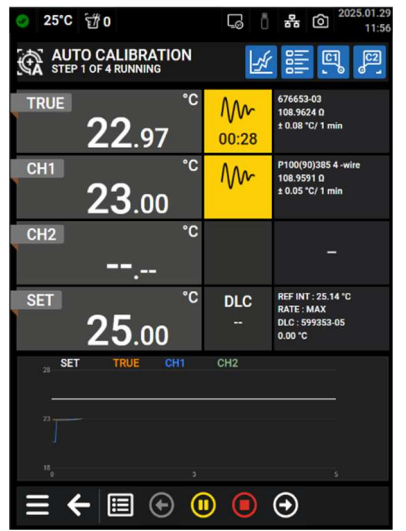

6. When the temperature has reached the stable criteria, the calibration data will be stored, and the temperature goes towards the next set temperature.

#### Note...

The calibration can be stopped at any time by pressing 🛄 "Stop", but this will erase the calibration results.

During calibration several other functions are available:

- 🔲 (Results) To view the calibration results (no editing is possible).
- (II) (Pause) To pause the calibration.
- (Prev) Force the calibration to jump a step backwards to the previous calibration screen regardless of the calibration stability.
- (Next) Force the calibration to jump a step forward to the next calibration screen regardless of the calibration stability. This will leave the current step without saving calibration results
- 7. When the calibration has completed a green check ✓ is shown on the screen and the Calibration Result follows quickly hereafter.
- 8. Press 🖽 "Results" to access the AUTO CALIBRATION RESULT screen.

If the calibration has been forced to jump a step forward a blue arrow will be displayed in the Status column.

If the calibration is still in progress an hourglass will be displayed in the Status column.

If the calibration is out of tolerance a read cross will be displayed in the Status column.

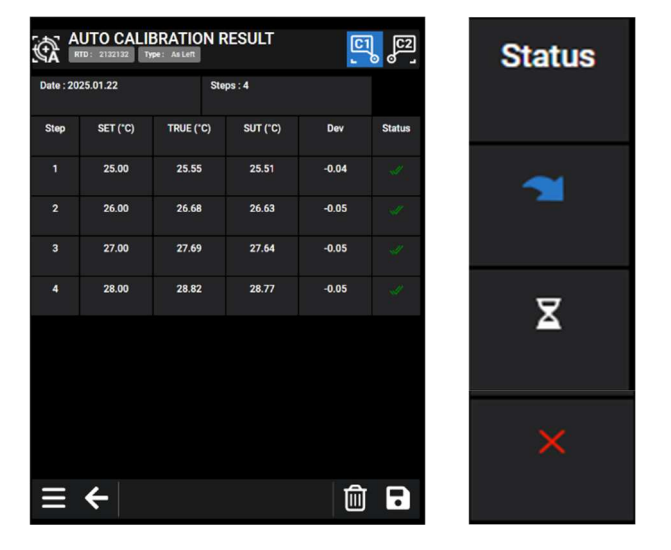

9. Press • "Save" to store the results in the calibrator

or

**10.** press I "Delete" and press "Yes" to delete the calibration results or "No" to return to the AUTO CALIBRATION RESULT screen.

A full Auto Calibration Result List can be viewed using the instructions in section 5.3.3

#### 5.3.2 Saving calibration results

It is possible to export Auto Calibration results in csv-format to a USB-memory stick.

It is possible to use the export function immediately after the Auto Calibration is completed and the result is saved if the result has not been deleted from the calibrator memory.

- 1. To export immediately after the Auto Calibration is completed, press
- 2. Insert a USB memory stick and press
- **3.** It is now possible to enter the filename.

| €Ð | ← Export Results: Save As |    |      |     |       |      |       |     |      |      |  |
|----|---------------------------|----|------|-----|-------|------|-------|-----|------|------|--|
|    |                           |    |      |     |       |      |       |     |      |      |  |
|    | PIJ                       |    | 0000 | -15 | J7 Z1 | JZ3. | .03.1 | 911 | /:01 |      |  |
| 1  | 2                         | 3  | 4    | 5   | 6     | 7    | 8     | 9   | 0    | ۹    |  |
| 0  | #                         | \$ | &    | •   | (     |      |       | ŀ   | re   | turn |  |
| Ŷ  | %                         | ·  | +    | =   | 1     | :    | :     | 1   | ?    | Û    |  |
| AB |                           |    |      |     |       |      |       |     |      | ¢    |  |
|    |                           |    |      |     |       |      |       |     |      |      |  |

To export the result later, see Section 5.3.3 - Viewing calibration results.

#### 5.3.3 Viewing calibration results

**1.** Select one of the Auto Calibrations available.

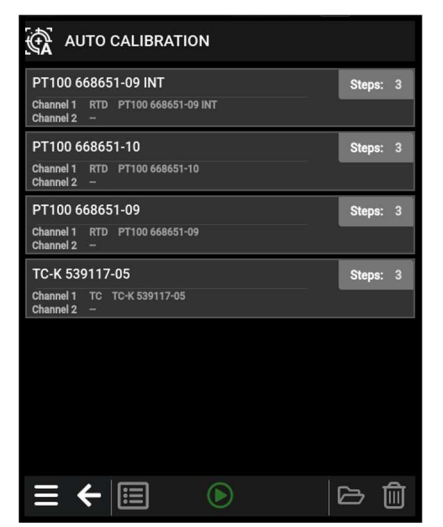

2. Access the AUTO CALIBRATION RESULT LIST by pressing 🖽 "Results" on the AUTO CALIBRATION screen.

| auto calibr     | ATION RESULT LI | ST               |
|-----------------|-----------------|------------------|
| ID              | AsFound/AsLeft  | Date/Time        |
| PT100 668651-09 | As Left         | 2025.03.26 16:53 |
| PT100 668651-09 | As Left         | 2025.03.26 13:15 |
| PT100 668651-09 | As Left         | 2025.03.26 11:51 |
| PT100 668651-09 | As Left         | 2025.03.25 17:59 |
|                 |                 |                  |
|                 |                 |                  |
|                 |                 |                  |
|                 |                 |                  |
|                 |                 |                  |
| ≡ ←             |                 |                  |

A full Auto Calibration Result List is displayed.

**3**. Select a workorder to be displayed showing the calibration details for the specific workorder.

|           | AUTO CALIE<br>PT100 668651-0 | BRATION RI | ESULT    |                  |            |
|-----------|------------------------------|------------|----------|------------------|------------|
| Date:     | 2025.03.25                   |            | St       | eps: 3           |            |
| Serial No | <b>D:</b>                    | SENSOR:    | RTD Ty   | <b>rpe:</b> As L | .eft       |
| Step      | SET (°C)                     | TRUE (°C)  | SUT (°C) | Dev              | Status     |
| 1         | 20.000                       | 20.001     | 19.876   | -0.125           |            |
| 2         | 23.000                       | 23.003     | 22.864   | -0.139           |            |
| 3         | 25.000                       | 25.005     | 24.862   | -0.143           | 4          |
|           |                              |            |          |                  |            |
|           |                              |            |          |                  |            |
|           |                              |            |          |                  |            |
|           |                              |            |          |                  |            |
|           |                              |            |          |                  |            |
|           | <del>←</del>                 |            |          |                  | <b>[</b> ] |

The calibration results can be uploaded with the "JOFRACAL" PC program. This enables you to print out the results on a certificate.

- **4.** Press **(L)** "Export" if you wish to save the results on a USB drive.
- 5. Press **S** "Back" to exit the AUTO CALIBRATION RESULT LIST and return to the AUTO CALIBRATION screen. Press **S** "Back" again to return to the CALIBRATION screen.

#### 5.3.4 Displaying calibration information

Calibration information is defined within the workorders created on the PC using "JOFRACAL".

1. Choose a workorder from the AUTO CALIBRATION menu and press in "Open" to access the workorder info menu.

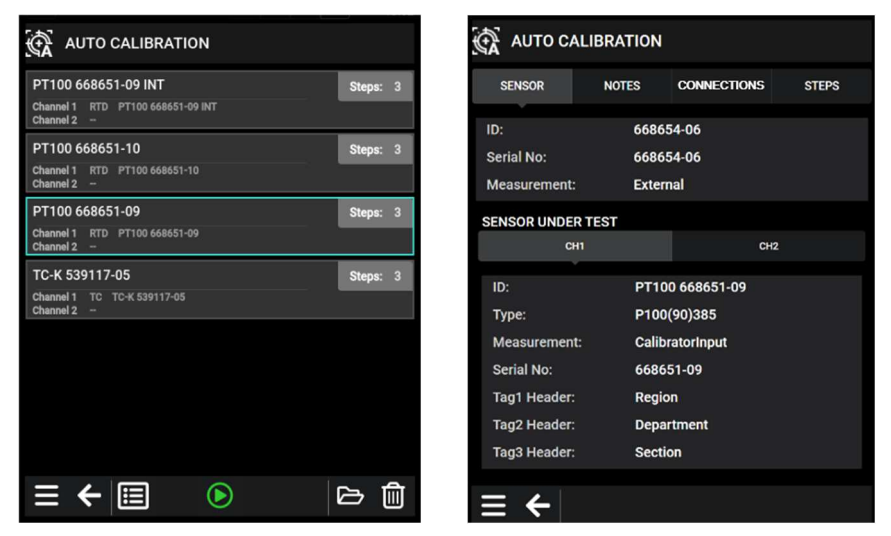

An AUTO CALIBRATION screen showing the workorder sensor setup is displayed.

This screen gives you an overview of the workorder sensor setup including a summary of Notes, Scenario and Steps. Each of these can be displayed in detail.

**2.** Press "NOTES" to access the NOTES function.

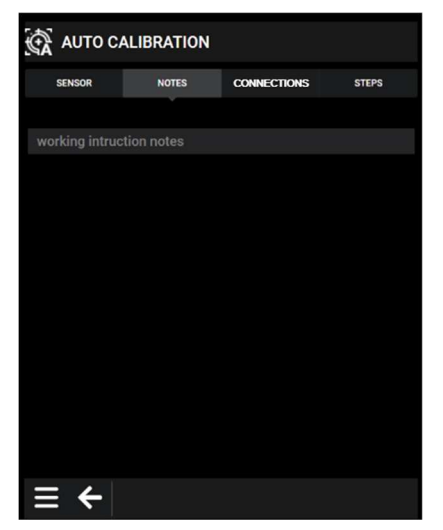

A list of working instruction notes is displayed.

The notes are information entered via the PC program, when the workorder is created.

3. Press "CONNECTIONS" to access the CONNECTION GUIDE function.

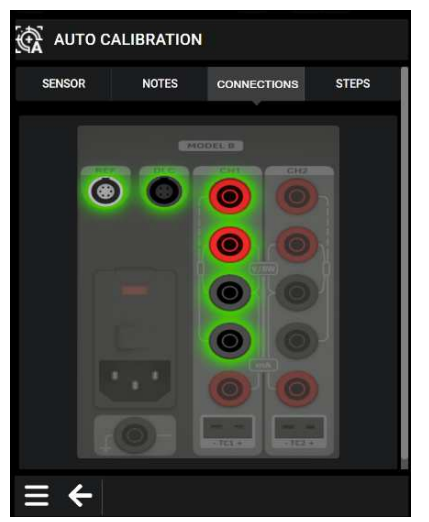

A workorder connection is displayed.

The calibration set up is shown in a graphic format, and the active sensor input is marked. The parameters for this setup are defined in the work order created using the PC program.

4. Press "STEPS" to access the STEPS function.

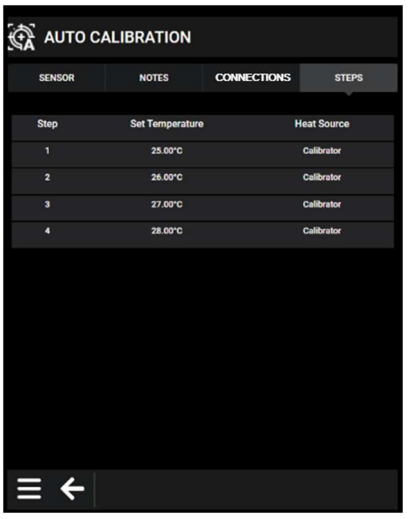

A list of Temperature Steps is displayed.

This function shows the pre-defined temperature steps for the calibration.

5. Press S "Back" to exit the STEPS function and return to the AUTO CALIBRATION screen.

#### 5.3.5 Deleting workorders

It is possible to delete a workorder using the Delete function from the AUTO CALIBRATION screen.

**1.** Press Delete" to delete the test.

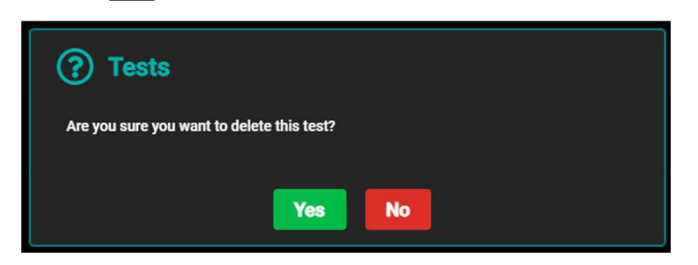

2. Press "Yes" if you want to delete your workorders and "No" if you want to exit the Delete function without deleting anything.

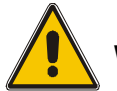

# Warning

If you choose to delete a workorder, the whole workorder including the calibration results will be deleted.

3. Press 🗲 "Back" or 🗮 "Menu" to exit the AUTO CALIBRATION function.

# 5.4 AUTO STEP SETUP

Auto step is used to step automatically between a range of different calibration temperatures. This is useful when calibrating sensors in places that are difficult to reach and sensors where the output is displayed in a different location.

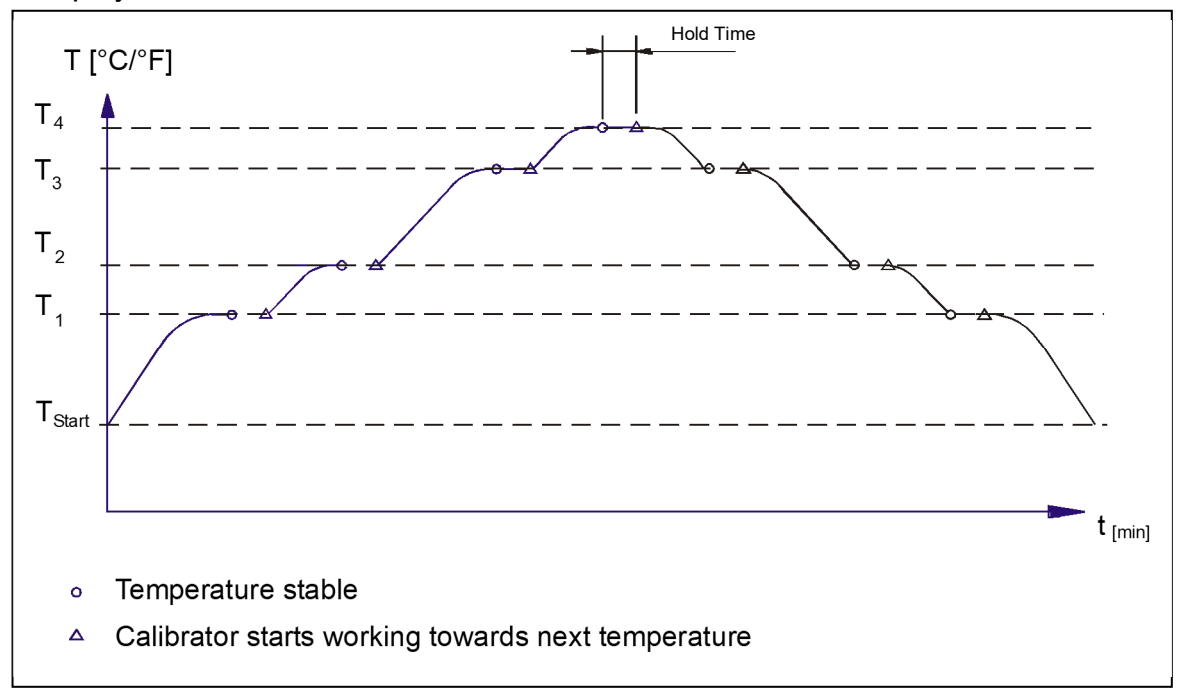

## 5.4.1 Running an Auto Step Calibration

**1.** Access the AUTO STEP SETUP menu from the Menu screen.

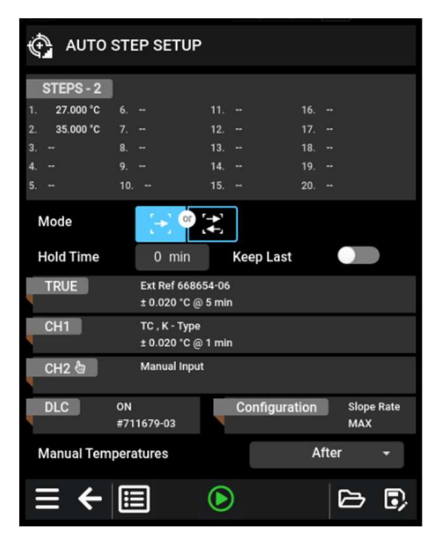

The AUTO STEP SETUP menu is displayed.

- 2. Access the AUTO STEP SETUP parameters to edit:
  - No of steps the number of temperature steps per direction (T<sub>1</sub>→T<sub>x</sub>) can be set using integers from 1 – 20. When a Two-way mode is selected, the same number of steps are used for the second direction (T<sub>x</sub>→T<sub>1</sub>).
  - Mode toggle between "One-way" 🔁 and "Two-way" 🚬
  - **HOLD time** defines the time (in minutes) the temperature is maintained (after it is stable) for each step.

- **Keep Last** if activated the calibrator will maintain the temperatures last step. If disabled, the calibrator will proceed to Storage Temperature when the Auto Step is completed.
- **TRUE** the TRUE setup menu is displayed. In this menu you have the opportunity to check and if necessary, change the settings as described in section 5.2.2 Setting the TRUE parameters. When running Auto Step, Manual input of TRUE temperature can be selected.

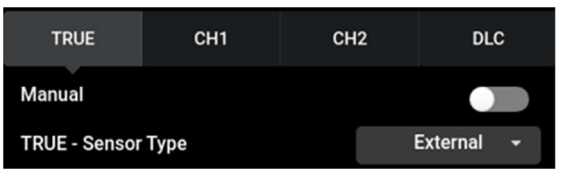

• **CH 1/CH2** - the CH1/CH2 setup menu is displayed. In this menu you have the opportunity to check and if necessary, change the settings as described in section 5.2.3 – Setting the CH1 and CH2 (Channel 1 and 2) parameters. When running Auto Step, Manual input of temperature can be selected for CH1 and CH2.

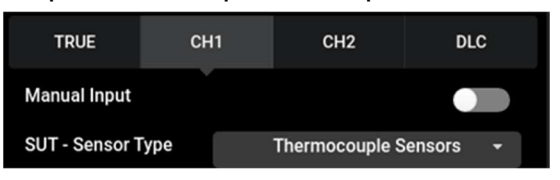

- **DLC** the DLC setup menu is displayed. In this menu you have the opportunity to check and if necessary, change the settings as described in section 5.2.4 Setting the DLC parameters.
- **Configuration** access the TEMPERATURE SETUP menu to edit the TEMPERATURE parameters and/or configurate the Silent Mode, the Max Speed and the Slope Rate.
- **Manual Temperatures** If TRUE, CH1 or CH2 is set to Manual, it can be selected to enter results for each step during the calibration "During" or results for all steps when the calibration is completed "After".

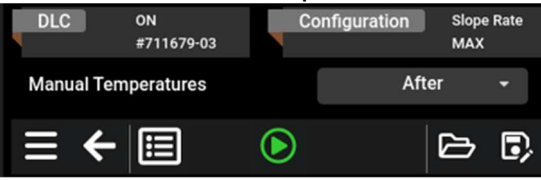

3. If you wish to save the Auto Step Setup, press the 🖙 "Save as" key in the Navigation bar. If the Auto Step Setup is modified from previously saved setup, you will have the option to overwrite or create new.

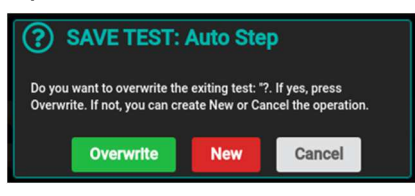

- 4. Press 🗁 "Open" to view/open saved Auto Step Setup's.
- 5. When the parameters have been set press **V** to start the AUTO STEP Calibration, and a CONNECTION screen is displayed showing the active sensor input marked.

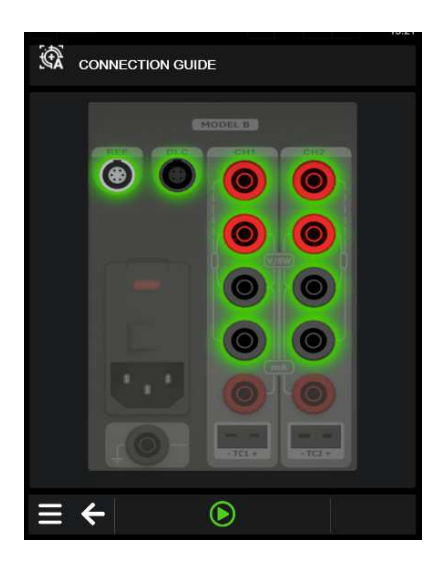

6. Press 💟 to start the actual Auto Step calibration.

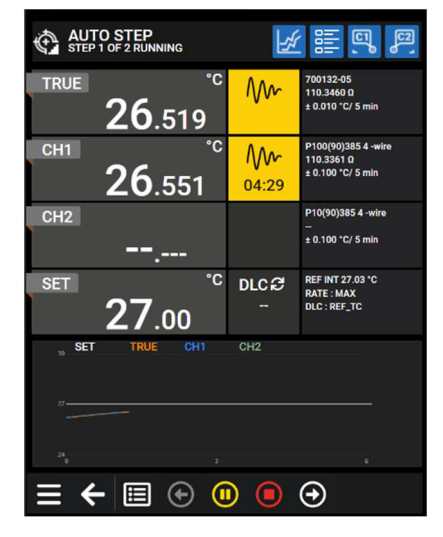

An AUTO STEP RUNNING step screen is displayed.

**7.** While the step test is in progress, the TRUE, CH1, CH2, DLC and Configuration Setups are available for Read Only.

In the Navigation Bar the following functions are available. Press :

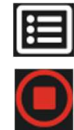

to review the AUTO STEP RESULT (no editing is possible).

to stop the Auto Step test.

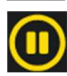

to pause the test. The test will not continue to next running step.

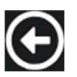

to force the test to jump a step backwards to the previous running step regardless of the step's stability.

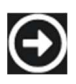

to force the test to jump a step forward to the next running step regardless of the step's stability.

When the Auto Step test is complete the results are displayed.

| ¢        | None Type: As La | RESULT    |          |     |        | ¢      | AUTO STEP    | RESULT    |          |          | <mark>រា</mark> ំព |
|----------|------------------|-----------|----------|-----|--------|--------|--------------|-----------|----------|----------|--------------------|
| Date : 2 | 025.01.24        | Ste       | ips : 2  |     |        | Date:  | 2025.05.01   |           |          | Steps: 2 |                    |
| Step     | SET ("C)         | TRUE (*C) | SUT (*C) | Dev | Status | Serial | No:          | SENSOR:   |          | Туре:    |                    |
|          | 27.00            | 27.00     |          |     |        | Step   | SET (°C)     | TRUE (°C) | SUT (°C) | Dev      | Status             |
| 2        | 29.00            | 29.00     |          |     |        | 1      | 27.000       | 27.004    | 26.789   | -0.215   |                    |
|          |                  |           |          |     |        | 2      | 35.000       | 35.001    | 34.820   | -0.181   |                    |
|          |                  |           |          |     |        |        |              |           |          |          |                    |
|          |                  |           |          |     |        |        |              |           |          |          |                    |
|          |                  |           |          |     |        |        |              |           |          |          |                    |
|          |                  |           |          |     |        |        |              |           |          |          |                    |
|          |                  |           |          |     |        |        |              |           |          |          |                    |
|          |                  |           |          |     |        |        |              |           |          |          |                    |
| Ξ        | ÷                |           |          | 向   |        |        | <del>←</del> |           |          |          | •                  |
| ≡        | ÷                |           |          | Ŵ   | •      | ≡      | +            |           |          |          | Ŵ                  |

- 8. Press "Save" to save the results storing them in the calibrator's memory.
  - A SAVE: AUTO STEP RESULT setup menu is displayed.

| 🚱 SAVE: AUTO STEP RESULT |            |
|--------------------------|------------|
| ID*                      |            |
| Serial No                |            |
| LOC 1                    |            |
| LOC 2                    |            |
| LOC 3                    |            |
| Operator                 |            |
| Ambient Temperature      | 25.00 °C   |
| As Found / As Left       | As Found 🔫 |
|                          |            |
|                          |            |
| ≡ ←                      | C; 🖬       |

- 9. The following parameters are available for editing:
  - ID identification of the SUT sensor connected under test.
  - Serial No the serial number of the sensor can be edited.
  - LOC 1 LOC 3 use the NUMERIC keys to type in your choice of wording necessary to explain where your sensors are located in your facility.
  - **Operator** identification of the person operating the instrument.
  - Ambient Temperature set/edit the Ambient Temperature.
  - As Found/As Left choose between calibration As Found or As Left.
- **10** Press the grey fields in the setup and use the numeric keys to enter a value of your own choice.

| ← ID |    |   |   |   |   |   |   | 168 | ii fi |      |  |
|------|----|---|---|---|---|---|---|-----|-------|------|--|
|      |    |   |   |   |   |   |   |     |       |      |  |
| q    | w  | e | r | t | v | u | 1 | •   | р     | Ø    |  |
| a    | s  | d | 1 | g | h |   | ĸ |     | re    | turn |  |
| Û    | z  | × | с | v | P | n | m | •   |       | Û    |  |
| .?1  | 23 |   |   |   |   |   |   |     | .?1   | 123  |  |

**11.** Press **()** "Save" and a check-box is displayed confirming that the results are saved.

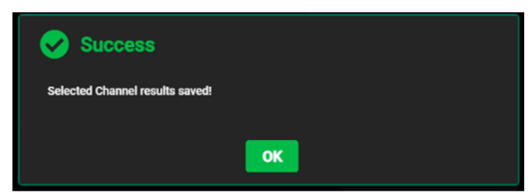

**12.** When pressing "OK" you return to the AUTO STEP RESULT screen.

For external saving, connect a USB drive to the calibrator and press **S** "Export" to save the results on the USB drive.

**13.** Press i "Delete" to delete the results from the screen.

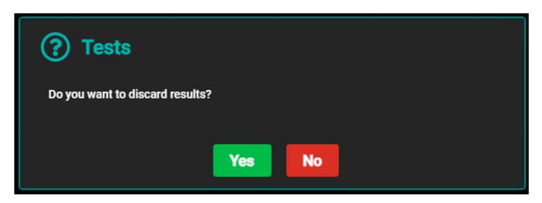

The calibrator then returns to the AUTO STEP SETUP menu.

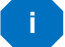

# Note...

The BACK key returns you to previous the menu. The BACK key can be used throughout the process.

#### 5.4.2 AUTO STEP test results

At the end of an Auto Step test the results are displayed and stored in the calibrators memory. The measured TRUE and SENSOR temperatures for each step are displayed.

#### To view stored AUTO STEP test results

1. Access the AUTO STEP RESULT LIST by pressing 🖽 "Results" in the Navigation Bar on the AUTO STEP SETUP screen.

| 💮 AUTO STEP RESULT L | .IST             |       |
|----------------------|------------------|-------|
| ID                   | Date/Time        | Steps |
| PT100 668651-09 CH1  | 2025.03.20 13:55 | 2     |
| 668651-09            | 2000.01.01 02:25 | 2     |
| тс-к сн1             | 2000.01.01 02:25 |       |
|                      |                  |       |
|                      |                  |       |
|                      |                  |       |
|                      |                  |       |
|                      |                  |       |
|                      |                  |       |
|                      |                  |       |
| - •                  |                  |       |
| $\equiv \leftarrow$  |                  |       |

The AUTO STEP RESULT LIST is displayed.

2. Select an Auto Step Result to be displayed by pressing on the line of the job.

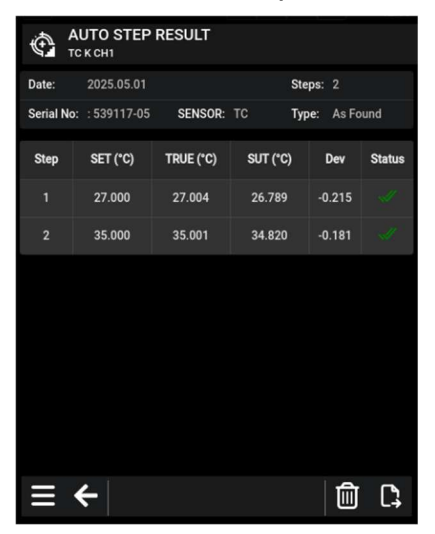

3. Press 🗲 "Back" twice to return to the AUTO STEP SETUP menu.

The memory can hold 50 Auto Step Results.

# 5.5 SWITCH TEST SETUP

i Note...

This SWITCH TEST function is for B models only.

Switch Test automatically locates the switch temperatures of a thermostat.

Three parameters are required:

- Start temperature (T<sub>1</sub>)
- End temperature (T<sub>2</sub>)
- Rate of change in temperature (slope rate).

Hysteresis of a thermostat can also be determined here. Where the hysteresis determines the tolerance between the upper switch temperature and the lower switch temperature of the thermostat.

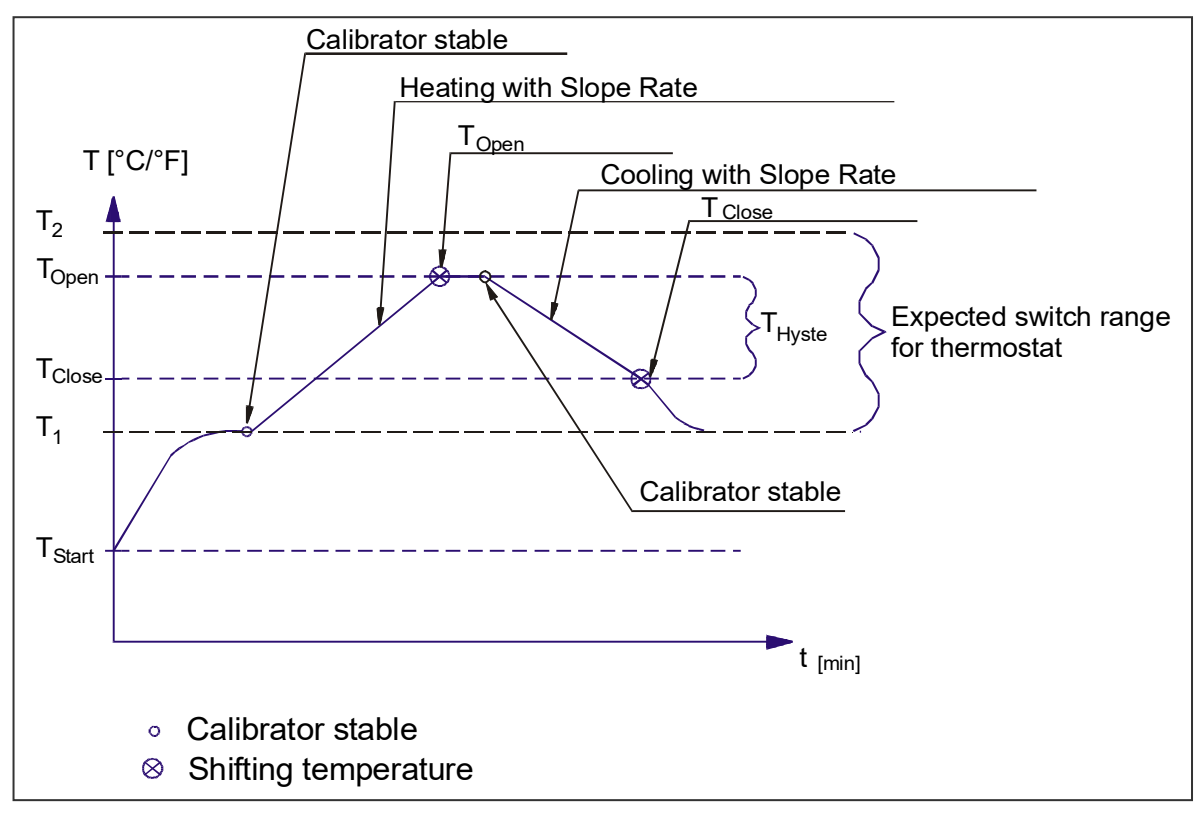

# 5.5.1 Running a Switch Test

# Note...

Before running the Switch Test, make sure that the switch is connected to the Switch Test input.

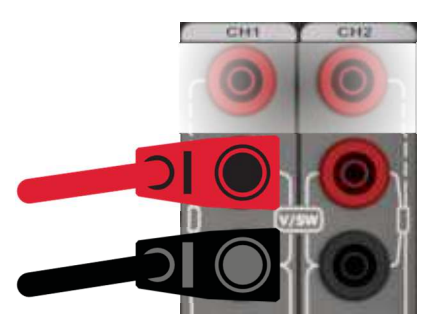

**Fig. 8** Switch Test input

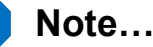

Temperature range is limited by Min. SET Temp. and Max. SET Temp. settings are editable in the TEMPERATURE SETUP menu (see section 5.6) and by the temperature range of the external reference sensor, if connected.

Access the SWITCH TEST SETUP menu from the Menu screen.

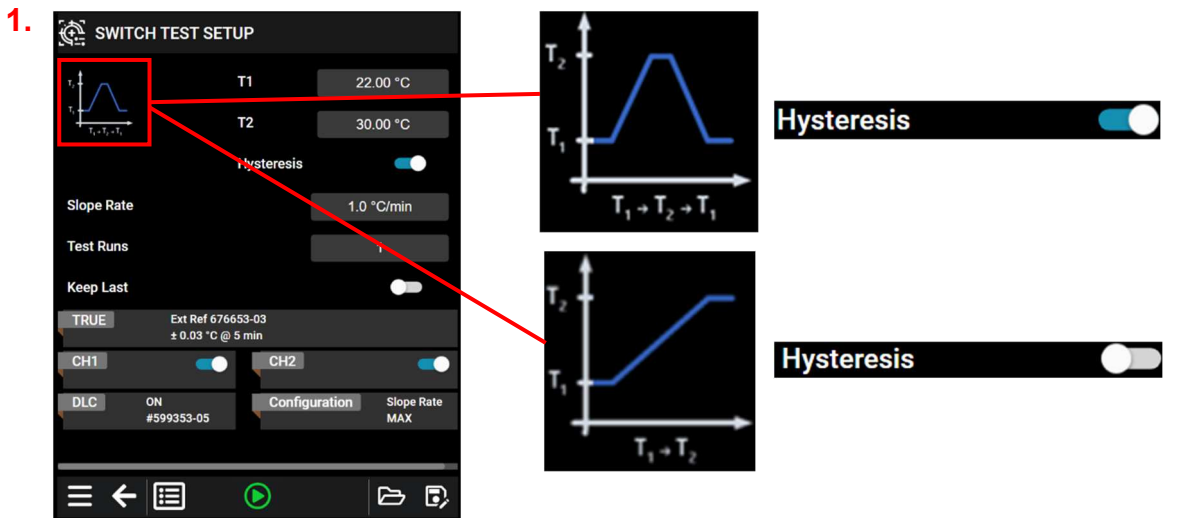

A SWITCH TEST SETUP menu is displayed.

The small graph illustrates the current  $T_1$ ,  $T_2$  and hysteresis selections. Note that  $T_1$  can be greater than  $T_2$ .

- 2. Access the setup fields to edit the parameters:
  - **T1** first set temperature
  - **T2** second set temperature
  - **Hysteresis** to determine hysteresis, slide the Hysteresis button to the right activating the Hysteresis parameter. When activated a two-way-temperature measurement is set and when not activated a one-way-temperature measurement is set.
  - **Slope rate** sets the slope rate used between T1 and T2. The permitted range is 0.1 9.9°C/min. / 0.2 17.8°F/min.
  - **Test Runs** can be set from 1 to 3 making it possible to run the test more than once.
  - **Keep Last** if activated the calibrator will maintain the temperatures last step. If disabled, the calibrator will proceed to Storage Temperature when the Switch Test is completed.
  - **TRUE** the TRUE setup menu is displayed. In this menu you have the opportunity to check and if necessary, change the settings as described in section 5.2.2 Setting the TRUE parameters.
  - **CH 1/CH2** the CH1/CH2 can be enabled or disabled by sliding the buttons to the right activating the CH1/CH2. When activated the CH1/CH2 are enabled. When not activated the CH1/CH2 are disabled.
  - **DLC** the DLC setup menu is displayed. In this menu you have the opportunity to check and if necessary, change the settings as described in section 5.2.4 Setting the DLC parameters.
  - **Configuration** access the TEMPERATURE SETUP menu section 5.6 to edit the TEMPERATURE parameters.

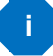

## Note...

the slope rate should be set so that the thermostat sensor can follow the temperature in the calibrator's well.

3. When the parameters have been set press 💟 to start the Switch Test and a CONNECTION screen is displayed showing the active sensor input marked. The parameters for this setup are defined in the work order created using the PC program.

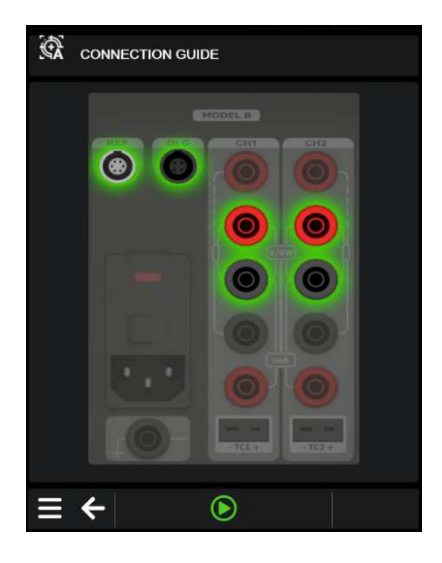

4. Press to start the actual Switch Test.

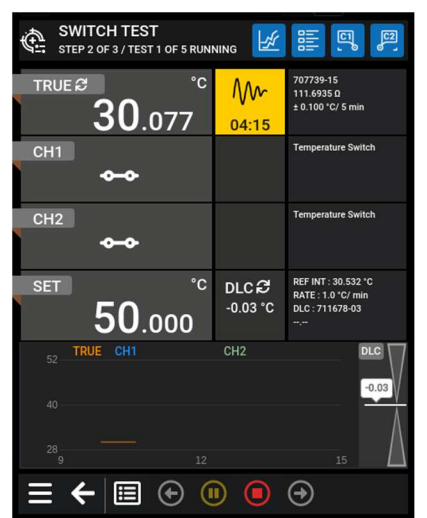

A SWITCH TEST RUNNING step screen is displayed.

5. While the Step Test is in progress, the TRUE, CH1, CH2, DLC and Configuration Setups are available for Read Only.

In the Navigation Bar the following functions are available. Press :

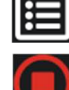

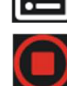

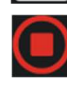

to review the SWITCH TEST STEP RESULT (no editing is possible).

to stop the Switch Test.

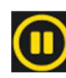

to pause the test. The test will not continue to next running step.

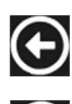

 $( \rightarrow )$ 

to force the test to jump a step backwards to the previous running step 'regardless of the step's stability.

to force the test to jump a step forward to the next running step regardless of the step's stability.

#### The calibrator's switch test procedure

- Once the Switch Test is started, the calibrator starts working towards T<sub>1</sub> as quickly as possible. The calibrator's temperature changes (heating or cooling) and switch status are shown in the display.
- 2. When T<sub>1</sub> is achieved and the temperature is stable, the text and the graphic in the middle of the screen will change accordingly.
- 3. The calibrator now starts working towards  $T_2$  at the specified slope rate.
- 4. In a normal situation, the thermostat changes state before  $T_2$  is achieved. If  $T_2$  is achieved and the temperature is stable, a red cross will be displayed instead of a green check  $\checkmark$ .
- 5. When hysteresis is not selected (single temperature change) (the graphic indicates the choice), the finished Switch Test result is displayed.

When hysteresis is selected (two switch changes), the calibrator starts working towards  $T_1$  at the specified slope rate.

- Normally, the thermostat changes state before T₁ is achieved. If T₁ is reached and the temperature is stable, a red cross will be displayed instead of a green check ✓.
- 7. The finished Switch Test results are displayed.

#### 5.5.2 Showing Switch Test Results

Two types of Switch Test Results are available:

- Results during a switch test.
- Results of a finished switch test.

#### Results during a switch test

1. Access the SWITCH TEST RESULT list by pressing 🔲 "Result " from the SWITCH TEST Navigation bar.

| 🚓 switci     | H TEST RESUL | Т             | <mark>ចុ</mark> ្ត្រ ្ត្រ |
|--------------|--------------|---------------|---------------------------|
| Date : 2025. | 05.01        |               | Test Runs: 5              |
| Serial No:   | SI           | ENSOR: Switch | Туре:                     |
| TESTRUN      | OPEN (°C)    | CLOSE (*C)    | HYSTERESIS                |
| 1            | 46.079       | 41.544        | 4.535                     |
| 2            | 45.633       |               |                           |
| 3            |              |               |                           |
| 4            |              |               |                           |
| 5            |              |               |                           |
| AVG          | 45.856       | 41.544        | 4.535                     |
|              |              |               |                           |
|              |              |               |                           |
|              |              |               |                           |
| = ←          |              |               |                           |

2. This shows the results that are currently available. These results change as the test progresses.

## **Finished Switch Test Results**

At the end of a switch test the results are displayed. These show the temperature when the thermostat has closed and the temperature when it has opened - whichever comes first. The difference between these 2 temperatures is calculated as the hysteresis.

| 🚓 switc       | <u>[]</u>                                |               |              |
|---------------|------------------------------------------|---------------|--------------|
| Date : 2025   | 05.01                                    |               | Test Runs: 5 |
| Serial No:    | s                                        | ENSOR: Switch | Туре:        |
| TESTRUN       | OPEN (°C)                                | CLOSE (°C)    | HYSTERESIS   |
|               | 41.026                                   | 37.385        | 3.641        |
|               | 41.031                                   | 37.364        | 3.667        |
|               | 41.005                                   | 37.365        | 3.640        |
|               | 40.986                                   | 37.351        | 3.635        |
| AVG           | 41.110                                   | 37.367        | 3.743        |
| 53 TRUE       | CH1                                      | CH2           |              |
| 40 <b>4</b> 0 | 1 00 00 00 00 00 00 00 00 00 00 00 00 00 | 70            | 131          |
| ≡ ←           |                                          |               | 1            |

**1.** Press **Save**" to save the results storing them in the calibrator's memory.

# Note...

A hysteresis result is only measured when hysteresis is set to "Yes".

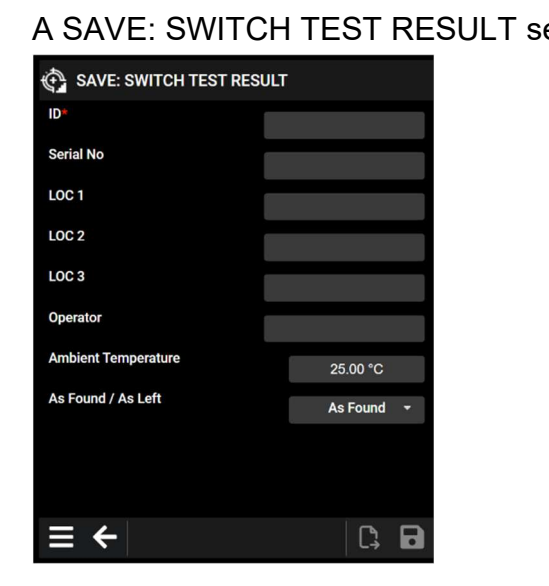

# A SAVE: SWITCH TEST RESULT setup menu is displayed.

- 2. The following parameters are available for editing:
  - **ID** identification of the SUT sensor connected under test.
  - Serial No the serial number of the sensor can be edited.
  - LOC 1 LOC 3 use the NUMERIC keys to type in your choice of wording necessary to explain where your sensors are located in your facility.
  - Operator identification of the person operating the instrument.
  - Ambient Temperature set/edit the Ambient Temperature.
  - As Found/As Left choose between calibration As Found or As Left.

**3.** Press the grey fields in the setup and use the numeric keys to enter a value of your own choice.

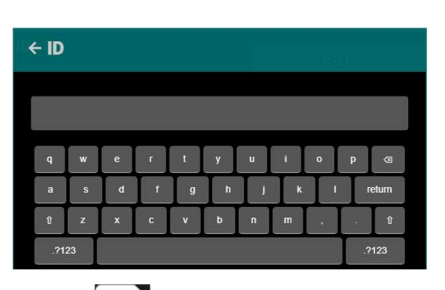

4. Press • Save" and a check-box is displayed confirming that the results are saved.

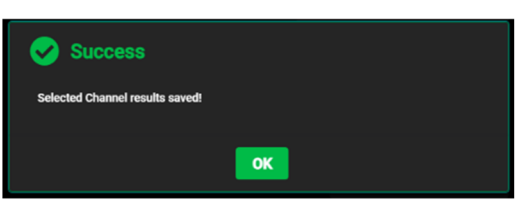

**5.** When pressing "OK" you return to the SWITCH TEST RESULT screen.

For external saving, connect a USB drive to the calibrator and press **US** "Export" to save the results on the USB drive.

6. Press i "Delete" to delete the results from the screen.

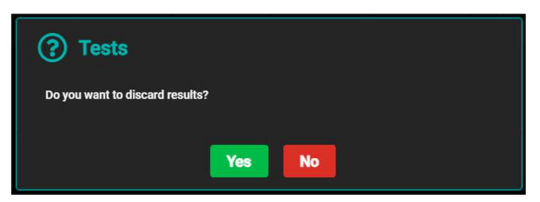

The calibrator then returns to the SWITCH TEST SETUP menu.

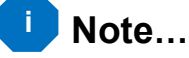

The BACK key returns you to previous the menu. The BACK key can be used throughout the process.

If no change in the switch position is registered during the test, the test will stop and show the Switch Test Result screen.

**7.** Delete the result by pressing **(1)** "Delete" or save the result by pressing **(3)** "Save".

#### To view stored Switch Test Results

1. Access the Switch Test Result List by pressing 🔳 "Result" from the Switch Test Setup menu.

| SWITCH TEST RESULT LIST |                  |            |       |  |  |
|-------------------------|------------------|------------|-------|--|--|
| ID                      | Date/Time        | Hysteresis | Slope |  |  |
| SW-DR40 CH2             | 2025.05.01 12:06 | true       | 1     |  |  |
| SW DR40 CH1             | 2025.05.01 12:06 | true       | 1     |  |  |
| SW CH1 2RUN             | 2025.03.11 11:29 | true       | 1     |  |  |
| SW CH1                  | 2025.03.11 10:55 | true       | 1     |  |  |
| SW CH1                  | 2025.03.11 10:01 | true       | 1     |  |  |
| swtest                  | 2025.01.24 07:06 | true       | 1     |  |  |
|                         |                  |            |       |  |  |
| ⇒ ←                     |                  |            |       |  |  |

2. Select a test result to be displayed.

| Date : 2025.05.01 |           | Test R         | Test Runs: 5 |  |  |
|-------------------|-----------|----------------|--------------|--|--|
| Serial No: : 3283 | SENSOR    | : Switch Type: | As Found     |  |  |
| TESTRUN           | OPEN (°C) | CLOSE (°C)     | HYSTERESIS   |  |  |
| 1                 | 46.079    | 41.544         | 4.535        |  |  |
| 2                 | 45.633    | 41.498         | 4.135        |  |  |
| 3                 | 45.668    | 41.503         | 4.165        |  |  |
| 4                 | 45.642    | 41.509         | 4.133        |  |  |
| 5                 | 45.658    | 41.491         | 4.167        |  |  |
| AVG               | 45.736    | 41.509         | 4.227        |  |  |
|                   |           |                |              |  |  |
| = ←               |           |                |              |  |  |

**3.** Press twice to return to the Switch Test Setup menu.

The memory can hold 50 SwitchTest Results.

# 5.6 TEMPERATURE CONFIGURATION menu

1. Access the TEMPERATURE CONFIGURATION menu from the Menu screen.

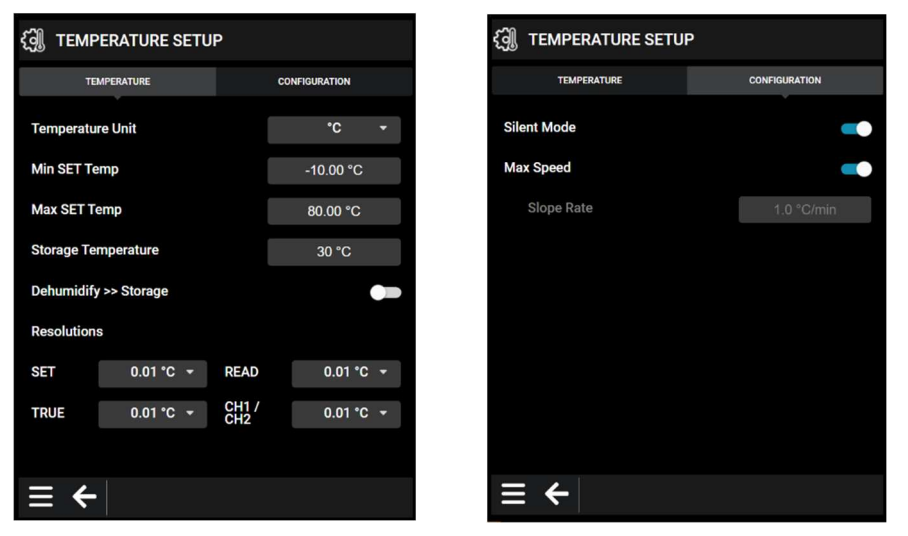

A TEMPERATURE SETUP menu is displayed.

The TEMPERATURE SETUP can also be accessed when working with AUTO STEP and SWITCH TEST.

You can choose between TEMPERATURE parameters and CONFIGURATION parameters.

#### 5.6.1 Setting the Temperature parameters

#### 1. Temperature unit:

Choose between:

- °C (Celsius)
- °F (Fahrenheit)
- K (Kelvin)

#### 2. Min SET Temp / Max SET Temp:

Use the NUMERIC keys to set the Min/Max SET temperature in Celsius, Fahrenheit or Kelvin.

#### **3.** Storage Temperature:

Use the NUMERIC keys to set the Storage Temperature in Celsius, Fahrenheit or Kelvin.

#### 4. Dehumidify >> Storage:

Slide the button to the right to activate the Dehumidify >> Storage function.

- When activated the Prepare for Storage function will heat to 105°C/221°F before proceeding to storage temperature.
- When not activated the Prepare for Storage will go directly to storage temperature.
#### 5.6.2 Setting the Temperature Resolutions

- 1. Choose between:
  - SET
  - READ
  - TRUE
  - CH1/CH2
- 2. Choose between the resolutions:
  - 1
  - 0.1
  - 0.01
  - 0.001

#### 5.6.3 Setting the Configuration parameters (noise, speed)

#### 1. Silent Mode:

Slide the button to the right to activate the Silent Mode.

- When activated the fan operates in a silent mode reducing the noise. Using this option the cooling process is working at a reduced speed.
- When not activated the fan operates in a fast mode giving the best performance of cooling.

#### 2. Max Speed:

Slide the button to the right to activate the Max Speed.

- When activated the calibrator will heat/cool at fastest speed and Slope Rate will be in Read Only mode.
- When not activated the calibrator will heat/cool with the rate defined by Slope Rate. Slope Rate can be edited using the NUMERIC keys.

#### 5.7 Selecting the stirrer speed (RTC<sup>t</sup> -168 A/B/C only)

1. The Set Stirrer Speed can be accessed from all the functions through the Status Bar. Press the Stirrer Speed symbol in the Status Bar 📝

2. Use the NUMERIC keys to enter a value. Select a speed setting between 0 and 100.

The normal setting is between 30 and 40.

### Note...

When using the RTC<sup>t</sup> -168 A/B/C with a dry block kit the stirrer speed must be set to 0.

The DLC will be disabled when the stirrer is started.

3. Press 4 to accept the value.

The selected speed setting is now visible in the Status Bar 📅 30

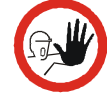

### Caution...

If the speed level chosen is too high, the magnet will fall off making a rattling sound and there will be no stirring in the liquid. With no stirring of the liquid, temperature gradients will emerge in the bath, which will again affect the result of the calibration.

To reconnect the magnet, set the speed level to 0 and select a speed setting lower than the previous.

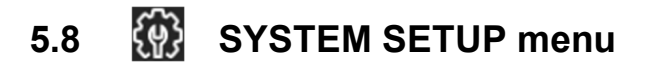

1. Access the SYSTEM SETUP menu from the Menu screen.

| ဖြို့) SYSTEM SETUP  |                      |
|----------------------|----------------------|
| Volume               | Low +                |
| Calibration Interval | 12 months            |
| Language             | English 👻            |
| Date (YYYY-MM-DD)    | 2025-01-28           |
| Time (HH:MM)         | 13 : 51              |
| Timezone (UTC+01:0   | 00) Europe/Paris 🛛 🗕 |
| Access code          | Change               |
| Browser Access       | Read/Write -         |
|                      |                      |
|                      |                      |
| = ←                  |                      |

A SYSTEM SETUP menu is displayed.

#### 5.8.1 Setting the Volume, Calibration Interval and Language parameters

#### 1. Volume:

The volume of the sound can be adjusted choosing between:

- Off
- Low
- Medium
- High

#### 2. Calibration Interval:

Set the required recalibration interval for the calibrator using the NUMERIC keys. Choose a value between 1 month and 999 months.

When the recalibration interval is exceeded, a warning will be displayed at Power on and the warning symbol will appear on the screen.

### Note...

The recalibration interval is not used for the external reference sensor and the DLC. The interval for these sensors is stored in the intelligent sensor.

#### **3.** Selecting a language:

Select the required language from the list of installed languages (depends on region).

When selected the calibrator will restart with the selected language.

#### 5.8.2 Setting the Date, Time and Time zone parameters

#### Date:

The calibrator is set up with a default date (present date).

- 1. Change the date by pressing the Date field on the screen YYYY-MM-DD and a calendar appears.
- 2. Choose a date from the calendar. When selected the date will appear in the date field.

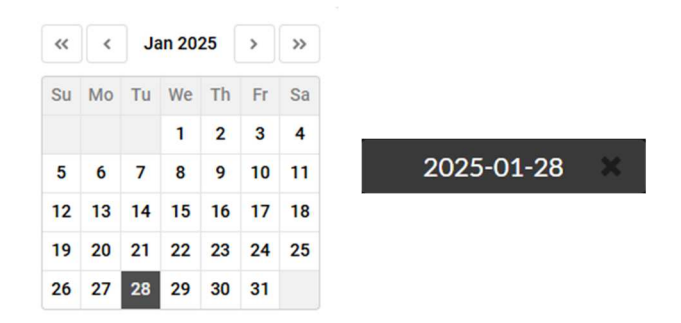

3. When restarting the calibrator, the present date will be the default date. The date can be deleted by pressing the ★ in the date field.

#### Time:

The calibrator is set up with a default time (present time).

 Change the time by pressing the Hour and Minute fields on the screen 10 01 Use the NUMERIC keys to type in the new time.

#### Time zone:

5. Select the relevant time zone from a list of various zones by pressing the Time zone field (UTC+01:00) Europe/Paris

When restarting the calibrator, the selected time zone will be the default time zone.

When connected to the network through ethernet or Wi-Fi, date and time will be synchronized.

#### 5.8.3 Setting the Access Code

- **1.** The following features can be protected by an access code:
  - Resetting the calibrator to Factory default settings
  - Setting the Min/Max SET Temperature
  - Setting calibration interval
  - Editing the Access Code while it is enabled
- 2. To set an access code, press the Change field on the screen
- **3.** Use the NUMERIC keys to type in a value from 0000 to 9999. Use all 4 digits. Typing 000 disables the Access Code function.

When the access code is accepted a green check will be visible for a few seconds allowing you to continue.

Change

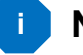

#### Note...

If you choose to let your access code consist of only 1, 2 or 3 digits you must enter the access code with 0 followed by the chosen value to get the requested 4 digits.

The access code can be deleted allowing you to change the Min/Max SET temperature without having to enter the access code.

- **1.** Use the NUMERIC keys to type in your access code.
- 2. Delete the access code. No new value is typed.
- Accept the new empty setting.
   It is now possible to access the editor without using the access code.

#### 5.8.4 Setting the Browser Access

The Browser Access can only be used operating directly from the calibrator and is controlling remote access to the calibrator. It is not possible to access this function when working remote.

**1.** Access the Browser Access by pressing the setting field on the screen.

| Browser Access |   |  |  |  |
|----------------|---|--|--|--|
| No Access      | • |  |  |  |
| Read           | • |  |  |  |
| Read/Write     | 0 |  |  |  |
| Explicit       | • |  |  |  |

A Browser Access list is displayed.

- 2. Choose between :
  - No Access Remote operation is not allowed.
  - **Read** Remote read only access is allowed.
  - **Read/Write** Remote operation is allowed. The remote host can access parameters and change them.
  - **Explicit** Access privileges can be granted to remote hosts by the user of the calibrator whilst operating the calibrator. See section 5.9.6 for Remote Access Privileges

| ALLOW BROWSER ACCESS |   |
|----------------------|---|
| No Access            | 0 |
| Read                 | • |
| Read/Write           | • |
| ок                   |   |

# 5.9 COMMUNICATION SETUP

1. Access the COMMUNICATION SETUP menu from the Menu screen.

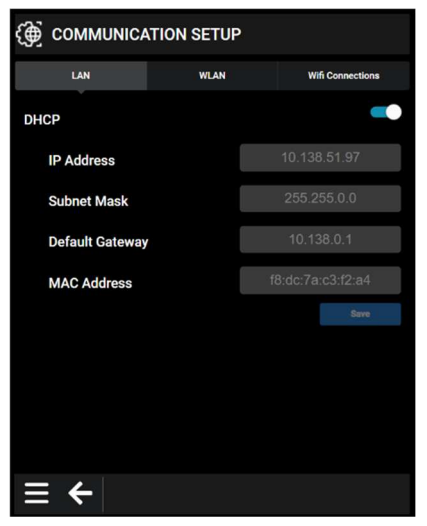

The COMMUNICATION SETUP menu is displayed.

#### 5.9.1 Setting LAN

The LAN and WLAN are set up in DHCP (Dynamic Host Configuration Protocol) mode as default.

- **1.** Slide the DHCP button to the left to get editable access to the LAN parameters:
  - IP Address
  - Subnet Mask
  - Default Gateway
  - MAC Address
- 2. You can configure the LAN-settings manually using the NUMERIC keys

When editing the IP Address, the Subnet Mask and the Default Gateway you need to type in 4 sets of digits with a full stop between them using digits from 0 to 255.

10.138.51.134

- **3.** When the DHCP button is in active mode, the IP address will be updated when leaving the COMMUNICATION SETUP menu.
- **4.** Press **Save** "Save" when the parameters have been edited and the calibrator will restart.

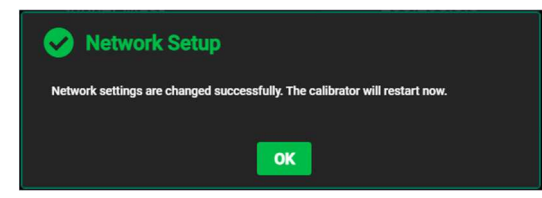

#### 5.9.2 Setting WLAN

In addition to current IP address and subnet mask of the wireless network interface, the corresponding MAC (hardware) address is displayed.

- 1. With the DHCP button active C the network DHCP server will decide a vacant IP address and default subnet mask for the calibrator's wireless network interface. When the DHCP button is inactive **m** the user will be able to choose an:
  - IP Address
  - Subnet Mask
  - Default Gateway
- 2. When connected to a wireless network, the status bar on the top of the screen will display a symbol indicating the connection status 🛜.

#### 5.9.3 Subnet Mask

The subnet mask defines the range of IP addresses that can communicate with each other as a sub-network. Typical values are "255.255.255.0" and "255.255.0.0". In most cases, match the subnet mask of another device on the network, or let the DHCP server apply it.

#### Example:

The calibrator has IP address 192.168.8.10 and subnet mask 255.255.255.0. Only devices with IP addresses in the 192.168.8.xxx range (xxx value from 0 to 254) can communicate with the calibrator.

#### Example:

The calibrator has IP address 172.10.20.30 with subnet mask 255.255.0.0. Devices with IP addresses in the range 172.10.xxx.yyy (xxx and yyy values each from 0 to 254) can access the calibrator.

#### 5.9.4 **Using Wifi Connections**

The RTCt calibrator can communicate over Wifi 802.11ac/abgn (2.4 GHz / 5 GHz ISM bands) using an external Wifi certified USB Dongle as wireless network interface.

It is possible to connect to a Wifi network shared by a smartphone for direct access to the calibrator.

It is possible to connect to a Wifi network and a wired ethernet network at the same time. Only the IP address range specified for the particular network interface can be used for accessing the calibrator user interface. Network interfaces are not bridged.

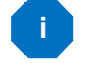

## i Note...

#### Local approvals

A wide set of radio approvals for the USB dongle exists. Before using the dongle, confirm that the approvals cover the geographic area in which usage is intended. Using outside areas covered by the approvals may conflict with local laws and is at the user's own risk.

**1.** Attach the dongle in the dedicated, recessed USB connector marked with wireless symbols.

Notice the orientation of the Wifi dongle and USB A connector. The dongle can be mounted in the connector even during storage or transport of the calibrator.

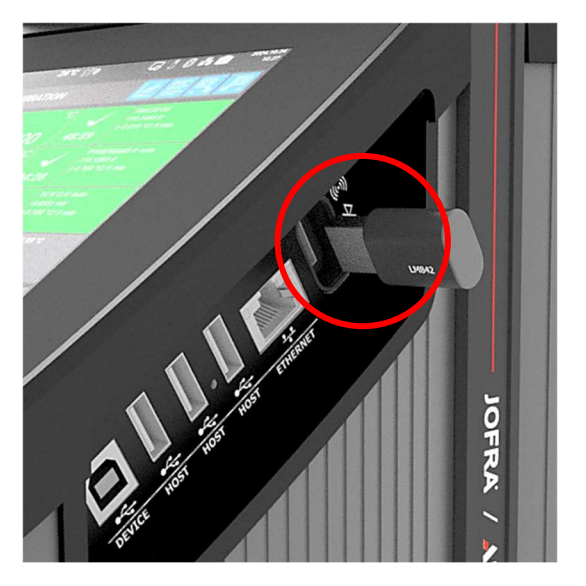

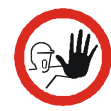

### Caution...

When mounting the USB dongle in any of the USB ports marked "HOST", the dongle will extend beyond the calibrator side, leading to a risk of mechanical stress to the dongle and/or the USB connector when storing or transporting the calibrator. Only use the designated, recessed USB connector for the USB dongle.

- 2. Access the Communication Setup from the Menu screen and select Wifi Connections.
- 3. If no Wifi network SSIDs are listed, press Scan to list available Wifi network SSIDs.

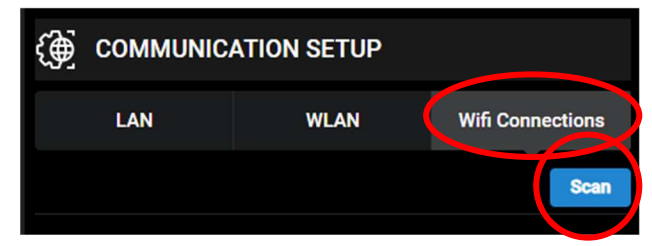

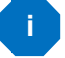

#### Note...

If no SSIDs are listed, first check the correct connection of the USB dongle and wait a moment for the calibrator to recognize it. If problems persist, restart the calibrator. Also ensure that at least one Wifi network is available, having adequate signal strength for the dongle to discover and communicate with the network access point.

The available Wifi networks are scanned and the discovered SSIDs are listed.

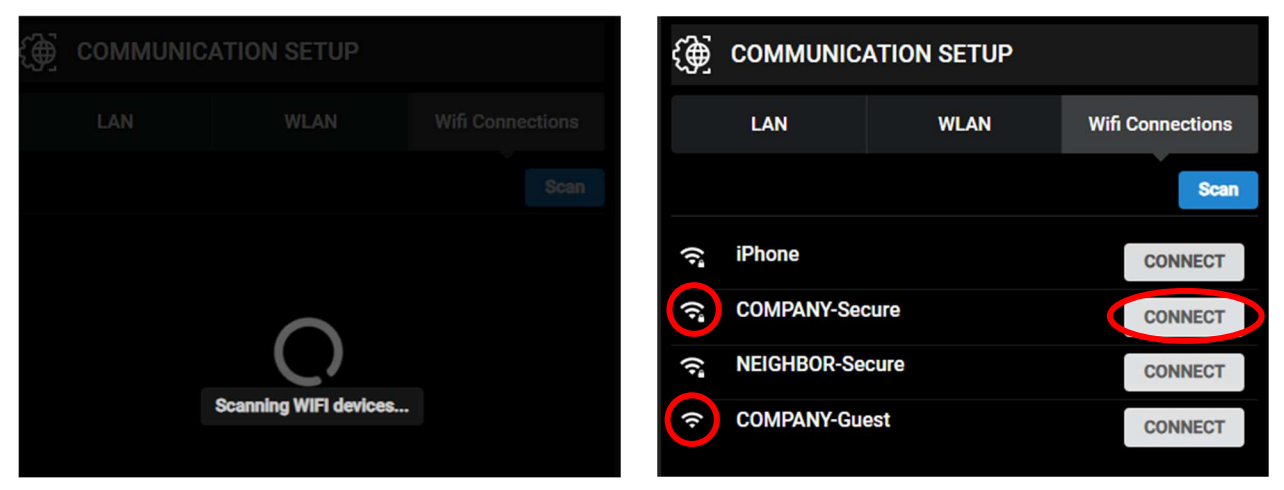

Each SSID is accompanied by a symbol, indicating the security level of the network.

Networks protected by a password are displayed with a lock symbol Networks without password protection are displayed without a lock

- **4.** For the desired wireless network, press **CONNECT**. If the network is not password protected, the calibrator immediately connects to the network.
- 5. If the network is protected by password, a dialog appears, requesting the password. Use the NUMERIC keys to enter the password for the network. Entered characters are displayed in the password input field as dots.

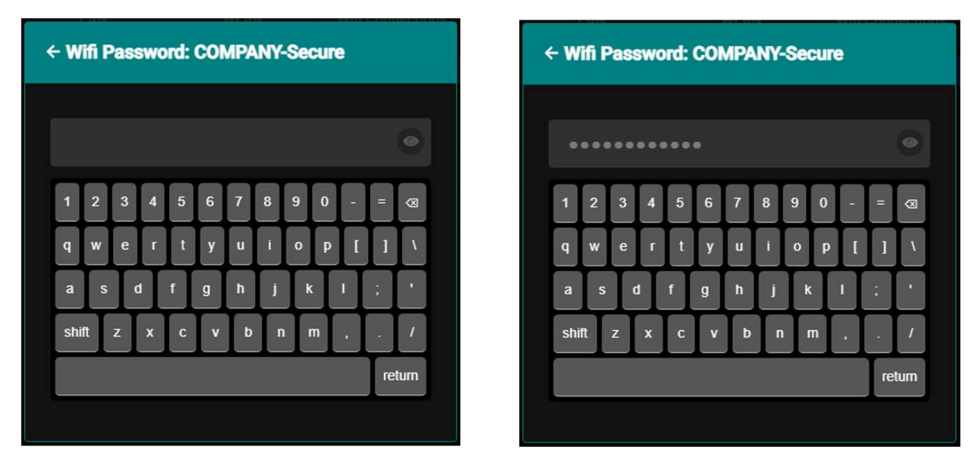

6. Press and hold the eye symbol to momentarily display the password as clean text. When released, the password characters are displayed as dots again.

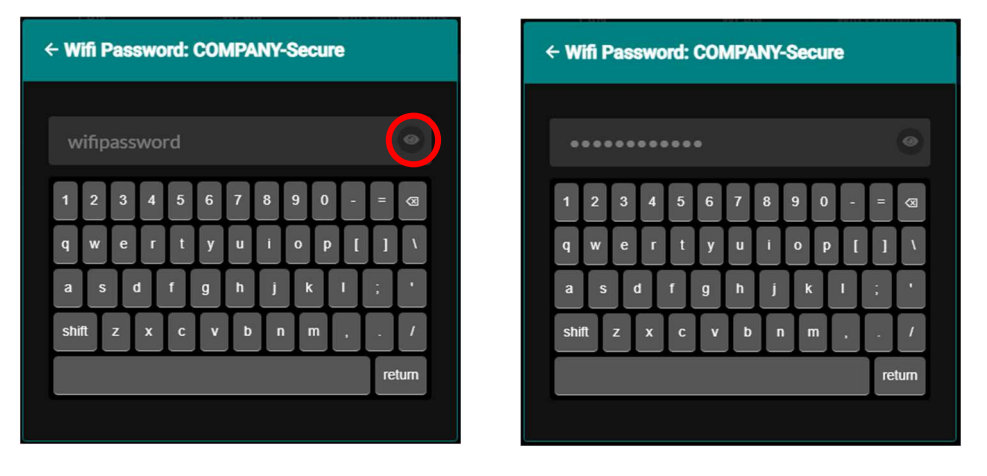

7. If the entered password is incorrect connection fails, and an error message is displayed.

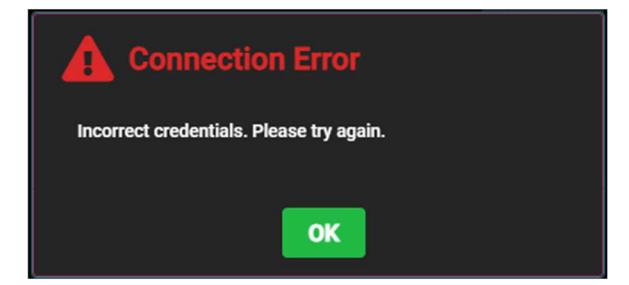

8. When connection to a wireless network is established, the network address settings can be set up on the way tab of the Communication Setup page. See section 5.9.2.

#### 5.9.4.1 Disconnecting from Wifi network

**1.** When connection to a wireless network is established, connection can be terminated by pressing **DISCONNECT** in the Wifi Connections tab of the COMMUNICATION SETUP page.

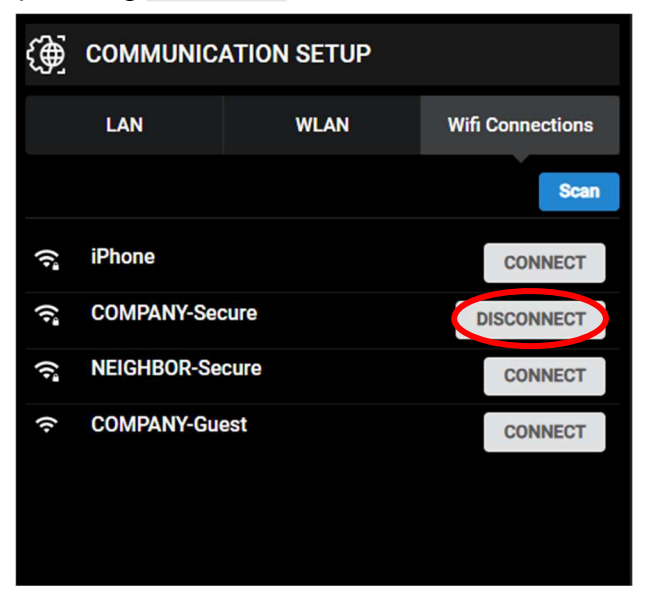

#### 5.9.5 Remote Access

The remote user interface can be used to supervision readings and calibration progress, or manually control set temperature, run automated calibration procedures from a connected device. All system settings, temperature setup and sensor input configurations can be viewed, and if privileges are granted, edited.

When connection to a network is established and configured, the calibrator user interface can be remotely accessed from a web browser using the calibrator's IP address or a host name that resolves to the IP address.

The address syntax to access the remote web user interface is: http://IP-address.

The remote web browser user interface will display the Calibration window as default. Any active warnings and errors will be displayed on the remote interface upon logging on.

| Jofra Calibration                 | 00                                                 |                          | 0                                                |
|-----------------------------------|----------------------------------------------------|--------------------------|--------------------------------------------------|
| <b>◆ → C</b> https://192.168.1.12 | 23                                                 | 26℃ 〒0                   | G D 8 O 2025.01.24<br>14.01                      |
| 26°C <sup>™</sup> 0               | G D <b>K</b> O <sup>2025.01.24</sup>               |                          |                                                  |
|                                   |                                                    | TRUE C °C                | 700132-05<br>109.4828 0                          |
| TRUE ₽ °C<br><b>24</b> 296        | 700132-05<br>109,4828 0<br>4 0.020 °C/ 5 min       | <b>24</b> .296           | 04:57 P100(90)385 4 -wire                        |
| CH1 °C                            | P100(90)385 4 -wire<br>109.6217 0                  | <b>24</b> .709           | 109.6217 0<br>± 0.100 °C/ 5 min<br>04:51         |
| <b>24</b> .709                    | 4.51 ± 0.100 °C/ 5 min<br>04:51 TC K CJC Auto      |                          | TC K CJC Auto<br>-0.0956 mV<br>± 0.100 °C/ 5 min |
| 23.535                            | -0.0956 mV<br>± 0.100 °C/ 5 min                    | <b>∠ا</b> .535<br>SET °C | 04:19<br>DLC REF INT 26.00 °C<br>RATE - MAX      |
| SET °C                            | DLC REF INT 26.00 °C<br>RATE : MAX<br>DLC : REF_TC | <b>26</b> .00            | DLC : REF_TC                                     |
| SET TRUE CH1                      | CH2                                                | 30 SET TRUE CH1          | СН2                                              |
| ~                                 |                                                    | 25                       |                                                  |
|                                   |                                                    | 203 7                    | in .                                             |
| = 4                               | n                                                  | $\equiv \leftarrow$      |                                                  |
|                                   |                                                    |                          |                                                  |
|                                   | 11                                                 |                          | ,                                                |

Use the computer's mouse or the device's touchscreen to press on active elements and buttons in the user interface.

When a remote device has Read/write privileges, the local user interface on the calibrator has limited functionality. System settings, temperature setup, and sensor configurations are disabled. Control can be regained by revoking Remote Access Privileges, as described in section 5.9.6 below.

The remote user interface is supported by all modern browsers (Edge, Firefox, Chrome, Safari, etc.), which has JavaScript enabled. The user interface has a native resolution of 640(h) x 480(w) pixels, which is the recommended minimum window size. Web browsers with larger viewport will scale/zoom the displayed calibrator screen accordingly.

#### 5.9.6 Remote Access Privileges

Upon connection from a remote web browser, the local user interface displays a notification stating, "Remote host connected".

A list of currently connected Remote Hosts can be displayed by pressing the screen symbol in the status bar on the top of the screen.

A popup appears, listing the IP address and current privileges for the connected hosts.

Privileges can be revoked by pressing **Revolution**, essentially limiting the access to read-only for that particular host.

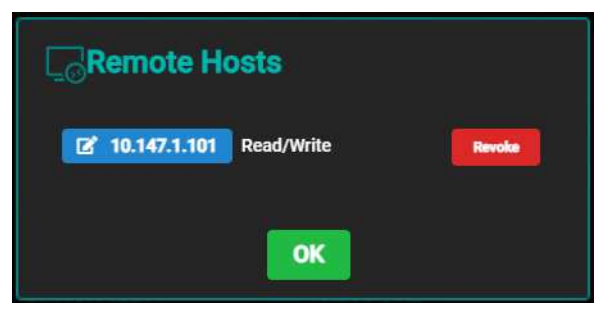

See section 5.8.4 for details on how to set up default privileges for remote hosts.

#### 5.9.7 Remote communication

See RTCt Remote Communication manual.

# 5.10 🖳 ABOUT / STATUS

1. Information about the calibrator and the status can be viewed using the ABOUT / STATUS function.

Access the ABOUT / STATUS function from the Menu screen.

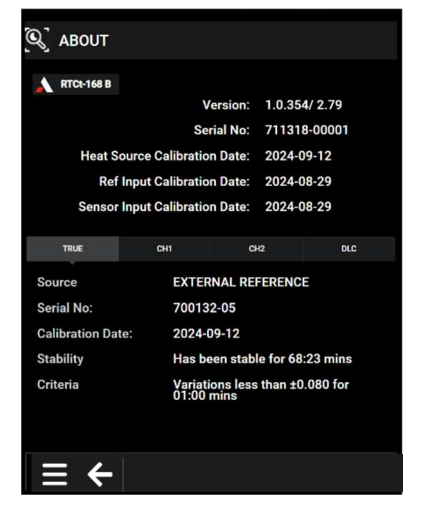

An ABOUT / STATUS summary about the calibrator type, the software version installed, the serial number and the date when it was last calibrated is displayed.

2. Press either the TRUE, CH1, CH2 or DLC field to get access to an ABOUT / STATUS summary of the sensors setting and stability information.

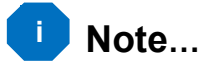

The list will be cleared, when the calibrator is switched off.

# 5.11 USER MANUAL / HELP

1. Access the USER MANUAL / HELP function from the Menu screen.

| 💷 User Manual / Help                                                                                                    | € | Q | হ |
|----------------------------------------------------------------------------------------------------|---|---|---|
| <ul> <li>Introduction</li> <li>Unpacking</li> <li>Safety</li> <li>Drawings</li> <li>Warranty</li> <li>Calibration</li> </ul> |   |   |   |
| $\equiv \boldsymbol{\leftarrow} \equiv \boldsymbol{\odot}$                                                                   |   |   |   |

**2.** Press one of the sections to enter the requested text.

Choose between:

- 🔍 enlarging the text
- 🭳 reducing the text
- 🔍 returning to default text size
- 3. When browsing through the sections you can return to the previous pages by pressing and proceed to the next page, having already been displayed by pressing .
- **4.** Press **i** to return to the List of Contents.

## 6.0 After use

### 6.1 Storing and transporting the calibrator

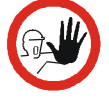

### Caution...

The following guidelines should always be observed when storing and transporting the calibrator. This will ensure that the instrument and the sensor remain in good working order (all models).

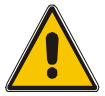

#### Warning

- The calibrator **must** be switched off before any attempt to service the instrument is made. There are no user serviceable parts inside the calibrator.
- Remember to use appropriate protective equipment or get help when carrying the calibrator (for a longer distance) to prevent injuries from dropping the calibrator.

The following routine must be observed **before the insertion tube is** removed and the instrument switched off:

#### **Dry-block calibrators only**

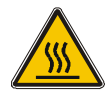

#### Over 50°C/122°F

If the calibrator has been heated up to temperatures above 50°C/122°F, you must wait until the instrument reaches a temperature **below 50°C/122°F** before you switch it off.

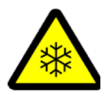

#### Below 0°C/32°F

- **Do not** touch the well or insertion tube when these are below 0°C/32°F they might create frostbite.
- If the calibrator has reached a temperature below 0°C/32°F, ice crystals may form on the insertion tube and on the well. This, in turn, may cause the material surfaces to oxidize.

To prevent this from happening, the insertion tube and the well must be dried. This is done by heating up the calibrator to min. 100°C/212°F until all water left has evaporated.

#### Remove the insulation plug while heating up.

It is very important that humidity in the well and insertion tube is removed to prevent corrosion and frost expansion damages.

**1.** Switch off the calibrator using the power control switch.

Note that the calibration procedure may be interrupted at any time using the power control switch. Switching off the calibrator during the calibration process will not damage either the instrument or the sensor.

2. Remove the insertion tube from the calibrator using the tool for insertion tube supplied with the instrument as shown in fig. 9.

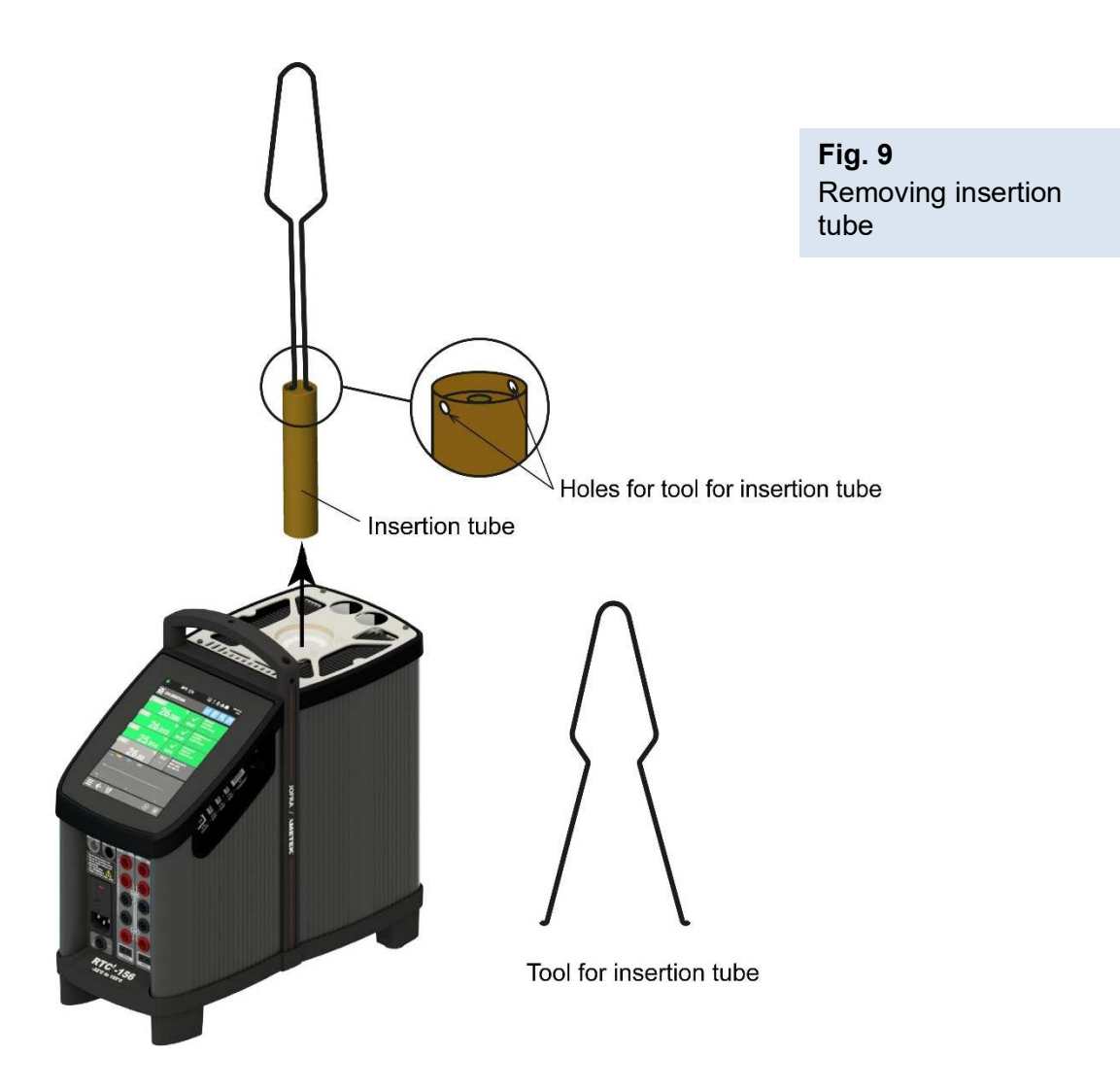

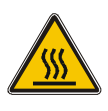

### Caution – Hot surface

**Do not** remove the insert from the calibrator before the insert has cooled down to less than  $50^{\circ}$ C/122°F.

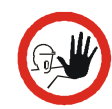

### Caution...

The insertion tube must **always** be removed from the calibrator after use.

The humidity in the air may cause corrosion oxidation on the insertion tube inside the instrument. There is a risk that the insertion tube may get stuck if this is allowed to happen.

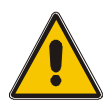

### Warning (all models)

• **Never** leave hot insertion tubes that have been removed from the calibrator unsupervised – they may constitute a fire hazard or personal injury.

If you intend to store the calibrator in the optional protection carrying case after use, you **must** ensure that the instrument has cooled to a temperature **below 50°C/122°F** before placing it in the carrying case.

- Never place a hot insertion tube in the optional carrying case.
- **Do not** touch the well or insertion tube when these are deep frozen they might create frostbite.

#### 6.1.1 Transporting the dry-block calibrator

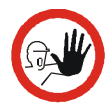

### Caution...

The insertion tube **must** be removed to avoid damage to the instrument if the calibrator is to be transported long distances.

### 6.1.2 Transporting the liquid bath calibrator (RTC<sup>t</sup>-168 A/B/C only)

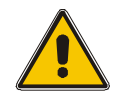

### Warning

**Do not** move the liquid bath calibrator containing hot liquid. When spilled the liquid might cause serious wounds. Before transporting the liquid, it must be cooled down to a temperature near ambient.

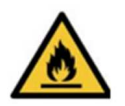

## Warning – Silicone oil

- Silicone oil is flammable when heated up to temperatures above its flash point. Always consult the selected heat transfer medium's technical and safety data sheets before use. Set the calibrator's maximum temperature accordingly to ensure a safe margin to the liquid's flash point.
- **Do not** handle hot liquid.
- If the liquid is heated beyond the flash point, it may constitute a fire hazard.

# If the liquid has caught fire, switch off the main power to prevent further heating of the liquid. Flames are best extinguished by cowering the well with a non-flammable lid.

When the liquid has cooled down it is possible to move the liquid bath calibrator by hand. The special designed lid must be used to reduce the risk of spilling.

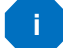

#### Note...

A liquid tight lid is available. The lid comes with a security valve, which, in case of overpressure, will let the air pass.

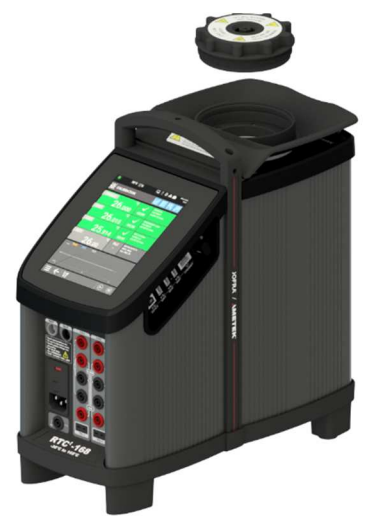

RTC<sup>t</sup> -168 with liquid tight transportation lid

For any longer form of transportation, the liquid **must** be removed (see section 6.2).

### 6.2 Emptying the well (liquid bath only)

It is not recommendable to leave the liquid in the well for long-term storage. The best way to store the liquid is in its original airtight container.

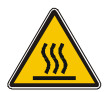

### Caution – Hot surface

- **Do not** handle hot liquid.
- **Do not** attempt to remove hot liquid with the liquid drainage tube, as it might melt.
- **Do not** leave any liquid (silicone oil) in the spill tray.
- **Do not** touch the items removed from the well they may be very hot and cause burns.
- **Never** leave hot items, which have been removed from the well, unsupervised they may constitute a fire hazard or personal injury.

The following guidelines must be observed before emptying the well :

- **1.** Switch off the calibrator using the power control switch.
- 2. Before handling the liquid, it must be cooled down to a temperature close to ambient.
- **3.** Remove the sensor basket containing the stirrer magnet and clean both with disposable paper towels.
- 4. Empty the well using the liquid drainage tube supplied. Tilting the calibrator is not recommendable, as it increases the risk of splashing oil all over the test area.

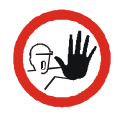

#### Caution...

Avoid getting silicone oil on the clothes. It is impossible to wash off.

5. Any remaining oil in the well is cleaned up using disposable paper towels. It is recommendable to use the optional cleaning oil when cleaning the well.

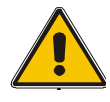

### Warning

The calibrator **must** be switched off before any attempt to service the instrument is made. There are no user serviceable parts inside the calibrator.

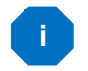

### Note...

If the software detects an error during operation, the error will be shown in the display. Make a note of the error message and contact your distributor or AMETEK Denmark's service department.

AMETEK Denmark's liability ceases if:

- parts are replaced/repaired using spare parts which are not identical to those recommended by the manufacturer.
- non-original parts are used in any way when operating the instrument. AMETEK Denmark's liability is restricted to errors which originated from the factory.

Pres the status indicator <u>/</u> / <u>/</u> in the status bar to see active warnings/errors.

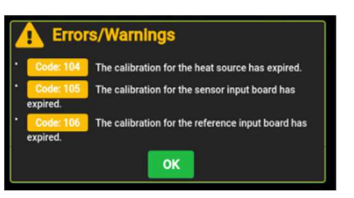

Error messages are displayed in a dialog box with the following text:

### Internal Error # xxx Please read the manual for further information

| Error #                                   | Error text                                                           | Category | Solution                                                                                                    |
|-------------------------------------------|----------------------------------------------------------------------|----------|----------------------------------------------------------------------------------------------------|
| 0                                         | 0 Read temperature W<br>lower than calibrator<br>minimum temperature |          | Please report the error to your local distributor or to AMETEK Denmark's service department                                                                                                    |
| 1                                         | Read temperature<br>higher than calibrator<br>maximum temperature    | Warning  | Please report the error to your local distributor or to AMETEK Denmark's service department                                                                                                    |
| 2                                         | Read temperature<br>higher than current<br>SET-temperature           | Warning  | Please report the error to your local distributor or to AMETEK Denmark's service department                                                                                                    |
| 3 <b>Top Zone temperature</b> V deviation |                                                                      | Warning  | The calibrator could be stressed due to the insertion of<br>too many sensors. Remove some of the sensors. If the<br>error still occurs, please report the error to your local<br>distributor or to AMETEK Denmark's service<br>department |
| 4                                         | Internal reference<br>measuring circuit error                        | Warning  | Please report the error to your local distributor or to AMETEK Denmark's service department                                                                                                    |
| 5                                         | Internal reference<br>sensor error                                   | Warning  | Please report the error to your local distributor or to AMETEK Denmark's service department                                                                                                    |

| Error # | Error text                                                                       | Category | y Solution                                                                                                    |  |  |
|---------|----------------------------------------------------------------------------------|----------|----------------------------------------------------------------------------------------------------|--|--|
| 6       | Zone 2 sensor error                                                              | Warning  | Please report the error to your local distributor or to AMETEK Denmark's service department                                                                                                    |  |  |
| 7       | Zone 1 sensor error                                                              | Warning  | Please report the error to your local distributor or to AMETEK Denmark's service department                                                                                                    |  |  |
| 8       | Heater 1 error                                                                   | Warning  | Please report the error to your local distributor or to AMETEK Denmark's service department                                                                                                    |  |  |
| 9       | Heater 2 error                                                                   | Warning  | Please report the error to your local distributor or to<br>AMETEK Denmark's service department                                                                                                    |  |  |
| 10      | Heater 3 error                                                                   | Warning  | Please report the error to your local distributor or to AMETEK Denmark's service department                                                                                                    |  |  |
| 11      | Heater 4 error                                                                   | Warning  | Please report the error to your local distributor or to AMETEK Denmark's service department                                                                                                    |  |  |
| 12      | Heater control error                                                             | Error    | Please report the error to your local distributor or to AMETEK Denmark's service department                                                                                                    |  |  |
| 13      | Temperature protection                                                           | Error    | Please report the error to your local distributor or to AMETEK Denmark's service department                                                                                                    |  |  |
| 14      | Temperature protection Stirling unit                                             | Error    | Please report the error to your local distributor or to<br>AMETEK Denmark's service department                                                                                                    |  |  |
| 15      | Stirling unit error                                                              | Error    | Please report the error to your local distributor or to<br>AMETEK Denmark's service department                                                                                                    |  |  |
| 16      | Stirling unit<br>Temperature too high                                            | Error    | Please report the error to your local distributor or to<br>AMETEK Denmark's service department                                                                                                    |  |  |
| 17      | Top zone read<br>temperature lower<br>than calibrator<br>minimum temperature     | Error    | Please report the error to your local distributor or to AMETEK Denmark's service department                                                                                                    |  |  |
| 18      | Top zone read<br>temperature higher<br>than calibrator<br>maximum temperature    | Error    | Please report the error to your local distributor or to AMETEK Denmark's service department.                                                                                                    |  |  |
| 19      | Bottom zone read<br>temperature lower<br>than calibrator<br>minimum temperature  | Error    | Please report the error to your local distributor or to AMETEK Denmark's service department                                                                                                    |  |  |
| 20      | Bottom zone read<br>temperature higher<br>than calibrator<br>maximum temperature | Error    | Please report the error to your local distributor or to AMETEK Denmark's service department                                                                                                    |  |  |
| 21      | Bottom zone<br>temperature deviation                                             | Error    | The calibrator could be stressed due to the insertion of<br>too many sensors. Remove some of the sensors. If the<br>error still occurs, please report the error to your local<br>distributor or to AMETEK Denmark's service<br>department |  |  |
| 22      | Ambient temperature sensor error                                                 | Error    | Please report the error to your local distributor or to AMETEK Denmark's service department                                                                                                    |  |  |
| 23      | Stirling unit error                                                              | Error    | Check air inlet and outlet for obstructions. Replace air<br>inlet filter if needed. If error persists, please report the<br>error to your local distributor or to AMETEK Denmark's<br>service department                                  |  |  |

| Error # | Error text                                                      | Category | Solution                                                                                       |  |  |
|---------|-----------------------------------------------------------------|----------|------------------------------------------------------------------------------------------------|--|--|
| 100     | Sensor input board<br>error                                     | Error    | Please report the error to your local distributor or to<br>AMETEK Denmark's service department |  |  |
| 101     | The sensor input                                                | Error    | The sensor inputs (mA/ $\Omega$ /mV/V) need to be calibrated.                                  |  |  |
|         | board has not been<br>calibrated                                |          | Please report the error to your local distributor or to<br>AMETEK Denmark's service department |  |  |
| 102     | Reference input board<br>error                                  | Error    | Please report the error to your local distributor or to AMETEK Denmark's service department    |  |  |
| 103     | The reference input                                             | Error    | The reference input needs to be calibrated.                                                    |  |  |
|         | calibrated                                                      |          | Please report the error to your local distributor or to<br>AMETEK Denmark's service department |  |  |
| 104     | The calibration for the<br>heat source has<br>expired           | Warning  | Calibrate the heat source                                                                      |  |  |
| 105     | The calibration for the<br>sensor input board<br>has expired    | Warning  | Calibrate the sensor input (mA/ $\Omega$ /mV/V)                                                |  |  |
| 106     | The calibration for the<br>reference input board<br>has expired | Warning  | Calibrate the reference input                                                                  |  |  |
| 107     | The calibration for the external reference sensor has expired   | Warning  | Calibrate the external reference sensor                                                        |  |  |
| 108     | The calibration for the DLC has expired                         | Warning  | The instrument needs to be calibrated                                                          |  |  |
| 109     | Heat source not<br>calibrated                                   | Error    | The instrument needs to be calibrated                                                          |  |  |
| 110     | DLC write error                                                 | Error    | Please report the error to your local distributor or to<br>AMETEK Denmark's service department |  |  |
| 111     | External reference<br>write error                               | Error    | Please report the error to your local distributor or to<br>AMETEK Denmark's service department |  |  |
| 112     | Started simulation                                              | Error    | Please report the error to your local distributor or to AMETEK Denmark's service department    |  |  |
| 113     | Control hardware error                                          | Error    | Please report the error to your local distributor or to<br>AMETEK Denmark's service department |  |  |
| 114     | Reference input<br>hardware error                               | Error    | Please report the error to your local distributor or to<br>AMETEK Denmark's service department |  |  |
| 115     | Sensor input hardware error                                     | Error    | Please report the error to your local distributor or to AMETEK Denmark's service department    |  |  |
| 116     | Unsupported DLC sensor                                          | Error    | Please report the error to your local distributor or to AMETEK Denmark's service department    |  |  |
| 117     | Unsupported external reference sensor                           | Error    | Please report the error to your local distributor or to AMETEK Denmark's service department    |  |  |
| 118     | DLC read error                                                  | Error    | Please report the error to your local distributor or to AMETEK Denmark's service department    |  |  |
| 119     | External reference read error                                   | Error    | Please report the error to your local distributor or to AMETEK Denmark's service department    |  |  |

| Error # | Error text                                    | Category | Solution                                                                                       |
|---------|-----------------------------------------------|----------|------------------------------------------------------------------------------------------------|
| 120     | System memory low<br>error                    | Warning  | Please report the error to your local distributor or to<br>AMETEK Denmark's service department |
| 121     | TEDS format error                             | Error    | Please report the error to your local distributor or to<br>AMETEK Denmark's service department |
| 151     | Cannot access the<br>calibrator               | Error    | Reboot the calibrator or manually run the engine                                               |
| 152     | Cannot access the<br>calibrator               | Error    | Reboot the calibrator or manually run the app server                                           |
| 255     | Failed to retrieve the calibrator information | Error    | Reboot the calibrator or manually run the app server                                           |

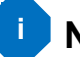

# i Note...

Errors that are critical to safety and the calibrator remain on the ABOUT/STATUS screen until the instrument has been switched off and on again.

When returning the calibrator to the manufacturer for service, please enclose a fully completed service information form. Simply copy the form on the following page and fill in the required information.

The calibrator should be returned in the original packing.

# Service info

| Custom               | er data:        |                                              | Date:                                           |
|----------------------|-----------------|----------------------------------------------|-------------------------------------------------|
| Custome              | er name and     | d address:                                   |                                                 |
| Attentior            | n and dept.:    |                                              |                                                 |
| Fax no./             | phone no.:_     |                                              |                                                 |
| Your orc             | ler no.:        |                                              |                                                 |
| Delivery             | address:        |                                              |                                                 |
| Distribut            | or name:        |                                              |                                                 |
|                      |                 |                                              |                                                 |
| Instrum              | ent data:       |                                              |                                                 |
| Model a              | nd serial no    |                                              |                                                 |
| Warrant              | y claimed `     | Yes: No: Orio                                | ginal invoice no.:                              |
| Temp.<br>calibration | Sensor<br>input | Service request:                             | This instrument is sent for (please check off): |
|                      |                 | Calibration as left                          | Check                                           |
|                      |                 | Calibration as found and as left             | Service                                         |
|                      |                 | Accredited calibration as left               | Repair                                          |
|                      |                 | Accredited calibration as found and as left. |                                                 |
| Diagnos              | sis data/ca     | use for return:                              |                                                 |
| Diagnos              | is/fault deso   | cription:                                    |                                                 |
|                      |                 |                                              |                                                 |
|                      |                 |                                              |                                                 |
|                      |                 |                                              |                                                 |
|                      |                 |                                              |                                                 |
|                      | requests:       |                                              |                                                 |
| Special              |                 |                                              |                                                 |
| Special              |                 |                                              |                                                 |
| Special              |                 |                                              |                                                 |

**Safety precautions**: if the product has been exposed to any hazardous substances, it must be thoroughly decontaminated before it is returned to AMETEK Denmark A/S. Details of the hazardous substances and any precautions to be taken must be enclosed.

## 9.0 Maintenance

### 9.1 Replacing the main fuses

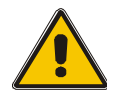

### Warning

- The calibrator **must** be switched off before any attempt to service the instrument is made. There are no user serviceable parts inside the calibrator.
- The fuse box **must not** be removed from the power control switch until the mains cable has been disconnected.
- The two main fuses must have the specified current and voltage rating and be of the specified type. The use of makeshift fuses and the short-circuiting of fuse holders are prohibited and may cause a hazard.

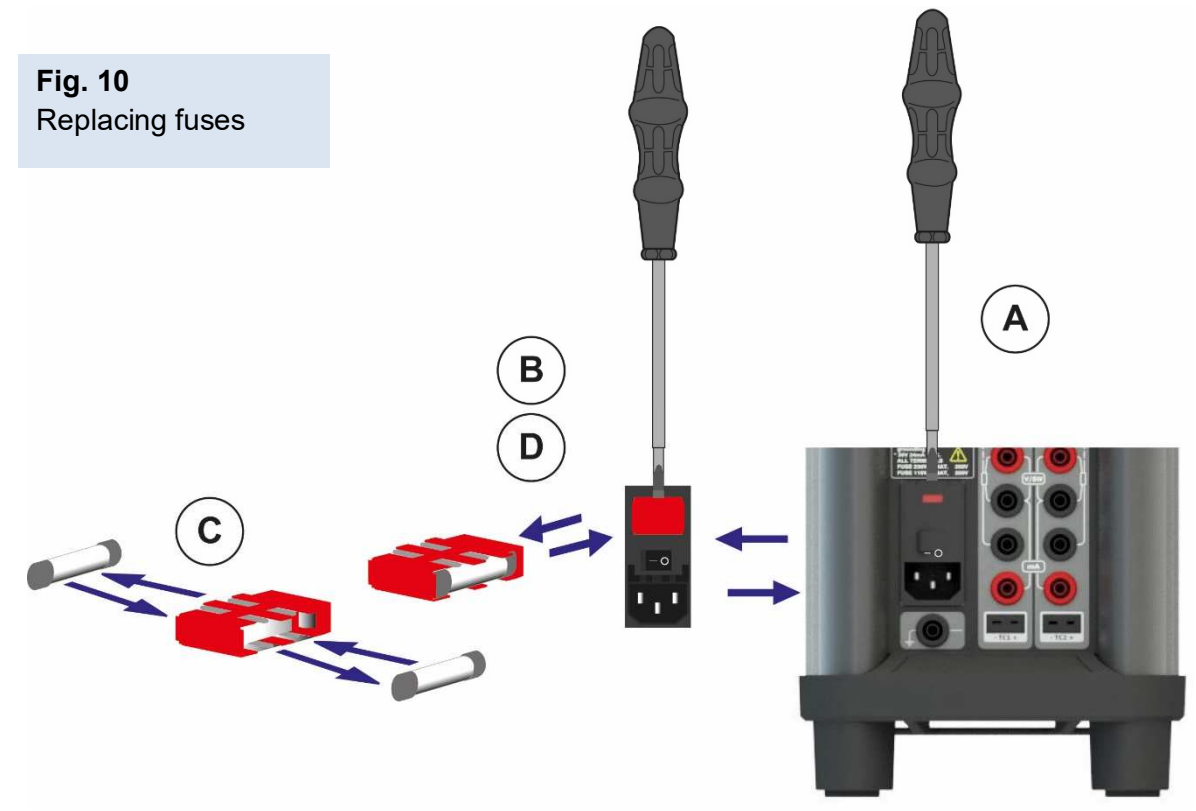

- **A.** Locate the main fuses in the fuse box in the power control switch and check the voltage of the power control switch (on/off switch (230V/115V)). If the voltage of the power control switch differs from the line voltage, you must adjust the voltage of the power control switch.
- **B.** Open the lid of the fuse box using a screwdriver and remove the fuse box.
- **C.** Replace the fuses. The fuses must be identical and should correspond to the line voltage.
  - RTC<sup>t</sup>-156/157/168: 115V/230V, F6AL = 130972

If the fuses blow immediately after you have replaced them, the calibrator should be returned to the manufacturer for service.

**D.** Slide the fuse box into place with the correct voltage turning upwards.

### 9.2 Cleaning

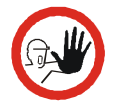

### Caution...

• Before cleaning the calibrator, you **must** switch it off, allow it to cool down and remove all cables.

• The insertion tube must **always** be removed from the calibrator after use. The humidity in the air may cause corrosion oxidation on the insertion tube inside the instrument. There is a risk that the insertion tube may get stuck if this is allowed to happen.

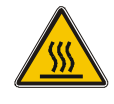

### Caution – Hot surface

**Do not** remove the insert from the calibrator before the insert has cooled down to less than  $50^{\circ}$ C/122°F

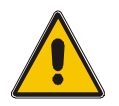

### Warning (all models)

• **Never** leave hot insertion tubes that have been removed from the calibrator unsupervised – they may constitute a fire hazard or personal injury.

If you intend to store the calibrator in the optional aluminium carrying case after use, you **must** ensure that the instrument has cooled to a temperature **below 50°C/122°F** before placing it in the carrying case.

• **Do not** touch the well or insertion tube when these are deep frozen – they might create frostbite.

Users should/must carry out the following cleaning procedures as and when required:

• **The exterior of the instrument –** Clean using water or isopropyl alcohol and a soft cloth. The cloth should be wrung out hard to avoid any water penetrating the calibrator and causing damage.

The keyboard may be cleaned using isopropyl alcohol when heavily soiled.

- If hazardous material is spilled onto or into the calibrator, the user is responsible for appropriate decontamination.
- Before using any decontamination or cleaning agents other than those specified in this manual, the user should check with AMETEK to ensure compatibility with the calibrator. Use of decontamination or cleaning agents incompatible with the calibrator may damage the calibrator or cause hazard.
- **The insertion tube –** must **always** be clean and should be regularly wiped using a soft, lint-free, dry cloth.

You must ensure there are no textile fibres on the insertion tube when it is inserted in the well. The fibres may adhere to the well and damage it.

If the calibrator has reached a temperature below 0°C/32°F, ice crystals may form on the insertion tube. This, in turn, may cause the material surfaces to oxidize.

To prevent this from happening, the insertion tube must be dried. This is done by heating up the calibrator to min. 100°C/212°F until all water left has evaporated. Remove the insulation plug while heating up.

It is very important that humidity in the insertion tube is removed to prevent corrosion and frost expansion damages.

• The well – must always be clean.

Dust and textile fibres in the well should be removed from the dry-block calibrator using e.g. compressed air.

Remains of silicone oil in the well should be removed from the liquid bath calibrator by using special cleaning oil.

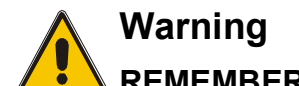

**REMEMBER** to wear goggles when using compressed air and cleaning oil.

If the calibrator has reached a temperature below 0°C/32°F, ice crystals may form on the well. This, in turn, may cause the material surfaces to oxidize.

To prevent this from happening, the well must be dried. This is done by heating up the calibrator to min. 100°C/212°F until all water left has evaporated. Remove the insulation plug while heating up.

It is very important that humidity in the well is removed to prevent corrosion and frost expansion damages.

- The stirring magnet and sensor basket (RTC<sup>t</sup> -168 A/B/C only) When removed from the calibrator the items must be cleaned thoroughly with dry disposable paper towels to avoid spilling of liquid. Drops of silicone oil can be removed by using special cleaning oil.
- The sensor-under-test (RTC<sup>t</sup> -168 A/B/C only) When removed from the calibrator the sensor must be cleaned thoroughly with dry disposable paper towels to avoid spilling of liquid. Drops of silicone oil can be removed by using special cleaning oil.

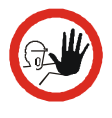

### Caution...

Avoid getting silicone oil on the clothes. It is impossible to wash off.

### 9.3 Adjusting and calibrating the instrument

You are advised to return the calibrator to AMETEK Denmark A/S or another accredited laboratory at least once a year for calibration.

Alternatively, you can calibrate/adjust the calibrator yourself using the AmeTrim Adjust and Calibration Software.

Please refer to the Ametrim User Manual also found on the installation USB memory stick.

### 9.4 Maintenance of STS-reference sensor

Use the configuration software CON050 supplied with the RTC<sup>t</sup> to update calibration information in the intelligent reference sensor.

Read the STS- and CON050 manuals for instruction about calibration and up-/download procedure.

The following information in the sensor is used by the RTC<sup>t</sup> and must be filled in correctly:

- Serial number
- Model number
- Sensor type
- Temperature range Min/Max
- Electrical output Min/Max
- RTD type (CvD or ITS-90)
- Calibration date
- Calibration initials
- Calibration period
- R0, A, B and C (RTD type = CvD)
- RTPW, A(LR), B(LR)C(LR)/C1(LR), C2(LR), C3(LR), C4(LR), C5(LR) A(HR), B(HR), C(HR), D(HR) and W(HR) (RTD type = ITS-90)

All other data are not used by the RTC<sup>t</sup>.

On the sensor calibration certificates, the coefficients can be listed using the ITS-90 names for coefficients. The table below can be used to convert the ITS-90 coefficient names to RTC<sup>t</sup> - coefficient names for the ITS-90 subranges used in the RTC<sup>t</sup> -calibrator temperature range.

|       |              | ITS90 Subrange |    |    |    |    |    |    |     |     |
|-------|--------------|----------------|----|----|----|----|----|----|-----|-----|
|       | 3            | 4              | 5  | 6  | 7  | 8  | 9  | 10 | 11  |     |
|       | A(LR)        | a3             | a4 | 0  |    |    |    |    |     |     |
| L     | B(LR)        | b3             | b4 | 0  |    |    |    |    |     |     |
| ent   | C(LR)/C1(LR) | c3             | 0  | 0  |    |    |    |    |     |     |
| ffici | A(HR)        |                |    | a5 | a6 | a7 | a8 | a9 | a10 | a11 |
| eoe   | B(HR)        |                |    | b5 | b6 | b7 | b8 | b9 | 0   | 0   |
| сt с  | C(HR)        |                |    | 0  | c6 | c7 | 0  | 0  | 0   | 0   |
| RTC   | D(HR)        |                |    | 0  | d  | 0  | 0  | 0  | 0   | 0   |
| Щ     | W            |                |    |    | W  |    |    |    |     |     |

### 9.5 Maintenance of DLC-sensor

Use the configuration software CON050 supplied with the RTC<sup>t</sup> to update calibration information in the intelligent reference sensor.

Read the DLC- and CON050 manuals for instruction about calibration and up-/download procedure.

The following information in the sensor is used by the RTC<sup>t</sup> and must be filled in correctly:

- Serial number
- Model number
- Sensor type
- Temperature range Min/Max
- Electrical output Min/Max
- TC-type (DLC-155/168 = T)
- CJC (Must be set to "No compensation")
- Calibration date
- Calibration initials
- Calibration period
- Correction coefficients A, B and C

All other data are not used by the RTC<sup>t</sup>.

### 9.6 Testing the overtemperature function

It is recommended to test the overtemperature function every 12 months. The test is carried out as follows:

1. Access the TEMPERATURE SETUP menu through the Temperature Configuration function on the Menu screen and set the "Max SET Temp" to the maximum temperature of the calibrator.

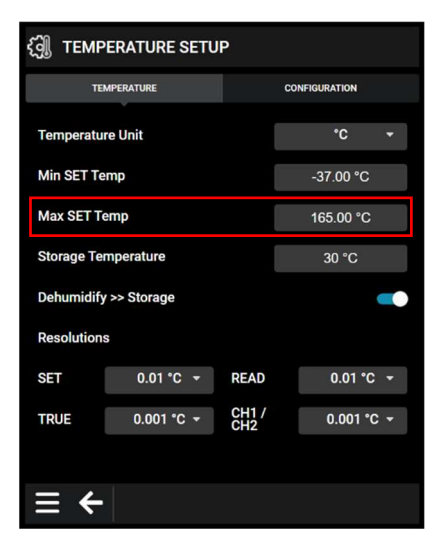

- 2. Let the calibrator heat and stabilize at the maximum temperature.
- **3.** Set the "Max SET Temp" of the calibrator to 50°C below the maximum temperature of the calibrator.

If the Read temperature now starts decreasing, the overtemperature function is working properly.

- **4.** Set the "Max SET Temp" back to the maximum temperature of the calibrator and turn off/on the calibrator.
- 5. When powered up again, the calibrator will operate normally.

The list below shows the setup that forms the basis for the technical specifications for :

#### **Dry-block calibrators**

- Calibrator
- Ø 4.2 mm insertion tube
- Insulation plug with silicone plugs
- 4 mm STS-200 sensor
- Reference thermometer (e.g. DTI-1000)

The list below shows the setup that forms the basis for the technical specifications for :

Liquid bath calibrator

- Calibrator
- Bottom shield
- Stirring magnet
- Sensor basket
- Lid for calibration
- 4 mm STS-200 sensor
- Reference thermometer (e.g. DTI-1000)

### **TECHNICAL SPECIFICATIONS**

| All s | pecifications are | given witl | າ an ambient tem | perature of 23 | 3°C/73.4°F ± 3°C/5.4°F |
|-------|-------------------|------------|------------------|----------------|------------------------|
|-------|-------------------|------------|------------------|----------------|------------------------|

| MECHANICAL SPECIFICATIONS           | RTC <sup>t</sup> -156 A/B/C                                                                                                    |
|-------------------------------------|----------------------------------------------------------------------------------------------------|
| Dimensions I $\times$ w $\times$ h  | $362 \times 171 \times 363$ mm / 14.2 x 6.7 x 14.3 inch                                                                           |
| Weight                              | RTC <sup>t</sup> -156 A : 10.2 kg / 22.5 lb                                                                                       |
|                                     | RTC <sup>t</sup> -156 B/C : 10.3 kg / 22.7 lb                                                                                     |
| Shipping dimensions                 | 520 x 320 x 460 mm / 20.5 x 12.6 x 18.1 inch (Cardboard box)                                                                      |
|                                     | 550 x 440 x 610mm / 21.7 x 17.3 x 24.0 inch (Carrying case in cardboard box)                                                      |
| Shipping weight                     | 21.5 kg / 47.4 lb (in cardboard box)<br>33.0 kg / 72.8 lb (in carrying case in cardboard box)                                     |
| Bore diameter/depth of well         | ø30 mm / 150 mm – ø1.18 inch / 5.91 inch                                                                                          |
| Weight non-drilled insert           | 290 g / 10.2 oz                                                                                                    |
| POWER SUPPLY                        |                                                                                                    |
| Mains voltage/frequency             | 115 VAC (90-127 VAC) / 230 VAC (180-254 VAC), 50/60 Hz<br>(45-65 Hz)                                                              |
| Power consumption                   | 350 VA                                                                                                    |
| Type of connection                  | IEC60320, C14 inlet for C13 connector                                                                                             |
| IEC 60664-1 Overvoltage category    | OVC II                                                                                                    |
| COMMUNICATION INTERFACES            |                                                                                                    |
| Type of connections                 | USB A (host), USB B (device), RJ45 (Ethernet), Wi-Fi 802-11ac<br>(external USB device)                                            |
| ENVIRONMENT                         |                                                                                                    |
| Locations                           | Indoor use only                                                                                                    |
|                                     | Not for use in wet locations or in hazardous areas                                                                                |
| Ambient operating temperature range | 0-40°C / 32-104°F                                                                                                    |
| Storage temperature range           | -20-50°C / -4-122°F                                                                                                    |
| Humidity range                      | 0-90% RH.                                                                                                    |
| Altitude                            | Up to 2000 m                                                                                                    |
| Appliance protection class          | Class I                                                                                                    |
| Pollution degree                    | Pollution degree 2                                                                                                    |
| Ingress protection class            | IP10                                                                                                    |
| Electromagnetic environment         | Designed for use in basic electromagnetic environment as defined in EN 61326-1:2019. Length of test cables should not exceed 3 m. |
| READOUT SPECIFICATIONS              |                                                                                                    |
| Resolution                          | 0.001°C / 0.001°F / 0.001 K                                                                                                    |
| Temperature units                   | °C / °F / K                                                                                                    |

| THERMAL SPECIFICATIONS | RTC <sup>t</sup> -156 A/B/C                         |
|------------------------|-----------------------------------------------------|
| Maximum temperature    | 155°C / 311°F                                       |
| Minimum temperature *  | -46°C / -50.8°F @ ambient temperature 0°C / 32°F    |
|                        | -32°C / -25.6°F @ ambient temperature 23°C / 73.4°F |
|                        | -17°C / -1.40°F @ ambient temperature 40°C / 104°F  |

| THERMAL SPECIFICATIONS | RTC <sup>t</sup> -156 A/B/C                                                          |
|------------------------|--------------------------------------------------------------------------------------|
| Well specifications    | Loaded with 2 x 3mm sensors:                                                         |
|                        | 40 mm / 1.57 inch axial uniformity:<br>±0.025°C/0.045°F @ -32°C/-25.6°F to 0°C/32°F  |
|                        | 40 mm / 1.57 inch axial uniformity:<br>±0.020°C/0.036°F @ 0°C/32°F to 50°C/122°F     |
|                        | 40 mm / 1.57 inch axial uniformity:<br>±0.025°C/0.045°F @ 50°C/122°F to 100°C/212°F  |
|                        | 40 mm / 1.57 inch axial uniformity:<br>±0.025°C/0.045°F @ 100°C/212°F to 155°C/311°F |
|                        | 50 mm / 1.97 inch axial uniformity:<br>±0.025°C/0.045°F @ -32°C/-25.6°F to 0°C/32°F  |
|                        | 50 mm / 1.97 inch axial uniformity:<br>±0.020°C/0.036°F @ 0°C/32°F to 50°C/122°F     |
|                        | 50 mm / 1.97 inch axial uniformity:<br>±0.025°C/0.045°F @ 50°C/122°F to 100°C/212°F  |
|                        | 50 mm / 1.97 inch axial uniformity:<br>±0.030°C/0.054°F @ 100°C/212°F to 155°C/311°F |
|                        | 60 mm / 2.36 inch axial uniformity:<br>±0.030°C/0.054°F @ -32°C/-25.6°F to 0°C/32°F  |
|                        | 60 mm / 2.36 inch axial uniformity:<br>±0.020°C/0.036°F @ 0°C/32°F to 50°C/122°F     |
|                        | 60 mm / 2.36 inch axial uniformity:<br>±0.030°C/0.054°F @ 50°C/122°F to 100°C/212°F  |
|                        | 60 mm / 2.36 inch axial uniformity:<br>±0.040°C/0.072°F @ 100°C/212°F to 155°C/311°F |
|                        | 70 mm / 2.76 inch axial uniformity:<br>±0.035°C/0.063°F @ -32°C/-25.6°F to 0°C/32°F  |
|                        | 70 mm / 2.76 inch axial uniformity:<br>±0.030°C/0.054°F @ 0°C/32°F to 50°C/122°F     |
|                        | 70 mm / 2.76 inch axial uniformity:<br>±0.040°C/0.072°F @ 50°C/122°F to 100°C/212°F  |
|                        | 70 mm / 2.76 inch axial uniformity:<br>±0.050°C/0.09°F @ 100°C/212°F to 155°C/311°F  |
|                        | 80 mm / 3.15 inch axial uniformity:<br>±0.050°C/0.09°F @ -32°C/-25.6°F to 0°C/32°F   |
|                        | 80 mm / 3.15 inch axial uniformity:<br>±0.040°C/0.072°F @ 0°C/32°F to 50°C/122°F     |
|                        | 80 mm / 3.15 inch axial uniformity:<br>±0.045°C/0.081°F @ 50°C/122°F to 100°C/212°F  |
|                        | 80 mm / 3.15 inch axial uniformity:<br>±0.050°C/0.09°F @ 100°C/212°F to 155°C/311°F  |

| THERMAL SPECIFICATIONS | RTC <sup>t</sup> -156 A/B/C                                                          |
|------------------------|--------------------------------------------------------------------------------------|
| Well specifications    | Loaded with 3 x 3mm sensors + 1 x 4mm sensors:                                       |
|                        | 40 mm / 1.57 inch axial uniformity:<br>±0.025°C/0.045°F @ -30°C/-22°F to 0°C/32°F    |
|                        | 40 mm / 1.57 inch axial uniformity:<br>±0.020°C/0.036°F @ 0°C/32°F to 50°C/122°F     |
|                        | 40 mm / 1.57 inch axial uniformity:<br>±0.025°C/0.045°F @ 50°C/122°F to 100°C/212°F  |
|                        | 40 mm / 1.57 inch axial uniformity:<br>±0.025°C/0.045°F @ 100°C/212°F to 155°C/311°F |
|                        | 50 mm / 1.97 inch axial uniformity:<br>±0.030°C/0.054°F @ -30°C/-22°F to 0°C/32°F    |
|                        | 50 mm / 1.97 inch axial uniformity:<br>±0.020°C/0.036°F @ 0°C/32°F to 50°C/122°F     |
|                        | 50 mm / 1.97 inch axial uniformity:<br>±0.025°C/0.045°F @ 50°C/122°F to 100°C/212°F  |
|                        | 50 mm / 1.97 inch axial uniformity:<br>±0.030°C/0.054°F @ 100°C/212°F to 155°C/311°F |
|                        | 60 mm / 2.36 inch axial uniformity:<br>±0.035°C/0.063°F @ -30°C/-22°F to 0°C/32°F    |
|                        | 60 mm / 2.36 inch axial uniformity:<br>±0.020°C/0.036°F @ 0°C/32°F to 50°C/122°F     |
|                        | 60 mm / 2.36 inch axial uniformity:<br>±0.030°C/0.054°F @ 50°C/122°F to 100°C/212°F  |
|                        | 60 mm / 2.36 inch axial uniformity:<br>±0.040°C/0.072°F @ 100°C/212°F to 155°C/311°F |
|                        | 70 mm / 2.76 inch axial uniformity:<br>±0.050°C/0.09°F @ -30°C/-22°F to 0°C/32°F     |
|                        | 70 mm / 2.76 inch axial uniformity:<br>±0.030°C/0.054°F @ 0°C/32°F to 50°C/122°F     |
|                        | 70 mm / 2.76 inch axial uniformity:<br>±0.045°C/0.081°F @ 50°C/122°F to 100°C/212°F  |
|                        | 70 mm / 2.76 inch axial uniformity:<br>±0.060°C/0.11°F @ 100°C/212°F to 155°C/311°F  |
|                        | 80 mm / 3.15 inch axial uniformity:<br>±0.080°C/0.14°F @ -30°C/-22°F to 0°C/32°F     |
|                        | 80 mm / 3.15 inch axial uniformity:<br>±0.040°C/0.072°F @ 0°C/32°F to 50°C/122°F     |
|                        | 80 mm / 3.15 inch axial uniformity:<br>±0.055°C/0.10°F @ 50°C/122°F to 100°C/212°F   |
|                        | 80 mm / 3.15 inch axial uniformity:<br>±0.070°C/0.13°F @ 100°C/212°F to 155°C/311°F  |
|                        |                                                                                      |

| THERMAL SPECIFICATIONS | RTC <sup>t</sup> -156 A/B/C                                                                            |
|------------------------|----------------------------------------------------------------------------------------------------|
| Well specifications    | Loaded with 3 x 3mm sensors + 1 x 4mm sensor + 1 x 6 mm<br>sensor and DLC active (system calibration): |
|                        | 40 mm / 1.57 inch axial uniformity:<br>±0.030°C/0.054°F @ -30°C/-22°F to 0°C/32°F                      |
|                        | 40 mm / 1.57 inch axial uniformity:<br>±0.025°C/0.045°F @ 0°C/32°F to 50°C/122°F                       |
|                        | 40 mm / 1.57 inch axial uniformity:<br>±0.030°C/0.054°F @ 50°C/122°F to 100°C/212°F                    |
|                        | 40 mm / 1.57 inch axial uniformity:<br>±0.035°C/0.063°F @ 100°C/212°F to 155°C/311°F                   |
|                        | 50 mm / 1.97 inch axial uniformity:<br>±0.030°C/0.054°F @ -30°C/-22°F to 0°C/32°F                      |
|                        | 50 mm / 1.97 inch axial uniformity:<br>±0.025°C/0.045°F @ 0°C/32°F to 50°C/122°F                       |
|                        | 50 mm / 1.97 inch axial uniformity:<br>±0.030°C/0.054°F @ 50°C/122°F to 100°C/212°F                    |
|                        | 50 mm / 1.97 inch axial uniformity:<br>±0.035°C/0.063°F @ 100°C/212°F to 155°C/311°F                   |
|                        | 60 mm / 2.36 inch axial uniformity:<br>±0.035°C/0.063°F @ -30°C/-22°F to 0°C/32°F                      |
|                        | 60 mm / 2.36 inch axial uniformity:<br>±0.030°C/0.054°F @ 0°C/32°F to 50°C/122°F                       |
|                        | 60 mm / 2.36 inch axial uniformity:<br>±0.030°C/0.054°F @ 50°C/122°F to 100°C/212°F                    |
|                        | 60 mm / 2.36 inch axial uniformity:<br>±0.035°C/0.063°F @ 100°C/212°F to 155°C/311°F                   |
|                        | 70 mm / 2.76 inch axial uniformity:<br>±0.045°C/0.081°F @ -30°C/-22°F to 0°C/32°F                      |
|                        | 70 mm / 2.76 inch axial uniformity:<br>±0.040°C/0.072°F @ 0°C/32°F to 50°C/122°F                       |
|                        | 70 mm / 2.76 inch axial uniformity:<br>±0.045°C/0.081°F @ 50°C/122°F to 100°C/212°F                    |
|                        | 70 mm / 2.76 inch axial uniformity:<br>±0.045°C/0.081°F @ 100°C/212°F to 155°C/311°F                   |
|                        | 80 mm / 3.15 inch axial uniformity:<br>±0.060°C/0.11°F @ -30°C/-22°F to 0°C/32°F                       |
|                        | 80 mm / 3.15 inch axial uniformity:<br>±0.050°C/0.09°F @ 0°C/32°F to 50°C/122°F                        |
|                        | 80 mm / 3.15 inch axial uniformity:<br>±0.055°C/0.10°F @ 50°C/122°F to 100°C/212°F                     |
|                        | 80 mm / 3.15 inch axial uniformity:<br>±0.060°C/0.11°F @ 100°C/212°F to 155°C/311°F                    |
|                        |                                                                                                    |

| THERMAL SPECIFICATIONS    | RTC <sup>t</sup> -156 A/B/C                                                                     |
|---------------------------|-------------------------------------------------------------------------------------------------|
| Well specifications       | Difference between borings :                                                                    |
|                           | 0.01°C/0.02°F                                                                                   |
|                           | Influence from load :                                                                           |
|                           | 0.10°C/0.18°F                                                                                   |
|                           | Influence from load with Ext. Reference :                                                       |
|                           | 0.01°C/0.02°F                                                                                   |
|                           | Long term drift (1 year typical) :                                                              |
|                           | ±0.040°C/±0.07°F @ 155°C                                                                        |
|                           | ±0.020°C/±0.07°F @ 23°C                                                                         |
|                           | ±0.035°C/±0.07°F @ -32°C                                                                        |
| Temperature coefficient   | Internal reference : ±0.005°C/°C (0-20°C and 26-40°C) /<br>±0.009°F/°F (32-68°F and 79-104°F)   |
|                           | External reference : ±0.0015°C/°C (0-20°C and 26-40°C) /<br>±0.0027°F/°F (32-68°F and 79-104°F) |
| Stability                 | ±0.005°C/ ±0.009°F                                                                              |
| Accuracy                  | Internal reference : ±0.10°C/±0.18°F                                                            |
|                           | External reference : ±0.060°C/±0.11°F (system calibration with STS-200 A 915)                   |
| Heating time incl. insert | -30°C / -22.0°F to 23°C / 73.4°F : 4 min.                                                       |
|                           | 23°C / 73.4°F to 155°C / 311°F : 15 min.                                                        |
|                           | -30°C / -22.0°F to 155°C / 311°F : 19 min.                                                      |
| Time to stability         | 10 min.                                                                                         |
| Cooling time incl. insert | 155°C / 311°F to 100°C / 212°F: 4 min.                                                          |
|                           | 100°C / 212°F to 23°C / 73.4°F: 8 min.                                                          |
|                           | 23°C / 73.4°F to –24°C / -11.2°F : 14 min.                                                      |
|                           | -24°C / -11.2°F to –32°C / -25.6°F: 10 min.                                                     |
|                           | 155°C / 311°F to –32°C / -25.6°F: 36 min.                                                       |
| MECHANICAL SPECIFICATIONS           | RTC <sup>t</sup> -157 A/B/C                                                                                                    |
|-------------------------------------|----------------------------------------------------------------------------------------------------|
| Dimensions $I \times w \times h$    | $362 \times 171 \times 363$ mm / 14.2 x 6.7 x 14.3 inch                                                                              |
| Weight                              | RTC-157 A : 10.3 kg / 22.9 lb<br>RTC-157 B/C : 10.4 kg / 23.1 lb                                                                     |
| Shipping dimensions                 | 520 x 320 x 460 mm / 20.5 x 12.6 x 18.1 inch (Cardboard box)                                                                         |
|                                     | 550 x 440 x 610 mm / 21.7 x 17.3 x 24.0 inch (Carrying case in cardboard box)                                                        |
| Shipping weight                     | 21.6 kg / 47.6 lb (in cardboard box)<br>33.2 kg / 73.2 lb (in carrying case in cardboard box)                                        |
| Bore diameter/depth of well         | ø30 mm / 150 mm – ø1.18 inch / 5.91 inch                                                                                             |
| Weight non-drilled insert           | 290 g / 10.2 oz                                                                                                    |
| POWER SUPPLY                        |                                                                                                    |
| Mains voltage/frequency             | 115 VAC (90-127 VAC) / 230 VAC (180-254 VAC), 50/60 Hz<br>(47-63 Hz)                                                                 |
| Power consumption                   | 350 VA                                                                                                    |
| Type of connection                  | IEC60320, C14 inlet for C13 connector                                                                                                |
| IEC 60664-1 Overvoltage category    | OVC II                                                                                                    |
| COMMUNICATION INTERFACES            |                                                                                                    |
| Type of connections                 | USB A (host), USB B (device), RJ45 (Ethernet), Wi-Fi 802-11ac<br>(external USB device)                                               |
| ENVIRONMENT                         |                                                                                                    |
| Locations                           | Indoor use only                                                                                                    |
|                                     | Not for use in wet locations or in hazardous areas                                                                                   |
| Ambient operating temperature range | 0-40°C / 32-104°F                                                                                                    |
| Storage temperature range           | -20-50°C / -4-122°F                                                                                                    |
| Humidity range                      | 0-90% RH.                                                                                                    |
| Altitude                            | Up to 2000 m                                                                                                    |
| Appliance protection class          | Class I                                                                                                    |
| Pollution degree                    | Pollution degree 2                                                                                                    |
| Ingress protection class            | IP10                                                                                                    |
| Electromagnetic environment         | Designed for use in basic electromagnetic environment as defined in in EN 61326-1:2019. Length of test cables should not exceed 3 m. |
| READOUT SPECIFICATIONS              |                                                                                                    |
| Resolution                          | 0.001°C / 0.001°F / 0.001 K                                                                                                    |
| Temperature units                   | °C / °F / K                                                                                                    |

| THERMAL SPECIFICATIONS | RTC <sup>t</sup> -157 A/B/C                       |
|------------------------|---------------------------------------------------|
| Maximum temperature    | 155°C / 311°F                                     |
| Minimum temperature *  | -57°C / -70.6°F @ ambient temperature 0°C / 32°F  |
|                        | -45°C / -49°F @ ambient temperature 23°C / 73.4°F |
|                        | -31°C / -23.8°F@ ambient temperature 40°C / 104°F |

| THERMAL SPECIFICATIONS | RTC <sup>t</sup> -157 A/B/C                                                          |
|------------------------|--------------------------------------------------------------------------------------|
| Well specifications    | Loaded with 2 x 3mm sensors:                                                         |
|                        | 40 mm / 1.57 inch axial uniformity:<br>±0.030°C/0.054°F @ -45°C/-49°F to -30°C/-22°F |
|                        | 40 mm / 1.57 inch axial uniformity:<br>±0.025°C/0.045°F @ -30°C/-22°F to 0°C/32°F    |
|                        | 40 mm / 1.57 inch axial uniformity:<br>±0.020°C/0.036°F @ 0°C/32°F to 50°C/122°F     |
|                        | 40 mm / 1.57 inch axial uniformity:<br>±0.025°C/0.045°F @ 50°C/122°F to 100°C/212°F  |
|                        | 40 mm / 1.57 inch axial uniformity:<br>±0.030°C/0.054°F @ 100°C/212°F to 155°C/311°F |
|                        | 50 mm / 1.97 inch axial uniformity:<br>±0.040°C/0.072°F @ -45°C/-49°F to -30°C/-22°F |
|                        | 50 mm / 1.97 inch axial uniformity:<br>±0.030°C/0.054°F @ -30°C/-22°F to 0°C/32°F    |
|                        | 50 mm / 1.97 inch axial uniformity:<br>±0.020°C/0.036°F @ 0°C/32°F to 50°C/122°F     |
|                        | 50 mm / 1.97 inch axial uniformity:<br>±0.025°C/0.045°F @ 50°C/122°F to 100°C/212°F  |
|                        | 50 mm / 1.97 inch axial uniformity:<br>±0.035°C/0.063°F @ 100°C/212°F to 155°C/311°F |
|                        | 60 mm / 2.36 inch axial uniformity:<br>±0.045°C/0.081°F @ -45°C/-49°F to -30°C/-22°F |
|                        | 60 mm / 2.36 inch axial uniformity:<br>±0.035°C/0.063°F @ -30°C/-22°F to 0°C/32°F    |
|                        | 60 mm / 2.36 inch axial uniformity:<br>±0.020°C/0.036°F @ 0°C/32°F to 50°C/122°F     |
|                        | 60 mm / 2.36 inch axial uniformity:<br>±0.030°C/0.054°F @ 50°C/122°F to 100°C/212°F  |
|                        | 60 mm / 2.36 inch axial uniformity:<br>±0.040°C/0.072°F @ 100°C/212°F to 155°C/311°F |
|                        | 70 mm / 2.76 inch axial uniformity:<br>±0.055°C/0.099°F @ -45°C/-49°F to -30°C/-22°F |
|                        | 70 mm / 2.76 inch axial uniformity:<br>±0.045°C/0.081°F @ -30°C/-22°F to 0°C/32°F    |
|                        | 70 mm / 2.76 inch axial uniformity:<br>±0.030°C/0.054°F @ 0°C/32°F to 50°C/122°F     |
|                        | 70 mm / 2.76 inch axial uniformity:<br>±0.040°C/0.072°F @ 50°C/122°F to 100°C/212°F  |
|                        | 70 mm / 2.76 inch axial uniformity:<br>±0.050°C/0.090°F @ 100°C/212°F to 155°C/311°F |
|                        | 80 mm / 3.15 inch axial uniformity:<br>±0.070°C/1.26°F @ -45°C/-49°F to -30°C/-22°F  |
|                        | 80 mm / 3.15 inch axial uniformity:<br>±0.060°C/1.08°F @ -30°C/-22°F to 0°C/32°F     |
|                        | 80 mm / 3.15 inch axial uniformity:<br>±0.040°C/0.072°F @ 0°C/32°F to 50°C/122°F     |
|                        | 80 mm / 3.15 inch axial uniformity:<br>±0.050°C/0.90°F @ 50°C/122°F to 100°C/212°F   |
|                        | 80 mm / 3.15 inch axial uniformity:<br>±0.070°C/1.26°F @ 100°C/212°F to 155°C/311°F  |

| THERMAL SPECIFICATIONS | RTC <sup>t</sup> -157 A/B/C                                                                                                    |
|------------------------|----------------------------------------------------------------------------------------------------|
| Well specifications    | Loaded with 3 x 3mm sensors + 1 x 4mm sensors:<br>40 mm / 1.57 inch axial uniformity:<br>$\pm 0.035^{\circ}$ C/0.063°F @ -45°C/-49°F to -30°C/-22°F<br>40 mm / 1.57 inch axial uniformity:<br>$\pm 0.025^{\circ}$ C/0.045°F @ -30°C/ 22°F to 0°C/32°F |
|                        | 40 mm / 1.57 inch axial uniformity:<br>+0 020°C/0 036°F @ 0°C/32°F to 50°C/122°F                                                                                                    |
|                        | 40 mm / 1.57 inch axial uniformity:<br>±0.025°C/0.045°F @ 50°C/122°F to 100°C/212°F                                                                                                    |
|                        | 40 mm / 1.57 inch axial uniformity:<br>±0.035°C/0.063°F @ 100°C/212°F to 155°C/311°F                                                                                                    |
|                        | 50 mm / 1.97 inch axial uniformity:<br>±0.050°C/0.090°F @ -45°C/-49°F to -30°C/-22°F                                                                                                    |
|                        | 50 mm / 1.97 inch axial uniformity:<br>±0.035°C/0.063°F @ -30°C/-22°F to 0°C/32°F                                                                                                    |
|                        | 50 mm / 1.97 inch axial uniformity:<br>±0.020°C/0.036°F @ 0°C/32°F to 50°C/122°F                                                                                                    |
|                        | 50 mm / 1.97 inch axial uniformity:<br>±0.040°C/0.072°F @ 50°C/122°F to 100°C/212°F                                                                                                    |
|                        | 50 mm / 1.97 inch axial uniformity:<br>±0.060°C/0.108°F @ 100°C/212°F to 155°C/311°F                                                                                                    |
|                        | 60 mm / 2.36 inch axial uniformity:<br>±0.070°C/0.126°F @ -45°C/-49°F to -30°C/-22°F                                                                                                    |
|                        | 60 mm / 2.36 inch axial uniformity:<br>±0.050°C/0.090°F @ -30°C/-22°F to 0°C/32°F                                                                                                    |
|                        | 60 mm / 2.36 inch axial uniformity:<br>±0.020°C/0.036°F @ 0°C/32°F to 50°C/122°F                                                                                                    |
|                        | 60 mm / 2.36 inch axial uniformity:<br>±0.050°C/0.090°F @ 50°C/122°F to 100°C/212°F                                                                                                    |
|                        | 60 mm / 2.36 inch axial uniformity:<br>±0.085°C/0.153°F @ 100°C/212°F to 155°C/311°F                                                                                                    |
|                        | 70 mm / 2.76 inch axial uniformity:<br>±0.100°C/0.180°F @ -45°C/-49°F to -30°C/-22°F                                                                                                    |
|                        | 70 mm / 2.76 inch axial uniformity:<br>±0.070°C/0.126°F @ -30°C/-22°F to 0°C/32°F                                                                                                    |
|                        | 70 mm / 2.76 inch axial uniformity:<br>±0.030°C/0.054°F @ 0°C/32°F to 50°C/122°F                                                                                                    |
|                        | 70 mm / 2.76 inch axial uniformity:<br>±0.070°C/1.26°F @ 50°C/122°F to 100°C/212°F                                                                                                    |
|                        | 70 mm / 2.76 inch axial uniformity:<br>±0.120°C/0.216°F @ 100°C/212°F to 155°C/311°F                                                                                                    |
|                        | 80 mm / 3.15 inch axial uniformity:<br>±0.150°C/0.270°F @ -45°C/-49°F to -30°C/-22°F                                                                                                    |
|                        | 80 mm / 3.15 inch axial uniformity:<br>±0.100°C/0.180°F @ -30°C/-22°F to 0°C/32°F                                                                                                    |
|                        | 80 mm / 3.15 inch axial uniformity:<br>±0.050°C/0.09°F @ 0°C/32°F to 50°C/122°F                                                                                                    |

| THERMAL SPECIFICATIONS    | RTC <sup>t</sup> -157 A/B/C                                            |                                               |
|---------------------------|------------------------------------------------------------------------|-----------------------------------------------|
| Well specifications       | 80 mm / 3.15 inch axial uniformity:<br>±0.100°C/0.180°F @ 50°C/122°F t | o 100°C/212°F                                 |
|                           | 80 mm / 3.15 inch axial uniformity:<br>±0.160°C/0.288°F @ 100°C/212°F  | to 155°C/311°F                                |
|                           | Difference between borings :                                           |                                               |
|                           | 0.010°C (0.018°F) @ 155°C / 311                                        | °F                                            |
|                           | 0.005°C (0.009°F) @ 23°C / 73.4°                                       | F                                             |
|                           | 0.010°C (0.018°F) @ -45°C / -49°                                       | F                                             |
|                           | Influence from load :                                                  |                                               |
|                           | 0.10°C (0.18°F)                                                        |                                               |
|                           | Influence from load with Ext. Refer                                    | ence :                                        |
|                           | 0.01°C / 0.02°F                                                        |                                               |
|                           | <u>Long term drift (1 year typical) :</u>                              |                                               |
|                           | ±0.040°C / ±0.072°F @ 155°C / 3 <sup>2</sup>                           | 11°F                                          |
|                           | ±0.020°C / ±0.036°F @ 23°C / 73.                                       | 4°F                                           |
|                           | ±0.040°C / ±0.072°F @ -45°C / -49                                      | 9°F                                           |
| Temperature coefficient   | Internal reference : ±0.005°C/°C (0<br>±0.009°F/°F (3                  | l-20°C and 26-40°C) /<br>2-68°F and 79-104°F) |
|                           | External reference : ±0.0015°C/°C                                      | (0-20°C and 26-40°C) /                        |
|                           | ±0.0027°F/°F (                                                         | 32-68°F and 79-104°F)                         |
| Stability                 | ±0.005°C/ ±0.009°F                                                     |                                               |
| Accuracy                  | Internal reference : ±0.11°C/±0.20°                                    | °F                                            |
|                           | External reference : ±0.060°C/±0.1<br>STS-200 A 915)                   | 1°F (system calibration with                  |
| Heating time incl. insert | -45°C / -49.0°F to 23°C / 73.4°F :                                     | 7 min.                                        |
|                           | 23°C / 73.4°F to 100°C / 212°F :                                       | 8 min.                                        |
|                           | 100°C / 212°F to 155°C / 311°F                                         | 9 min.                                        |
|                           | -45°C / -49.0°F to 155°C / 311°F :                                     | 24 min.                                       |
| Time to stability         | 10 min.                                                                |                                               |
| Cooling time incl. insert | 155°C / 311°F to 100°C / 212°F:                                        | 5 min.                                        |
|                           | 100°C / 212°F to 23°C / 73.4°F:                                        | 10 min.                                       |
|                           | 23°C / 73.4°F to –0°C / 32°F :                                         | 5 min.                                        |
|                           | 0°C / 32°F to –30°C / -22.0°F                                          | 12 min.                                       |
|                           | -30°C / -22.0°F to -45°C / -49.0°F:                                    | 20 min.                                       |
|                           | 155°C / 311°F to -45°C / -49.0°F :                                     | 52 min.                                       |

| MECHANICAL SPECIFICATIONS           | RTC <sup>t</sup> -168 A/B/C                                                                                                    |
|-------------------------------------|----------------------------------------------------------------------------------------------------|
| Dimensions $I \times w \times h$    | $366 \times 171 \times 363$ mm / 14.4 x 6.7 x 14.3 inch                                                                           |
| Weight                              | RTC-168 A : 10.9 kg / 24.0 lb<br>RTC-168 B/C : 11.0 kg / 24.3 lb                                                                  |
| Shipping dimensions                 | 520 x 320 x 460 mm / 20.5 x 12.6 x 18.1 inch (Cardboard box)                                                                      |
|                                     | 550 x 430 x 660mm / 21.7 x 16.9 x 26.0 inch (Carrying case in cardboard box)                                                      |
| Shipping weight                     | 23.0 kg / 50.7 lb (in cardboard box)<br>34.2 kg / 75.4 lb (in carrying case in cardboard box)                                     |
| Bore diameter/depth of well         | Ø63.8 mm / 160 mm – ø2.5 inch / 6.3 inch                                                                                          |
| Weight non-drilled insert           | 1200 g / 42.3 oz                                                                                                    |
| POWER SUPPLY                        |                                                                                                    |
| Mains voltage/frequency             | 115 VAC (90-127 VAC) / 230 VAC (180-254 VAC), 50/60 Hz<br>(47-63 Hz)                                                              |
| Power consumption                   | 400 VA                                                                                                    |
| Type of connection                  | IEC60320, C14 inlet for C13 connector                                                                                             |
| IEC 60664-1 Overvoltage category    | OVC II                                                                                                    |
| COMMUNICATION INTERFACES            |                                                                                                    |
| Type of connections                 | USB A (host), USB B (device), RJ45 (Ethernet), Wi-Fi 802-11ac (external USB device)                                               |
| ENVIRONMENT                         |                                                                                                    |
| Locations                           | Indoor use only                                                                                                    |
|                                     | Not for use in wet locations or in hazardous areas                                                                                |
| Ambient operating temperature range | 0-40°C / 32-104°F                                                                                                    |
| Storage temperature range           | -20-50°C / -4-122°F                                                                                                    |
| Humidity range                      | 0-90% RH.                                                                                                    |
| Altitude                            | Up to 2000 m                                                                                                    |
| Appliance protection class          | Class I                                                                                                    |
| Pollution degree                    | Pollution degree 2                                                                                                    |
| Ingress protection class            | IP10                                                                                                    |
| Electromagnetic environment         | Designed for use in basic electromagnetic environment as defined in EN 61326-1:2019. Length of test cables should not exceed 3 m. |
| READOUT SPECIFICATIONS              |                                                                                                    |
| Resolution                          | 0.001°C / 0.001°F / 0.001 K                                                                                                    |
| Temperature units                   | °C / °F / K                                                                                                    |

| THERMAL SPECIFICATIONS –<br>DRY BLOCK | RTC <sup>t</sup> -168 A/B/C                                                         |
|---------------------------------------|-------------------------------------------------------------------------------------|
| Maximum temperature                   | 165°C / 329°F                                                                       |
| Minimum temperature*                  | -30°C / -22°F @ ambient temperature 0°C / 32°F                                      |
|                                       | -30°C / -22°F @ ambient temperature 23°C / 73.4°F                                   |
|                                       | -17°C / 1.4°F @ ambient temperature 40°C / 104°F                                    |
| Well specifications                   | Loaded with 2 x 3mm sensors:                                                        |
|                                       | 40 mm / 1.57 inch axial uniformity:<br>±0.025°C/0.045°F@ -30°C/-22°F to 0°C/32°F    |
|                                       | 40 mm / 1.57 inch axial uniformity:<br>±0.020°C/0.036°F @ 0°C/32°F to 50°C/122°F    |
|                                       | 40 mm / 1.57 inch axial uniformity:<br>±0.030°C/0.054°F @ 50°C/122°F to 165°C/329°F |
|                                       | 50 mm / 1.97 inch axial uniformity:<br>±0.025°C/0.045°F @ -30°C/-22°F to 0°C/32°F   |
|                                       | 50 mm / 1.97 inch axial uniformity:<br>±0.020°C/0.036°F @ 0°C/32°F to 50°C/122°F    |
|                                       | 50 mm / 1.97 inch axial uniformity:<br>±0.030°C/0.054°F @ 50°C/122°F to 165°C/329°F |
|                                       | 60 mm / 2.36 inch axial uniformity:<br>±0.025°C/0.045°F@ -30°C/-22°F to 0°C/32°F    |
|                                       | 60 mm / 2.36 inch axial uniformity:<br>±0.020°C/0.036°F @ 0°C/32°F to 50°C/122°F    |
|                                       | 60 mm /2.36 inch axial uniformity:<br>±0.030°C/0.054°F @ 50°C/122°F to 165°C/329°F  |
|                                       | 70 mm / 2.76 inch axial uniformity:<br>±0.025°C/0.045°F@ -30°C/-22°F to 0°C/32°F    |
|                                       | 70 mm / 2.76 inch axial uniformity:<br>±0.025°C/0.045°F @ 0°C/32°F to 50°C/122°F    |
|                                       | 70 mm / 2.76 inch axial uniformity:<br>±0.050°C/0.09°F @ 50°C/122°F to 165°C/329°F  |
|                                       | 80 mm / 3.15 inch axial uniformity:<br>±0.050°C/0.09°F @ -30°C/-22°F to 0°C/32°F    |
|                                       | 80 mm / 3.15 inch axial uniformity:<br>±0.040°C/0.072°F @ 0°C/32°F to 50°C/122°F    |
|                                       | 80 mm / 3.15 inch axial uniformity:<br>±0.075°C/0.135°F @ 50°C/122°F to 165°C/329°F |
|                                       |                                                                                     |

| THERMAL SPECIFICATIONS –<br>DRY BLOCK | RTC <sup>t</sup> -168 A/B/C                                                         |
|---------------------------------------|-------------------------------------------------------------------------------------|
| Well specifications                   | Loaded with 3 x 3mm sensors + 1 x 4mm sensor and 1 x 6 mm sensor                    |
|                                       | DLC active:                                                                         |
|                                       | 40 mm / 1.57 inch axial uniformity:<br>±0.035°C/0.063°F @ -30°C/-22°F to 0°C/32°F   |
|                                       | 40 mm / 1.57 inch axial uniformity:<br>±0.025°C/0.045°F @ 0°C/32°F to 50°C/122°F    |
|                                       | 40 mm / 1.57 inch axial uniformity:<br>±0.035°C/0.063°F @ 50°C/122°F to 165°C/329°F |
|                                       | 50 mm / 1.97 inch axial uniformity:<br>±0.035°C/0.063°F @ -30°C/-22°F to 0°C/32°F   |
|                                       | 50 mm / 1.97 inch axial uniformity:<br>±0.025°C/0.045°F @ 0°C/32°F to 50°C/122°F    |
|                                       | 50 mm / 1.97 inch axial uniformity:<br>±0.035°C/0.063°F @ 50°C/122°F to 165°C/329°F |
|                                       | 60 mm / 2.36 inch axial uniformity:<br>±0.035°C/0.063°F @ -30°C/-22°F to 0°C/32°F   |
|                                       | 60 mm / 2.36 inch axial uniformity:<br>±0.030°C/0.054°F @ 0°C/32°F to 50°C/122°F    |
|                                       | 60 mm / 2.36 inch axial uniformity:<br>±0.035°C/0.063°F @ 50°C/122°F to 165°C/329°F |
|                                       | 70 mm / 2.76 inch axial uniformity:<br>±0.045°C/0.081°F @ -30°C/-22°F to 0°C/32°F   |
|                                       | 70 mm / 2.76 inch axial uniformity:<br>±0.040°C/0.072°F @ 0°C/32°F to 50°C/122°F    |
|                                       | 70 mm / 2.76 inch axial uniformity:<br>±0.045°C/0.081°F @ 50°C/122°F to 165°C/329°F |
|                                       | 80 mm / 3.15 inch axial uniformity:<br>±0.060°C/0.11°F @ -30°C/-22°F to 0°C/32°F    |
|                                       | 80 mm / 3.15 inch axial uniformity:<br>±0.050°C/0.09°F @ 0°C/32°F to 50°C/122°F     |
|                                       | 80 mm / 3.15 inch axial uniformity:<br>±0.060°C/0.11°F @ 50°C/122°F to 165°C/329°F  |
|                                       | Difference between borings:                                                         |
|                                       | 0.03°C / 0.054°F @165°C/329°F<br>0.02°C / 0.036°F @-30°C/-22°F                      |
|                                       | Influence from load:                                                                |
|                                       | 0.12°C / 0.22°F @165°C/329°F<br>0.07°C / 0.13°F @-30°C/-22°F                        |
|                                       | Influence from load with Ext. Reference :                                           |
|                                       | 0.025°C / 0.045°F @165°C/329°F<br>0.025°C / 0.045°F @-30°C/-22°F                    |

| THERMAL SPECIFICATIONS –<br>DRY BLOCK | RTC <sup>t</sup> -168 A/B/C                           |                                               |
|---------------------------------------|-------------------------------------------------------|-----------------------------------------------|
|                                       | Long term drift (1 year typical):                     |                                               |
|                                       | ±0.040°C / ±0.072°F @ 165°C / 32                      | 29°F                                          |
|                                       | ±0.020°C / ±0.036°F @ 23°C / 73.                      | 4°F                                           |
|                                       | ±0.040°C / ±0.072°F @ -30°C / -2                      | 2°F                                           |
| Temperature coefficient               | Internal reference : ±0.010°C/°C (0<br>±0.018°F/°F (3 | 0-20°C and 26-40°C) /<br>2-68°F and 79-104°F) |
|                                       | External reference : ±0.0015°C/°C                     | (0-20°C and 26-40°C) /                        |
|                                       | ±0.0027°F/°F (                                        | (32-68°F and 79-104°F)                        |
| Stability                             | ±0.01°C / ±0.02°F                                     |                                               |
| Total accuracy                        | Internal reference : ±0.18°C/±0.32°                   | °F                                            |
|                                       | External reference : ±0.070°C/±0.1<br>STS-200 A 919)  | 26°F (system calibration with                 |
| Heating time incl. insert             | -30°C / -22°F to 23°C / 73.4°F :                      | 5 min.                                        |
|                                       | 23°C / 73.4°F to 100°C / 212°F:                       | 10 min.                                       |
|                                       | 100°C / 212°F to 165°C / 329°F:                       | 12 min.                                       |
|                                       | -30°C / -22°F to 165°C / 329°F :                      | 27 min.                                       |
| Time to stability                     | 20-30 min.                                            |                                               |
| Cooling time incl. insert             | 165°C / 329°F to 100°C / 212°F :                      | 12 min                                        |
|                                       | 100°C / 212°F to 23°C / 73.4°F:                       | 22 min.                                       |
|                                       | 23°C / 73.4°F to 0°C / 32°F:                          | 13 min.                                       |
|                                       | 0°C / 32°F to –15°C / 5°F:                            | 17 min.                                       |
|                                       | -15°C / -5°F to –25°C / -13°F :                       | 22 min.                                       |
|                                       | –25°C / -13°F to –30°C / -22°F :                      | 25 min.                                       |
|                                       | 165°C / 329° to –30°C / -22°F :                       | 111 min.                                      |
|                                       |                                                       |                                               |

| THERMAL SPECIFICATIONS –<br>LIQUID BATH | RTC <sup>t</sup> -168 A/B/C                       |
|-----------------------------------------|---------------------------------------------------|
| Maximum temperature                     | 165°C / 329°F                                     |
| Minimum temperature*                    | -30°C / -22°F @ ambient temperature 0°C / 32°F    |
|                                         | -30°C / -22°F @ ambient temperature 23°C / 73.4°F |
|                                         | -17°C / 1.4°F @ ambient temperature 40°C / 104°F  |

| THERMAL SPECIFICATIONS –<br>LIQUID BATH | RTC <sup>t</sup> -168 A/B/C                                                         |
|-----------------------------------------|-------------------------------------------------------------------------------------|
| Well specifications                     | 40 mm / 1.57 inch axial uniformity:<br>±0.010°C/0.018°F@ -30°C/-22°F to 0°C/32°F    |
|                                         | 40 mm / 1.57 inch axial uniformity:<br>±0.010°C/0.018°F @ 0°C/32°F to 50°C/122°F    |
|                                         | 40 mm / 1.57 inch axial uniformity:<br>±0.010°C/0.018°F @ 50°C/122°F to 165°C/329°F |
|                                         | 50 mm / 1.97 inch axial uniformity:<br>±0.015°C/0.027°F @ -30°C/-22°F to 0°C/32°F   |
|                                         | 50 mm / 1.97 inch axial uniformity:<br>±0.010°C/0.018°F @ 0°C/32°F to 50°C/122°F    |
|                                         | 50 mm / 1.97 inch axial uniformity:<br>±0.010°C/0.018°F @ 50°C/122°F to 165°C/329°F |
|                                         | 60 mm / 2.36 inch axial uniformity:<br>±0.030°C/0.054°F@ -30°C/-22°F to -20°C/-4°F  |
|                                         | 60 mm / 2.36 inch axial uniformity:<br>±0.020°C/0.036°F@ -20°C/-4°F to 0°C/32°F     |
|                                         | 60 mm / 2.36 inch axial uniformity:<br>±0.010°C/0.018°F @ 0°C/32°F to 50°C/122°F    |
|                                         | 60 mm /2.36 inch axial uniformity:<br>±0.020°C/0.036°F @ 50°C/122°F to 165°C/329°F  |
|                                         | 70 mm / 2.76 inch axial uniformity:<br>±0.035°C/0.045°F@ -30°C/-22°F to -20°C/-4°F  |
|                                         | 70 mm / 2.76 inch axial uniformity:<br>±0.020°C/0.036°F@20°C/-4°F to 0°C/32°F       |
|                                         | 70 mm / 2.76 inch axial uniformity:<br>±0.020°C/0.036°F @ 0°C/32°F to 50°C/122°F    |
|                                         | 70 mm / 2.76 inch axial uniformity:<br>±0.020°C/0.036°F @ 50°C/122°F to 165°C/329°F |
|                                         | 80 mm / 3.15 inch axial uniformity:<br>±0.050°C/0.09°F @ -30°C/-22°F to 0°C/32°F    |
|                                         | 80 mm / 3.15 inch axial uniformity:<br>±0.030°C/0.054°F @ 0°C/32°F to 50°C/122°F    |
|                                         | 80 mm / 3.15 inch axial uniformity:<br>±0.030°C/0.054°F @ 50°C/122°F to 165°C/329°F |
|                                         | Radial uniformity: 0.015°C/0.027°F @ 165°C/329°F                                    |
|                                         | 0.015°C/0.027°F @ -20°C/-4°F                                                        |
|                                         | 0.029°C/0.027°F @ -30°C/-22°F <u>Influence</u><br>from load:                        |
|                                         | 0.10°C/0.18°F @ 165°C/329°F<br>0.04°C/0.07°F @ -30°C/-22°F                          |
|                                         | Influence from load with ext. reference:                                            |
|                                         | 0.02°C/0.04°F @ 165°C/329°F<br>0.02°C/0.04°F @ -30°C/-22°F                          |

Difference between insert/oil: 0.10°C/0.18°F

| THERMAL SPECIFICATIONS –<br>LIQUID BATH      | RTC <sup>t</sup> -168 A/B/C                                                                   |
|----------------------------------------------|-----------------------------------------------------------------------------------------------|
|                                              | Long term drift (1 year) :                                                                    |
|                                              | ±0.040°C / ±0.072°F @ 165°C / 329°F                                                           |
|                                              | ±0.020°C / ±0.036°F @ 23°C / 73.4°F                                                           |
|                                              | ±0.040°C / ±0.072°F @ -30°C / -22°F                                                           |
| Temperature coefficient                      | Internal reference : ±0.010°C/°C (0-20°C and 26-40°C) /<br>±0.018°F/°F (32-68°F and 79-104°F) |
|                                              | External reference : $\pm 0.0015^{\circ}$ C/°C (0-20°C and 26-40°C) /                         |
|                                              | ±0.0027°F/°F (32-68°F and 79-104°F)                                                           |
| Stability                                    | ±0.01°C / ±0.02°F                                                                             |
| Total accuracy (std. cal. with insert)       | Internal reference : ±0.21°C / ±0.38°F                                                        |
|                                              | External reference : ±0.070°C/±0.126°F (system calibration with STS-200 A 919)                |
| Total accuracy (Optional calibration         | Internal reference : ±0.14°C/±0.25°F                                                          |
| with liquid)                                 | External reference : ±0.060°C/±0.108°F (system calibration with STS-200 A 919)                |
| Time to stability                            | 15 min.                                                                                       |
|                                              |                                                                                               |
| THERMAL SPECIFICATIONS –<br>LIQUID CONTAINER | RTC <sup>t</sup> -168 A/B/C                                                                   |
| Maximum temperature                          | 160°C / 320°F                                                                                 |
| Minimum temperature                          | -30°C / -22°F @ ambient temperature 0°C / 32°F                                                |
|                                              | -26°C / -14.8°F @ ambient temperature 23°C / 73.4°F                                           |
|                                              | -13°C / 9°F @ ambient temperature 40°C / 104°F                                                |
| Well specifications                          | 40 mm / 1.57 inch axial uniformity:<br>±0.010°C/0.018°F@ -30°C / -22°F to 0°C/32°F            |
|                                              | 40 mm / 1.57 inch axial uniformity:<br>±0.010°C/0.018°F @ 0°C/32°F to 50°C/122°F              |
|                                              | 40 mm / 1.57 inch axial uniformity:<br>±0.010°C/0.018°F @ 50°C/122°F to 165°C/329°F           |
|                                              | 50 mm / 1.97 inch axial uniformity:<br>±0.015°C/0.027°F @ -30°C / -22°F to 0°C/32°F           |
|                                              | 50 mm / 1.97 inch axial uniformity:<br>±0.010°C/0.018°F @ 0°C/32°F to 50°C/122°F              |
|                                              | 50 mm / 1.97 inch axial uniformity:<br>±0.010°C/0.018°F @ 50°C/122°F to 165°C/329°F           |
|                                              | 60 mm / 2.36 inch axial uniformity:<br>±0.030°C/0.054°F@ -30°C / -22°F to -20°C/-4°F          |
|                                              | 60 mm / 2.36 inch axial uniformity:<br>±0.020°C/0.036°F@ -20°C/-4°F to 0°C/32°F               |
|                                              | 60 mm / 2.36 inch axial uniformity:<br>±0.010°C/0.018°F @ 0°C/32°F to 50°C/122°F              |

| THERMAL SPECIFICATIONS -<br>LIQUID CONTAINER                | RTC <sup>t</sup> -168 A/B/C                                                                        |
|-------------------------------------------------------------|----------------------------------------------------------------------------------------------------|
| Well specifications                                         | 60 mm /2.36 inch axial uniformity:<br>±0.020°C/0.036°F @ 50°C/122°F to 165°C/329°F                 |
|                                                             | 70 mm / 2.76 inch axial uniformity:<br>±0.035°C/0.045°F@ -30°C / -22°F to -20°C/-4°F               |
|                                                             | 70 mm / 2.76 inch axial uniformity:<br>±0.020°C/0.036°F@ -20°C/-4°F to 0°C/32°F                    |
|                                                             | 70 mm / 2.76 inch axial uniformity:<br>±0.020°C/0.036°F @ 0°C/32°F to 50°C/122°F                   |
|                                                             | 70 mm / 2.76 inch axial uniformity:<br>±0.020°C/0.036°F @ 50°C/122°F to 165°C/329°F                |
|                                                             | 80 mm / 3.15 inch axial uniformity:<br>±0.050°C/0.09°F @ -30°C / -22°F to 0°C/32°F                 |
|                                                             | 80 mm / 3.15 inch axial uniformity:<br>±0.030°C/0.054°F @ 0°C/32°F to 50°C/122°F                   |
|                                                             | 80 mm / 3.15 inch axial uniformity:<br>±0.030°C/0.054°F @ 50°C/122°F to 165°C/329°F                |
|                                                             | Radial uniformity: 0.015°C/0.027°F @ 165°C/329°F                                                   |
|                                                             | 0.015°C/0.027°F @ -20°C/-4°F                                                                       |
|                                                             | 0.029°C/0.027°F @ -30°C / -22°F <u>Influence</u><br><u>from load:</u>                              |
|                                                             | 0.25°C/0.18°F @ 160°C/320°F<br>0.10°C/0.07°F @ -26°C/-14.8°F                                       |
|                                                             | Influence from load with ext. reference:                                                           |
|                                                             | 0.02°C/0.04°F @ 160°C/320°F<br>0.02°C/0.04°F @ -26°C/-14.8°F                                       |
|                                                             | Long term drift (1 year) : ±0.04°C/±0.072°F                                                        |
| Temperature coefficient                                     | Internal reference : ±0.010°C/°C (0-20°C and 26-40°C) /<br>±0.018°F/°F (32-68°F and 79-104°F)      |
|                                                             | External reference : ±0.0015°C/°C (0-20°C and 26-40°C) /                                           |
|                                                             | ±0.0027°F/°F (32-68°F and 79-104°F)                                                                |
| Stability                                                   | ±0.01°C / ±0.02°F                                                                                  |
| Total accuracy (std. cal. with insert)                      | Internal reference : N/A                                                                           |
|                                                             | External reference : ±0.070°C/±0.126°F (system calibration with STS-200 A 919)                     |
| Total accuracy (Optional calibration                        | Internal reference : N/A                                                                           |
| with liquid)                                                | External reference : ±0.060°C/±0.108°F (system calibration with STS-200 A 919)                     |
|                                                             | External reference : ±0.045°C (ext. ref.) excl. calibration uncertainty comparing similar sensors. |
|                                                             | Always use external reference with liquid container                                                |
| Time to stability                                           | 35 min.                                                                                            |
| *The minimum temperature will be affer<br>being calibrated. | cted by the number of sensors and the dimensions of the sensors                                    |

### **TECHNICAL SPECIFICATIONS – B MODELS ONLY**

| INPUT SPECIFICATIONS         |                                                                                                    |
|------------------------------|----------------------------------------------------------------------------------------------------|
| mA input                     |                                                                                                    |
| Signal range                 | 0 – 24 mA                                                                                                    |
| Internal power supply        | 24 V, max. 28 mA                                                                                                    |
| Resolution                   | 0.0001mA / 0.001°C / 0.001°F                                                                                                    |
| Accuracy                     | ±(0.005% of RDG. + 0.010% of F.S.)                                                                                                    |
| Temperature coefficient      | ±5 ppm RDG + 2 ppm F.S./°C (0-20°C and 26-40°C) / (32-<br>68°F and 79-104°F)                                                                          |
| Input impedance              | < 12 Ω                                                                                                    |
| Type of connection           | 4 mm safety sockets                                                                                                    |
| Voltage input                |                                                                                                    |
| Signal range                 | 0 – 12 V                                                                                                    |
| Resolution                   | 0.0001V / 0.001°C / 0.001°F                                                                                                    |
| Accuracy                     | ±(0.005% of RDG. + 0.010% of F.S.)                                                                                                    |
| Temperature coefficient      | ±3 ppm RDG + 2 ppm F.S./°C (0-20°C and 26-40°C) / (32-<br>68°F and 79-104°F)                                                                          |
| Input impedance              | > 1 MΩ                                                                                                    |
| Type of connection           | 4 mm safety sockets                                                                                                    |
| Thermocouple input           |                                                                                                    |
| Signal range                 | -10mV – 78 mV (E, J, K, N, R, S, T, U, B)                                                                                                    |
| Resolution                   | 0.0001mV / 0.001°C / 0.001°F (E, J, K, N, R, S, T, U, B)                                                                                              |
| Accuracy                     | ±(0.005% of RDG. + 0.005% of F.S.), see page 12222 – 12424 for accuracy in °C/°F                                                                      |
| Temperature coefficient      | ±3 ppm RDG + 2 ppm F.S./°C (0-20°C and 26-40°C) / (32-<br>68°F and 79-104°F)                                                                          |
| Input impedance              | > 1 MΩ                                                                                                    |
| Type of connection           | Mini TC-connector                                                                                                    |
| RTD-input (2-, 3- or 4-wire) |                                                                                                    |
| Signal range                 | 0-400 Ω<br>(P10(90)386/P50(90)385/P100(90)385/P50(90)391/P100(90)<br>391/P100(90)392/ M50(90)428/<br>M100(90)428/H100(90)617/H120(90)672/Pt-100 MILL) |
|                              | 0-4000 Ω (P200(90)385/P500(90)385/P1000(90)385/YSI-<br>400)                                                                                           |
| Internal power supply        | Excitation current $400\Omega$ range 0.75 mA                                                                                                    |
|                              | Excitation current 4000 $\Omega$ range 0.3 mA                                                                                                    |

| INPUT SPECIFICATIONS                                                                                                    |                                                                                                    |
|----------------------------------------------------------------------------------------------------|----------------------------------------------------------------------------------------------------|
| Resolution                                                                                                    | 0.0001Ω / 0.001°C / 0.001°F<br>(P10(90)386/P50(90)385/P100(90)385/P50(90)391/P100(90)<br>391/P100(90)392/ M50(90)428/<br>M100(90)428/H100(90)617/H120(90)672/Pt-100 MILL)                                                                                                    |
|                                                                                                    | 0.001Ω / 0.001°C / 0.001°F<br>(P200(90)385/P500(90)385/P1000(90)385/YSI-400)                                                                                                    |
| Accuracy                                                                                                    | ±(0.002% of RDG + 0.001% of F.S.), (0-400 $\Omega$ range), see page 1306 - 13030 for accuracy in °C/°F                                                                                                    |
|                                                                                                    | $\pm(0.003\%$ of RDG + 0.003% of F.S.), (0-4000 $\Omega$ range), see page 1255 - 1267 + 13030 for accuracy in °C/°F                                                                                                    |
| Temperature coefficient                                                                                                    | ±1 ppm RDG + 1 ppm F.S./°C (0-20°C and 26-40°C) / (32-<br>68°F and 79-104°F)                                                                                                    |
| Type of connection                                                                                                    | 4 mm safety sockets                                                                                                    |
| Switch test input                                                                                                    |                                                                                                    |
| Signal range                                                                                                    | on : 0-1k $\Omega$ / off : >1k $\Omega$                                                                                                    |
| Internal power supply                                                                                                    | 2 V (open) / 0.3mA (closed)                                                                                                    |
| Type of connection                                                                                                    | 4 mm safety sockets                                                                                                    |
|                                                                                                    | -                                                                                                    |
| Reference input (4 wire true ohm<br>Pt100)                                                                                                    | B and C models only                                                                                                    |
| Reference input (4 wire true ohm<br>Pt100)<br>Signal range                                                                                                    | <b>B</b> and <b>C</b> models only $0\Omega - 400\Omega$                                                                                                    |
| Reference input (4 wire true ohm<br>Pt100)<br>Signal range<br>Internal power supply                                                                                                    | <b>B</b> and <b>C</b> models only<br>$0\Omega - 400\Omega$<br>Excitation current 0.75 mA                                                                                                    |
| Reference input (4 wire true ohm<br>Pt100)Signal rangeInternal power supplyResolution                                                                                                    | B and C models only<br>$0\Omega - 400\Omega$<br>Excitation current 0.75 mA<br>$0.0001\Omega / 0.001^{\circ}$ C / 0.001°F                                                                                                    |
| Reference input (4 wire true ohm<br>Pt100)Signal rangeInternal power supplyResolutionAccuracy                                                                                                    | B and C models only<br>0Ω - 400Ω<br>Excitation current 0.75 mA<br>0.0001Ω / 0.001°C / 0.001°F<br>±(0.0012% of RDG + 0.0005% of F.S.), see page 13030 for accuracy in °C/°F                                                                                                    |
| Reference input (4 wire true ohm<br>Pt100)Signal rangeInternal power supplyResolutionAccuracyTemperature coefficient                                                                                                    | B and C models only $0\Omega - 400\Omega$ Excitation current 0.75 mA $0.0001\Omega / 0.001^{\circ}C / 0.001^{\circ}F$ $4(0.0012\% \text{ of RDG } + 0.0005\% \text{ of F.S.})$ , see page 13030 for accuracy in °C/°F $\pm 1 \text{ ppm RDG } + 1 \text{ ppm F.S./°C } (0-20^{\circ}C \text{ and } 26-40^{\circ}C) / (32-68^{\circ}F \text{ and } 79-104^{\circ}F)$                                                                                                    |
| Reference input (4 wire true ohm<br>Pt100)Signal rangeInternal power supplyResolutionAccuracyTemperature coefficientType of connection                                                                                                    | B and C models only $0Ω - 400Ω$ Excitation current 0.75 mA $0.0001Ω / 0.001^{\circ}C / 0.001^{\circ}F$ $4(0.0012\% \text{ of RDG } + 0.0005\% \text{ of F.S.})$ , see page 13030 for accuracy in °C/°F $±(0.0012\% \text{ of RDG } + 1 \text{ ppm F.S.}^{\circ}C (0-20^{\circ}C \text{ and } 26-40^{\circ}C) / (32-68^{\circ}F \text{ and } 79-104^{\circ}F)$ LEMO Redell 6-pole-connector                                                                                                    |
| Reference input (4 wire true ohm<br>Pt100)Signal rangeInternal power supplyResolutionAccuracyTemperature coefficientType of connectionDLC (TC input)                                                                                           | B and C models only<br>0Ω - 400Ω<br>Excitation current 0.75 mA<br>$0.0001Ω / 0.001^{\circ}C / 0.001^{\circ}F$<br>$±(0.0012\% of RDG + 0.0005\% of F.S.), see page 13030 for accuracy in °C/°F ±1 ppm RDG + 1 ppm F.S./^{\circ}C (0-20^{\circ}C and 26-40^{\circ}C) / (32-68^{\circ}F and 79-104^{\circ}F)LEMO Redell 6-pole-connectorB and C models only$                                                                                                    |
| Reference input (4 wire true ohm<br>Pt100)Signal rangeInternal power supplyResolutionAccuracyTemperature coefficientType of connectionDLC (TC input)Signal range                                                                               | B and C models only $0\Omega - 400\Omega$ Excitation current 0.75 mA $0.0001\Omega / 0.001^{\circ}C / 0.001^{\circ}F$ $4(0.0012\% of RDG + 0.0005\% of F.S.)$ , see page 13030 for accuracy in °C/°F $\pm 1 ppm RDG + 1 ppm F.S./^{\circ}C (0-20^{\circ}C and 26-40^{\circ}C) / (32-68^{\circ}F and 79-104^{\circ}F)$ LEMO Redell 6-pole-connector         B and C models only $-10mV - 78mV$                                                                                                    |
| Reference input (4 wire true ohm<br>Pt100)Signal rangeInternal power supplyResolutionAccuracyTemperature coefficientType of connectionDLC (TC input)Signal rangeResolution                                                                     | B and C models only $0\Omega - 400\Omega$ Excitation current 0.75 mA $0.0001\Omega / 0.001^{\circ}C / 0.001^{\circ}F$ $4(0.0012\% of RDG + 0.0005\% of F.S.)$ , see page 13030 for accuracy in °C/°F $\pm 1 ppm RDG + 1 ppm F.S./^{\circ}C (0-20^{\circ}C and 26-40^{\circ}C) / (32-68^{\circ}F and 79-104^{\circ}F)$ LEMO Redell 6-pole-connector         B and C models only $-10mV - 78mV$ $0.01^{\circ}C / 0.01^{\circ}F$                                                                                                    |
| Reference input (4 wire true ohm pt100)         Signal range         Internal power supply         Resolution         Accuracy         Temperature coefficient         DLC (TC input)         Signal range         Resolution         Accuracy | B and C models only $0\Omega - 400\Omega$ Excitation current 0.75 mA $0.0001\Omega / 0.001^{\circ}C / 0.001^{\circ}F$ $4(0.0012\% of RDG + 0.0005\% of F.S.)$ , see page 13030 for accuracy in °C/°F $\pm 1 ppm RDG + 1 ppm F.S./^{\circ}C (0-20^{\circ}C and 26-40^{\circ}C) / (32-68^{\circ}F and 79-104^{\circ}F)$ LEMO Redell 6-pole-connector         B and C models only $-10mV - 78mV$ $0.01^{\circ}C / 0.01^{\circ}F$ $0.010\% RDG + 0.0005\% F.S.= 0.014^{\circ}C @ 0.00^{\circ}C readout$                                         |
| Reference input (4 wire true ohm<br>Pt100)Signal rangeInternal power supplyResolutionAccuracyTemperature coefficientDLC (TC input)Signal rangeResolutionAccuracyTemperature coefficient                                                        | B and C models only         0Ω – 400Ω         Excitation current 0.75 mA         0.0001Ω / 0.001°C / 0.001°F         ±(0.0012% of RDG + 0.0005% of F.S.), see page 13030 for accuracy in °C/°F         ±1 ppm RDG + 1 ppm F.S./°C (0-20°C and 26-40°C) / (32-68°F and 79-104°F)         LEMO Redell 6-pole-connector         b and C models only         -10mV – 78mV         0.01°C / 0.01°F         0.010% RDG + 0.0005% F.S.= 0.014°C @ 0.00°C readout         ±4 ppm RDG. + 1 ppm F.S./°C (0-20°C and 26-40°C) / (32-68°F and 79-104°F) |

| INPUT SPECIFICATIONS               | ACCURACY IN °C/°F                                                    |
|------------------------------------|----------------------------------------------------------------------|
| Accuracy thermocouple type E input | ±0.18°C(±0.32°F) @ -200°C(-328°F)                                    |
| -270°C to 1000°C                   | ±0.10°C(±0.18°F) @ -100°C(-148°F)                                    |
| (excluding sensor accuracy)        | ±0.08°C(±0.14°F) @ -50°C(-58°F)                                      |
|                                    | ±0.07°C(±0.12°F) @ 0°C(32°F)                                         |
|                                    | ±0.07°C(±0.12°F) @ 155°C(311°F)                                      |
|                                    | ±0.07°C(±0.12°F) @ 320°C(608°F)                                      |
|                                    | ±0.08°C(±0.14°F) @ 660°C(1220°F)                                     |
|                                    | ±0.11°C(±0.20°F) @ 1000°C(1832°F)                                    |
| Accuracy thermocouple type J input | ±0.23°C(±0.41°F) @ -210°C(-346°F)                                    |
| -210°C to 1200°C                   | ±0.11°C(±0.20°F) @ -100°C(-148°F)                                    |
| (excluding sensor accuracy)        | ±0.09°C(±0.16°F) @ -50°C(-58°F)                                      |
| (                                  | ±0.08°C(±0.14°F) @ 0°C(32°F)                                         |
|                                    | ±0.08°C(±0.14°F) @ 155°C(311°F)                                      |
|                                    | ±0.09°C(±0.16°F) @ 320°C(608°F)                                      |
|                                    | ±0.10°C(±0.18°F) @ 660°C(1220°F)                                     |
|                                    | ±0.13°C(±0.23°F) @ 1200°C(2192°F)                                    |
|                                    |                                                                      |
| Accuracy thermocouple type K input | ±0.28°C(±0.50°F) @ -200°C(-328°F)                                    |
| -270°C to 1372°C                   | ±0.14°C(±0.25°F) @ -100°C(-148°F)                                    |
| (excluding sensor accuracy)        | ±0.12°C(±0.22°F) @ -50°C(-58°F)                                      |
|                                    | $\pm 0.10^{\circ}C(\pm 0.18^{\circ}F) @ 0^{\circ}C(32^{\circ}F)$     |
|                                    | ±0.11°C(±0.20°F) @ 155°C(311°F)                                      |
|                                    | ±0.11°C(±0.20°F) @ 320°C(608°F)                                      |
|                                    | ±0.13°C(±0.23°F) @ 600°C(1112°F)                                     |
|                                    | $\pm 0.14^{\circ}C(\pm 0.25^{\circ}F) @ 800^{\circ}C(1472^{\circ}F)$ |
|                                    | ±0.18°C(±0.32°F) @ 1200°C(2192°F)                                    |
| Accuracy thermocouple type T input | ±0.27°C(±0.49°F) @ -200°C(-328°F)                                    |
| -270°C to 400°C                    | ±0.15°C(±0.26°F) @ -100°C(-148°F)                                    |
| (excluding sensor accuracy)        | ±0.12°C(±0.22°F) @ -50°C(-58°F)                                      |
|                                    | ±0.11°C(±0.2°F) @ 0°C(32°F)                                          |
|                                    | ±0.09°C(±0.16°F) @ 155°C(311°F)                                      |
|                                    | ±0.09°C(±0.16°F) @ 200°C(392°F)                                      |
|                                    | ±0.08°C(±0.14°F) @ 320°C(608°F)                                      |
|                                    | ±0.08°C(±0.14°F) @ 400°C(752°F)                                      |

| INPUT SPECIFICATIONS               | ACCURACY IN °C/°F                 |
|------------------------------------|-----------------------------------|
| Accuracy thermocouple type R input | ±1.06°C(±1.91°F) @ -50°C(-58°F)   |
| -50°C to 1768°C                    | ±0.74°C(±1.33°F) @ 0°C(32°F)      |
| (excluding sensor accuracy)        | ±0.48°C(±0.86°F) @ 155°C(311°F)   |
|                                    | ±0.46°C(±0.82°F) @ 200°C(392°F)   |
|                                    | ±0.40°C(±0.72°F) @ 400°C(752°F)   |
|                                    | ±0.37°C(±0.66°F) @ 660°C(1220°F)  |
|                                    | ±0.40°C(±0.72°F) @ 1768°C(3214°F) |
|                                    |                                   |
| Accuracy thermocouple type S input | ±0.98°C(±1.76°F) @ -50°C(-58°F)   |
| -50°C to 1768°C                    | ±0.73°C(±1.31°F) @ 0°C(32°F)      |
| (excluding sensor accuracy)        | ±0.50°C(±0.90°F) @ 155°C(311°F)   |
|                                    | ±0.47°C(±0.85°F) @ 200°C(392°F)   |
|                                    | ±0.43°C(±0.77°F) @ 400°C(752°F)   |
|                                    | ±0.41°C(±0.73°F) @ 660°C(1220°F)  |
|                                    | ±0.47°C(±0.85°F) @ 1768°C(3214°F) |
| Accuracy thermocouple type B       | ±1.57°C(±2.83°F) @ 250°C(482°F)   |
| 250°C to 1820°C                    | ±0.97°C(±1.73°F) @ 400°C(752°F)   |
| (excluding sensor accuracy)        | ±0.60°C(±1.07°F) @ 700°C(1292°F)  |
|                                    | ±0.41°C(±0.73°F) @ 1820°C(3308°F) |
|                                    |                                   |
| Accuracy thermocouple type N       | ±0.42°C(±0.76°F) @ -200°C(-328°F) |
| -270°C to 1300°C                   | ±0.20°C(±0.35°F) @ -100°C(-148°F) |
| (excluding sensor accuracy)        | ±0.17°C(±0.30°F) @ -50°C(-58°F)   |
|                                    | ±0.16°C(±0.28°F) @ 0°C(32°F)      |
|                                    | ±0.14°C(±0.25°F) @ 155°C(311°F)   |
|                                    | ±0.13°C(±0.23°F) @ 400°C(752°F)   |
|                                    | ±0.14°C(±0.25°F) @ 700°C(1292°F)  |
|                                    | ±0.15°C(±0.27°F) @ 1000°C(1832°F) |
|                                    | ±0.17°C(±0.30°F) @ 1200°C(2192°F) |
|                                    | ±0.18°C(±0.32°F) @ 1300°C(2372°F) |
| Accuracy thermocouple type L       | ±0.14°C(±0.25°F) @ -200°C(-328°F) |
| -200°C to 900°C                    | ±0.09°C(±0.16°F) @ -100°C(-148°F) |
| (excluding sensor accuracy)        | ±0.08°C(±0.14°F) @ 0°C(32°F)      |
|                                    | ±0.08°C(±0.14°F) @ 155°C(311°F)   |
|                                    | ±0.09°C(±0.16°F) @ 320°C(608°F)   |
|                                    | ±0.10°C(±0.18°F) @ 650°C(1202°F)  |
|                                    | ±0.10°C(±0.18°F) @ 900°C(1652°F)  |

| INPUT SPECIFICATIONS                          | ACCURACY IN °C/°F                                                          |
|-----------------------------------------------|----------------------------------------------------------------------------|
| Accuracy thermocouple type BP                 | ±0.33°C(±0.59°F) @ 0°C(32°F)                                               |
| 0°C to 2500°C                                 | ±0.26°C(±0.47°F) @ 200°C(392°F)                                            |
| (excluding sensor accuracy)                   | ±0.25°C(±0.45°F) @ 320°C(608°F)                                            |
|                                               | ±0.27°C(±0.49°F) @ 660°C(1220°F)                                           |
|                                               | ±0.28°C(±0.50°F) @ 800°C(1472°F)                                           |
|                                               | ±0.31°C(±0.56°F) @ 1000°C(1832°F)                                          |
|                                               | ±0.34°C(±0.61°F) @ 1200°C(2192°F)                                          |
|                                               | ±0.41°C(±0.73°F) @ 1600°C(2912°F)                                          |
|                                               | ±0.52°C(±0.94°F) @ 2000°C(3632°F)                                          |
|                                               | ±0.73°C(±1.31°F) @ 2500°C(4532°F)                                          |
|                                               |                                                                            |
| Accuracy thermocouple type XK                 | ±0.17°C(±0.30°F) @ -200°C(-328°F)                                          |
| -200°C to 800°C                               | ±0.09°C(±0.16°F) @ -100°C(-148°F)                                          |
| (excluding sensor accuracy)                   | ±0.07°C(±0.12°F) @ 0°C(32°F)                                               |
|                                               | ±0.06°C(±0.11°F) @ 155°C(311°F)                                            |
|                                               | ±0.06°C(±0.11°F) @ 320°C(608°F)                                            |
|                                               | ±0.07°C(±0.12°F) @ 420°C(788°F)                                            |
|                                               | ±0.08°C(±0.14°F) @ 660°C(1220°F)                                           |
|                                               | ±0.09°C(±0.16°F) @ 800°C(1472°F)                                           |
| Assurably thermosouple type 11                | 10.24°C(10.28°F) @ 200°C(228°F)                                            |
|                                               | $\pm 0.21$ C( $\pm 0.38$ F) @ -200 C(-328 F)                               |
| -80°C to 600°C                                | $\pm 0.15^{\circ}C(\pm 0.27^{\circ}F) \oplus -100^{\circ}C(-148^{\circ}F)$ |
| (excluding sensor accuracy)                   | $\pm 0.12^{\circ}C(\pm 0.22^{\circ}F) @ -50^{\circ}C(-58^{\circ}F)$        |
|                                               | $\pm 0.10^{\circ} C(\pm 0.18^{\circ} F) @ 0^{\circ} C(32^{\circ} F)$       |
|                                               | ±0.09°C(±0.16°F) @ 155°C(311°F)                                            |
|                                               | ±0.08°C(±0.14°F) @ 320°C(608°F)                                            |
|                                               | ±0.08°C(±0.14°F) @ 420°C(788°F)                                            |
|                                               | ±0.08°C(±0.14°F) @ 600°C(1112°F)                                           |
| Accuracy automatic cold junction compensation | ±0.30°C (±0.54°F) @ ambient temperature 0°C to 40°C (32°F to 104°F).       |

| INPUT SPECIFICATIONS             |                                     |
|----------------------------------|-------------------------------------|
| Accuracy RTD Pt1000 385          | ±0.049°C(±0.088°F) @ -200°C(-328°F) |
| Pt1000(90)385: -200°C to 850°C   | ±0.058°C(±0.104°F) @ -90°C(-130°F)  |
| * Pt1000(68)385: -200°C to 850°C | ±0.061°C(±0.109°F) @ -50°C(-58°F)   |
| (excluding sensor accuracy)      | ±0.064°C(±0.116°F) @ 0°C(32°F)      |
|                                  | ±0.075°C(±0.135°F) @ 155°C(311°F)   |
|                                  | ±0.088°C(±0.158°F) @ 320°C(608°F)   |
|                                  | ±0.096°C(±0.172°F) @ 420°C(788°F)   |
|                                  | ±0.117°C(±0.210°F) @ 660°C(1220°F)  |
|                                  | ±0.121°C(±0.217°F) @ 700°C(1292°F)  |
|                                  | ±0.136°C(±0.244°F) @ 850°C(1562°F)  |
| Accuracy RTD                     | ±0.095°C(±0.171°F) @ -200°C(-328°F) |
| Pt500(90)385: -200°C to 850°C    | ±0.108°C(±0.193°F) @ -90°C(-130°F)  |
| (excluding sensor accuracy)      | ±0.111°C(±0.200°F) @ -50°C(-58°F)   |
|                                  | ±0.116°C(±0.208°F) @ 0°C(32°F)      |
|                                  | ±0.129°C(±0.232°F) @ 155°C(311°F)   |
|                                  | ±0.145°C(±0.260°F) @ 320°C(608°F)   |
|                                  | ±0.154°C(±0.278°F) @ 420°C(788°F)   |
|                                  | ±0.181°C(±0.325°F) @ 660°C(1220°F)  |
|                                  | ±0.185°C(±0.333°F) @ 700°C(1292°F)  |
|                                  | ±0.204°C(±0.367°F) @ 850°C(1562°F)  |
| Accuracy RTD                     | ±0.071°C(±0.128°F) @ -200°C(-328°F) |
| * Pt400(90)385: -200°C to 850°C  | ±0.079°C(±0.142°F) @ -100°C(-148°F) |
| (excluding sensor accuracy)      | ±0.082°C(±0.147°F) @ -50°C(-58°F)   |
|                                  | ±0.085°C(±0.153°F) @ 0°C(32°F)      |
|                                  | ±0.091°C(±0.163°F) @ 100°C(212°F)   |
|                                  | ±0.094°C(±0.168°F) @ 155°C(311°F)   |
|                                  | ±0.104°C(±0.187°F) @ 320°C(608°F)   |
|                                  | ±0.110°C(±0.198°F) @ 420°C(788°F)   |
|                                  | ±0.128°C(±0.229°F) @ 660°C(1220°F)  |
|                                  | ±0.131°C(±0.235°F) @ 700°C(1292°F)  |
|                                  | ±0.143°C(±0.257°F) @ 850°C(1562°F)  |

| INPUT SPECIFICATIONS            | ACCURACY IN °C/°F                   |
|---------------------------------|-------------------------------------|
| Accuracy RTD                    | ±0.141°C(±0.253°F) @ -200°C(-328°F) |
| Pt200(90)385: -200°C to 850°C   | ±0.153°C(±0.275°F) @ -100°C(-148°F) |
| (excluding sensor accuracy)     | ±0.158°C(±0.283°F) @ -50°C(-58°F)   |
|                                 | ±0.162°C(±0.291°F) @ 0°C(32°F)      |
|                                 | ±0.0170°C(±0.305°F) @ 100°C(212°F)  |
|                                 | ±0.174°C(±0.313°F) @ 155°C(311°F)   |
|                                 | ±0.189°C(±0.339°F) @ 320°C(608°F)   |
|                                 | ±0.198°C(±0.356°F) @ 420°C(788°F)   |
|                                 | ±0.223°C(±0.401°F) @ 660°C(1220°F)  |
|                                 | ±0.228°C(±0.409°F) @ 700°C(1292°F)  |
|                                 | ±0.246°C(±0.442°F) @ 850°C(1562°F)  |
| Accuracy RTD                    | ±0.011°C(±0.02°F) @ -200°C(-328°F)  |
| Pt100(90)385: -200°C to 850°C   | ±0.013°C(±0.023°F) @ -100°C(-148°F) |
| * Pt100(68)385: -200°C to 850°C | ±0.015°C(±0.026°F) @ -50°C(-58°F)   |
| (excluding sensor accuracy)     | ±0.016°C(±0.028°F) @ 0°C(32°F)      |
|                                 | ±0.018°C(±0.032°F) @100°C(212°F)    |
|                                 | ±0.020°C(±0.035°F) @ 155°C(311°F)   |
|                                 | ±0.024°C(±0.043°F) @ 320°C(608°F)   |
|                                 | ±0.027°C(±0.049°F) @ 420°C(788°F)   |
|                                 | ±0.034°C(±0.061°F) @ 660°C(1220°F)  |
|                                 | ±0.036°C(±0.064°F) @ 700°C(1292°F)  |
|                                 | ±0.041°C(±0.073°F) @ 850°C(1562°F)  |
| Accuracy RTD                    | ±0.020°C(±0.035°F) @ -200°C(-328°F) |
| Pt50(90)385: -200°C to 850°C    | ±0.023°C(±0.041°F) @ -100°C(-148°F) |
| * Pt50(68)385: -200°C to 850°C  | ±0.025°C(±0.045°F) @ -50°C(-58°F)   |
| (excluding sensor accuracy)     | ±0.026°C(±0.047°F) @ 0°C(32°F)      |
|                                 | ±0.029°C(±0.052°F) @ 100°C(212°F)   |
|                                 | ±0.030°C(±0.054°F) @ 155°C(311°F)   |
|                                 | ±0.036°C(±0.065°F) @ 320°C(608°F)   |
|                                 | ±0.039°C(±0.070°F) @ 420°C(788°F)   |
|                                 | ±0.047°C(±0.085°F) @ 660°C(1220°F)  |
|                                 | ±0.049°C(±0.088°F) @ 700°C(1292°F)  |
|                                 | ±0.055°C(±0.099°F) @ 850°C(1562°F)  |

| 40.094°C(±0.169°F) @ -200°C(-328°F)                                                               |  |
|---------------------------------------------------------------------------------------------------|--|
|                                                                                                   |  |
| Pt10(90)385: -200°C to 850°C ±0.102°C(±0.184°F) @ -100°C(-148°F)                                  |  |
| (excluding sensor accuracy) ±0.105°C(±0.189°F) @ -50°C(-58°F)                                     |  |
| ±0.108°C(±0.194°F) @ 0°C(32°F)                                                                    |  |
| ±0.113°C(±0.204°F) @ 100°C(212°F)                                                                 |  |
| ±0.119°C(±0.214°F) @ 200°C(392°F)                                                                 |  |
| ±0.126°C(±0.226°F) @ 320°C(608°F)                                                                 |  |
| ±0.132°C(±0.238°F) @ 420°C(788°F)                                                                 |  |
| ±0.149°C(±0.267°F) @ 660°C(1220°F)                                                                |  |
| ±0.152°C(±0.273°F) @ 700°C(1292°F)                                                                |  |
| ±0.164°C(±0.295°F) @ 850°C(1562°F)                                                                |  |
| Accuracy RTD ±0.030°C(±0.054°F) @ -200°C(-328°F)                                                  |  |
| Pt1000(06)391: -200°C to 850°C ±0.035°C(±0.063°F) @ -100°C(-148°F)                                |  |
| (excluding sensor accuracy) $\pm 0.037^{\circ}C(\pm 0.067^{\circ}F) @ -50^{\circ}C(-58^{\circ}F)$ |  |
| ±0.039°C(±0.070°F) @ 0°C(32°F)                                                                    |  |
| ±0.043°C(±0.077°F) @ 100°C(212°F)                                                                 |  |
| ±0.045°C(±0.081°F) @ 155°C(311°F)                                                                 |  |
| ±0.053°C(±0.095°F) @ 320°C(608°F)                                                                 |  |
| ±0.058°C(±0.104°F) @ 420°C(788°F)                                                                 |  |
| ±0.070°C(±0.126°F) @ 660°C(1220°F)                                                                |  |
| ±0.073°C(±0.131°F) @ 700°C(1292°F)                                                                |  |
| ±0.082°C(±0.148°F) @ 850°C(1562°F)                                                                |  |
| Accuracy RTD +0.056°C(+0.101°F) @ -200°C(-328°F)                                                  |  |
| Pt500(06)391: -200°C to 850°C ±0.062°C(±0.112°F) @ -100°C(-148°F)                                 |  |
| (excluding sensor accuracy) $\pm 0.065^{\circ}C(\pm 0.117^{\circ}F) @ -50^{\circ}C(-58^{\circ}F)$ |  |
| ±0.068°C(±0.122°F) @ 0°C(32°F)                                                                    |  |
| ±0.073°C(±0.131°F) @ 100°C(212°F)                                                                 |  |
| ±0.076°C(±0.137°F) @ 150°C(302°F)                                                                 |  |
| ±0.085°C(±0.153°F) @ 320°C(608°F)                                                                 |  |
| ±0.091°C(±0.164°F) @ 420°C(788°F)                                                                 |  |
| ±0.106°C(±0.191°F) @ 660°C(1220°F)                                                                |  |
| ±0.109°C(±0.196°F) @ 700°C(1292°F)                                                                |  |
| ±0.120°C(±0.216°F) @ 850°C(1562°F)                                                                |  |

| INPUT SPECIFICATIONS             | ACCURACY IN °C/°F                   |
|----------------------------------|-------------------------------------|
| Accuracy RTD                     | ±0.272°C(±0.490°F) @ -200°C(-328°F) |
| Pt100(90)391: -200°C to 1100°C   | ±0.295°C(±0.531°F) @ -100°C(-148°F) |
| * Pt100(68)391: -200°C to 1100°C | ±0.303°C(±0.545°F) @ -50°C(-58°F)   |
| * Pt100(06)391: -200°C to 850°C  | ±0.309°C(±0.556°F) @ 0°C(32°F)      |
| (excluding sensor accuracy)      | ±0.328°C(±0.590°F) @ 150°C(302°F)   |
|                                  | ±0.351°C(±0.632°F) @ 320°C(608°F)   |
|                                  | ±0.366°C(±0.659°F) @ 420°C(788°F)   |
|                                  | ±0.406°C(±0.731°F) @ 660°C(1220°F)  |
|                                  | ±0.413°C(±0.743°F) @ 700°C(1292°F)  |
|                                  | ±0.442°C(±0.796°F) @ 850°C(1562°F)  |
|                                  | ±0.498°C(±0.896°F) @ 1100°C(2012°F) |
| Accuracy RTD                     | ±0.019°C(±0.034°F) @ -200°C(-328°F) |
| Pt50(90)391: -200°C to 1100°C    | ±0.023°C(±0.041°F) @ -100°C(-148°F) |
| * Pt50(68)391: -200°C to 1100°C  | ±0.024°C(±0.043°F) @ -50°C(-58°F)   |
| * Pt50(06)391: -200°C to 850°C   | ±0.025°C(±0.045°F) @ 0°C(32°F)      |
| (excluding sensor accuracy)      | ±0.030°C(±0.054°F) @ 150°C(302°F)   |
|                                  | ±0.035°C(±0.063°F) @ 320°C(608°F)   |
|                                  | ±0.038°C(±0.068°F) @ 420°C(788°F)   |
|                                  | ±0.046°C(±0.083°F) @ 660°C(1220°F)  |
|                                  | ±0.048°C(±0.086°F) @ 700°C(1292°F)  |
|                                  | ±0.054°C(±0.097°F) @ 850°C(1562°F)  |
|                                  | ±0.065°C(±0.117°F) @ 1100°C(2012°F) |
| Accuracy RTD                     | ±0.010°C(±0.018°F) @ -200°C(-328°F) |
| Pt100(90)392: -200°C to 630°C    | ±0.013°C(±0.023°F) @ -100°C(-148°F) |
| (excluding sensor accuracy)      | ±0.014°C(±0.025°F) @ -50°C(-58°F)   |
|                                  | ±0.015°C(±0.026°F) @ 0°C(32°F)      |
|                                  | ±0.019°C(±0.034°F) @ 150°C(302°F)   |
|                                  | ±0.024°C(±0.043°F) @ 320°C(608°F)   |
|                                  | ±0.026°C(±0.047°F) @ 420°C(788°F)   |
|                                  | ±0.033°C(±0.059°F) @ 630°C(1166°F)  |
| Accuracy RTD                     | ±0.011°C(±0.02°F) @ -200°C(-328°F)  |
| M100(90)428: -200°C to 200°C     | ±0.012°C(±0.022°F) @ -100°C(-148°F) |
| * M100(68)428: -200°C to 200°C   | ±0.013°C(±0.023°F) @ -50°C(-58°F)   |
| * M100(06)428: -180°C to 200°C   | ±0.014°C(±0.025°F) @ 0°C(32°F)      |
| (excluding sensor accuracy)      | ±0.017°C(±0.030°F) @ 150°C(302°F)   |
|                                  | ±0.018°C(±0.032°F) @ 200°C(392°F)   |

| INPUT SPECIFICATIONS                                        | ACCURACY IN °C/°F                                                                    |
|-------------------------------------------------------------|--------------------------------------------------------------------------------------|
| Accuracy RTD                                                | ±0.02°C(±0.036°F) @ -200°C(-328°F)                                                   |
| M50(90)428 : -200°C to 200°C                                | ±0.021°C(±0.038°F) @ -100°C(-148°F)                                                  |
| * M50(68)428 : -200°C to 200°C                              | ±0.022°C(±0.04°F) @ -50°C(-58°F)                                                     |
| * M50(06)428 : -180°C to 200°C                              | ±0.024°C(±0.043°F) @ 0°C(32°F)                                                       |
| (excluding sensor accuracy)                                 | ±0.027°C(±0.049°F) @ 150°C(302°F)                                                    |
|                                                             | ±0.028°C(±0.050°F) @ 200°C(392°F)                                                    |
| Accuracy RTD                                                | ±0.014°C(±0.025°F) @ -50°C(-58°F)                                                    |
| * M100(90)426: -50°C to 200°C                               | ±0.014°C(±0.025°F) @ -25°C(-13°F)                                                    |
| (excluding sensor accuracy)                                 | ±0.015°C(±0.026°F) @ 0°C(32°F)                                                       |
|                                                             | ±0.016°C(±0.028°F) @ 50°C(122°F)                                                     |
|                                                             | ±0.017°C(±0.030°F) @ 100°C(212°F)                                                    |
|                                                             | ±0.018°C(±0.032°F) @ 150°C(302°F)                                                    |
|                                                             | ±0.019°C(±0.034°F) @ 200°C(392°F)                                                    |
| Accuracy RTD                                                | ±0.022°C(±0.04°F) @ -50°C(-58°F)                                                     |
| * M53(68)426: -50°C to 200°C                                | ±0.022°C(±0.04°F) @ -25°C(-13°F)                                                     |
| (excluding sensor accuracy)                                 | ±0.023°C(±0.041°F) @ 0°C(32°F)                                                       |
|                                                             | ±0.024°C(±0.043°F) @ 50°C(122°F)                                                     |
|                                                             | ±0.025°C(±0.045°F) @ 100°C(212°F)                                                    |
|                                                             | ±0.026°C(±0.047°F) @ 150°C(302°F)                                                    |
|                                                             | ±0.027°C(±0.049°F) @ 200°C(392°F)                                                    |
|                                                             | +0.023°C(+0.041°F)@-50°C(-58°F)                                                      |
| Accuracy RTD                                                | $\pm 0.023^{\circ}$ C( $\pm 0.041^{\circ}$ F) @ $-25^{\circ}$ C( $\pm 13^{\circ}$ F) |
| * M50(90)426: -50°C to 200°C<br>(excluding sensor accuracy) | $+0.024^{\circ}C(+0.043^{\circ}F) @ 0^{\circ}C(32^{\circ}F)$                         |
|                                                             | +0.025°C(+0.045°F) @ 50°C(122°F)                                                     |
|                                                             | $+0.026^{\circ}C(+0.047^{\circ}F) @ 100^{\circ}C(212^{\circ}F)$                      |
|                                                             | +0.027°C(+0.049°F) @ 150°C(302°F)                                                    |
|                                                             | ±0.028°C(±0.05°F) @ 200°C(392°F)                                                     |
|                                                             |                                                                                      |
| Accuracy RTD                                                | ±0.012°C(±0.022°F) @ -60°C(-76°F)                                                    |
| * H100(90)617: -60°C to 180°C                               | ±0.012°C(±0.022°F) @ -30°C(-22°F)                                                    |
| (excluding sensor accuracy)                                 | ±0.011°C(±0.020°F) @ 0°C(32°F)                                                       |
|                                                             | ±0.011°C(±0.020°F) @ 50°C(122°F)                                                     |
|                                                             | ±0.011°C(±0.020°F) @ 100°C(212°F)                                                    |
|                                                             | ±0.011°C(±0.020°F) @ 150°C(302°F)                                                    |
|                                                             | ±0.010°C(±0.018°F) @ 180°C(356°F)                                                    |

| INPUT SPECIFICATIONS           | ACCURACY IN °C/°F                   |
|--------------------------------|-------------------------------------|
| Accuracy RTD                   | ±0.012°C(±0.022°F) @ -60°C(-76°F)   |
| H120(90)672: -80°C to 260°C    | ±0.012°C(±0.022°F) @ -30°C(-22°F)   |
| (excluding sensor accuracy)    | ±0.011°C(±0.020°F) @ 0°C(32°F)      |
|                                | ±0.011°C(±0.020°F) @ 50°C(122°F)    |
|                                | ±0.011°C(±0.020°F) @ 100°C(212°F)   |
|                                | ±0.011°C(±0.020°F) @ 150°C(302°F)   |
|                                | ±0.010°C(±0.018°F) @ 180°C(356°F)   |
| Accuracy RTD                   | ±0.011°C(±0.020°F) @ -200°C(-328°F) |
| Pt100 MILL: -200°C to 850°C    | ±0.013°C(±0.023°F) @ -100°C(-148°F) |
| (excluding sensor accuracy)    | ±0.014°C(±0.025°F) @ -50°C(-58°F)   |
|                                | ±0.016°C(±0.029°F) @ 0°C(32°F)      |
|                                | ±0.018°C(±0.032°F) @ 100°C(212°F)   |
|                                | ±0.019°C(±0.034°F) @ 155°C(311°F)   |
|                                | ±0.024°C(±0.043°F) @ 320°C(608°F)   |
|                                | ±0.027°C(±0.049°F) @ 420°C(788°F)   |
|                                | ±0.034°C(±0.061°F) @ 660°C(1220°F)  |
|                                | ±0.035°C(±0.063°F) @ 700°C(1292°F)  |
|                                | ±0.040°C(±0.072°F) @ 850°C(1562°F)  |
| Accuracy RTD YSI-400           | ±0.002°C(±0.004°F) @ 15°C(59°F)     |
| 15°C to 50°C                   | ±0.005°C(±0.009°F) @ 50°C(122°F)    |
| (excluding sensor accuracy)    |                                     |
| Accuracy Pt100 reference input | ±0.006°C(±0.011°F) @ -200°C(-328°F) |
| (excluding sensor accuracy)    | ±0.007°C(±0.013°F) @ -100°C(-148°F) |
|                                | ±0.008°C(±0.014°F) @ -50°C(-58°F)   |
|                                | ±0.009°C(±0.016°F) @ 0°C(32°F)      |
|                                | ±0.011°C(±0.020°F) @ 155°C(311°F)   |
|                                | ±0.014°C(±0.025°F) @ 320°C(608°F)   |
|                                | ±0.015°C(±0.027°F) @ 420°C(788°F)   |
|                                | ±0.020°C(±0.036°F) @ 660°C(1220°F)  |
|                                | ±0.020°C(±0.036°F) @ 700°C(1292°F)  |
|                                | ±0.023°C(±0.041°F) @ 850°C(1562°F)  |

\* Available upon request on selected markets.

| STANDARDS / APPROVALS                                                                    |                                                                                                    |                                                          |
|------------------------------------------------------------------------------------------|----------------------------------------------------------------------------------------------------|----------------------------------------------------------|
| The following standards are observed according to the EMC-Directive (2014/30/EU)         | EN 61326-1: 2019: Electrical equipment for measurement, control and laboratory use – EMC requirements                                                                                                    |                                                          |
| The following standards are observed according to the low voltage-directive (2014/35/EU) | EN61010-1:2019: Safety requirements for electrical equipment for measurement, control and laboratory use, part 1: General requirement                                                                    |                                                          |
|                                                                                          | EN61010-2-010:2019 : Safety requirements for electrical equipment for measurement, control and laboratory use, part 2-010: particular requirements for laboratory equipment for the heating of materials |                                                          |
| External LM842 USB Wifi dongle certification/compliance                                  | CERTIFICATIONS<br>COMPLIANCE                                                                                                    | $\begin{array}{c} & & & & & & & & & & & & & & & & & & &$ |
| PATENTS                                                                                  |                                                                                                    |                                                          |
|                                                                                          |                                                                                                    |                                                          |

#### All RTC<sup>t</sup> models B and C

Patented DLC system

Patent No.: EP2350588/US8801271

<u>**RTC<sup>t</sup>-168**</u> Patented calibration system

Patent No.: EP4148405

## 11.0 List of accessories

All parts listed in the list of accessories can be obtained from the factory through our dealers.

Please contact your dealer for assistance if you require parts, which do not appear on the list.

#### List of accessories

| Accessories / Replacement Parts                                                  | Parts no. |
|----------------------------------------------------------------------------------|-----------|
| Fuse 250V, T6A                                                                   | 130972    |
| Tool for insertion tube                                                          | 60F170    |
| Insulation collar (RTC <sup>t</sup> -156 only)                                   | 123652    |
| Set of Rubber Cones for insulation plug                                          | 126280    |
| Carrying case (RTC <sup>t</sup> -156/157)                                        | 127292    |
| Carrying case (RTC <sup>t</sup> -168)                                            | 127782    |
| Mains cable, 115V, US, type B                                                    | 60F135    |
| Mains cable, 240V, UK, type C                                                    | 60F136    |
| Mains cable, 220V, South Africa, type D                                          | 60F137    |
| Mains cable, 220V, Italy, type E                                                 | 60F138    |
| Mains cable, 240V, Australia, type F                                             | 60F139    |
| Mains cable, 230V, Europe, type A                                                | 60F140    |
| Mains cable, 230V, Denmark, type G                                               | 60F141    |
| Mains cable, 220V, Switzerland, type H                                           | 60F142    |
| Mains cable, 230V, Israel, type I                                                | 60F143    |
| Thermocouple male plug type K                                                    | 120517    |
| Thermocouple male plug type N                                                    | 120514    |
| Thermocouple male plug type T                                                    | 120515    |
| Thermocouple male plug type Cu-Cu                                                | 120519    |
| Thermocouple male plug type J                                                    | 120516    |
| Thermocouple male plug type R/S                                                  | 120518    |
| Cable for USB, length 2 meter                                                    | 127278    |
| Electronical ref. manual +JOFRACAL PC software                                   | 127429    |
| Application kit for calibration of sanitary sensors (RTC <sup>t</sup> -168 only) | 127279    |
| Liquid bath kit (RTC <sup>t</sup> -168 only)                                     | 130403    |
| Container & Lid with Safety Valve (RTC <sup>t</sup> -168 only)                   | 130507    |
| Lid with Safety Valve for RTC-168 (RTC <sup>t</sup> -168 only)                   | 130232    |
| Covering/Insulation Plug for Liquid Calibration (RTC <sup>t</sup> -168 only)     | 130246    |
| Insulating ring for spill tray (RTC <sup>t</sup> -168 only)                      | 130252    |
| Silicone oil for RTC <sup>t</sup> -168, 10 cSt (0.75 l.)                         | 125033    |
| Support rod set for sensors                                                      | 127277    |
| Extra fixture for sensor grip                                                    | 125066    |
| Extra sensor grip                                                                | 125067    |
| Set of test cables                                                               | 104203    |
| Cable for STS-200, LEMO/REDEL 6-pol, 650 mm.                                     | 127131    |
| Wifi USB Dongle for RTCt                                                         | 130235    |

#### List of accessories

| Accessories                                                | Parts no.    |
|------------------------------------------------------------|--------------|
|                                                            |              |
| Reference probe STS-200 90°, with accredited certificate,  | STS200A915EH |
| diameter 4mm, (-45°C to 155°C) (RTC <sup>t</sup> -156/157) |              |
| Reference probe STS-200 90°, with accredited certificate,  | STS200B915EH |
| diameter ¼", (-45°C to 155°C) (RTC <sup>t</sup> -156/157)  |              |
| Reference probe STS-200 90°, with accredited certificate,  | STS200A919EH |
| diameter 4mm, (-45°C to 165°C) (RTC <sup>t</sup> -168)     |              |
| Reference probe STS-200 90°, with accredited certificate,  | STS200B919EH |
| diameter ¼", (-45°C to 165°C) (RTC <sup>t</sup> -168)      |              |
| Reference probe STS-102, with accredited certificate,      | STS102A030EH |
| diameter 4mm, (-50°C to 155°C) (RTC <sup>t</sup> -156/157) |              |
| Reference probe STS-102, with accredited certificate,      | STS102A035EH |
| diameter 4mm, (-50°C to 165°C) (RTC <sup>t</sup> -168)     |              |

## **11.1** Contact information

#### AMETEK Denmark A/S

Gydevang 32 – 34 DK-3450 Allerød Denmark

Tel +45 4816 8000 jofra@ametek.com

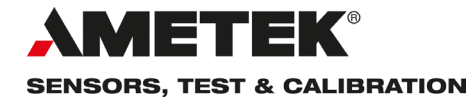

**UK** Tel +44 (0)1243 833 302 stc.uk@ametek.com

France Tel +33 (0)1 30 68 89 40 general.lloyd-instruments@ametek.fr

**Germany** Tel +49 (0)2159 9136 510 info.mct-de@ametek.de **Denmark** Tel +45 4816 8000 jofra@ametek.com

**USA - California** Tel +1 (800) 444 1850 crystal@ametek.com

**USA - Florida** Tel +1 (800) 527 9999 cal.info@ametek.com

# www.ametekcalibration.com

India Tel +91 22 6196 8200 jofra@ametek.com

**Singapore** Tel +65 6484 2388 jofra@ametek.com

**China** - Beijing Tel +86 10 8526 2111 ext. 19 stc.china@ametek.com

Information in this document is subject to change without notice. ©2023, by AMETEK, Inc., www.ametek.com. All rights reserved.